# Time Reporting System (TRS) Departmental Time Administrator Handbook

Last update: 05/07/2025

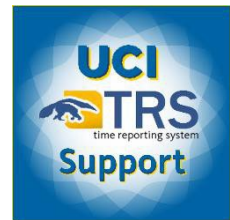

TRS Support Desk, UCI A&FS – Payroll Division

Questions? Employee Experience Center

timesheet.uci.edu | FAQ

### **TABLE OF CONTENTS**

| Access to TRS, User Roles,                        | 5  |
|---------------------------------------------------|----|
| Employee Profiles                                 | 5  |
| System-Access Requirements for DTAs               | 5  |
| TRS User Roles and Responsibilities               | 9  |
| Employee Profiles, Eligibility & Exclusions       | 10 |
| Access to Assignments and Department Codes:       | 14 |
| TRS Workflow & Timesheet Status Codes:            | 16 |
| Managing Employee Profiles and Assignments        | 19 |
| Searching for Employee Profiles:                  | 19 |
| Assigning Supervisors:                            | 22 |
| Searching for and Replacing Supervisors           | 25 |
| Adding a Timesheet Identifier:                    | 28 |
| Changing Overtime Compensation Type               | 29 |
| Managing Work Schedules:                          | 31 |
| Submitting and Managing Timesheets                | 38 |
| Viewing Current Timesheets:                       | 38 |
| Submitting Monthly Timesheets:                    | 42 |
| Submitting Bi-Weekly Timesheets:                  | 43 |
| When You Want to Delete a Timesheet:              | 44 |
| Searching for and Releasing Completed Timesheets: | 44 |

| Viewing and Clearing Manual Transactions:                                                       |    |
|-------------------------------------------------------------------------------------------------|----|
| Explanations of Manual Transactions:                                                            | 50 |
| Search Timesheet:                                                                               | 54 |
| I-618 Generator:                                                                                | 54 |
| Generating and Viewing Reports in TRS                                                           |    |
| DTA Payroll Report:                                                                             |    |
| DTA Payroll Report – View Payroll Report (Break Down):<br>DTA Payroll Report – View Summarized: |    |
| Employee Assignment Report:                                                                     |    |
| Work Schedule Report:                                                                           | 63 |
| Active Supervisor Report:                                                                       | 64 |
| Audit Ackl (Audit Acknowledge) Report:                                                          | 65 |
| Compensation Method Report:                                                                     | 67 |
| Auto Approval Report:<br>_Toc166850177DTA Adjustments Report:                                   |    |
| Timesheet Details:                                                                              |    |
| Hours Audit Details:                                                                            |    |
| Submission Audit Details:                                                                       | 71 |
| TRS Reference Material                                                                          | 73 |
| TRS Auto-Generated Notification Emails:                                                         | 73 |
| TRS Holiday Pay Eligibility & Calculation                                                       | 74 |
| Shift Differentials (SDF)<br>Definitions                                                        |    |
| Earnings Code                                                                                   |    |
| Guidelines                                                                                      |    |
| Applicability                                                                                   |    |
| TRS Shift Differential Table in UCPath                                                          | 77 |

| Earn Codes                      |  |
|---------------------------------|--|
| Earn Codes grouped by category: |  |
|                                 |  |
| TRS Action Icons and Buttons    |  |

### **TRS Guide Part 1**

## Access to TRS, User Roles, and Employee Profiles

Welcome to the UC Irvine Time Reporting System (TRS). As a Departmental Time, Administrator (DTA), you will use TRS to submit employee timesheets for your unit(s) to **UCPath**, the University of California's comprehensive payroll, benefits, human resources and academic personnel system.

As this handbook provides a DTA-specific overview of TRS--including general instructions on navigating TRS and utilizing its many features, this information is intended only for those UCI staff members who have been designated as a DTA in the Security Access Maintenance System (KSAMS) by their Departmental Security Administrator (DSA).

### **System-Access Requirements for DTAs**

To become a Departmental Time Administrator (DTA) in TRS, an employee must first be assigned the **TRS DTA – Departmental Time Administrator** role in the Security Access Maintenance System (KSAMS) by their Department Security Administrator (DSA). DSAs can assign multiple DTAs to a single Department and/or multiple Departments to a single DTA.

### **Recommended Minimum Level of Access to UCPath**

The following types of UCPath access are recommended for DTAs:

- UCPath UCP-Campus-Payroll Inquiry: Allows users to view employee records and previously submitted employee time & attendance information in UCPath.
- UCPath UCP-Campus-Payroll Initiator: Allows users to update employee information directly in UCPath.

### **Checking Your Access**

Employees can view their current TRS DTA and UCPath access by logging into <u>KSAMS</u> with their UCInetID and password, selecting the **Reports** tab, and then selecting **My Access** section.

Logging into TRS:

To Access the **TRS** system, log into the using your **UCInetID** and password.

Under My Applications menu, select the Time Reporting System (TRS).

The TRS access options will be displayed. Select the **Departmental Timesheet Administrator (DTA)** link.

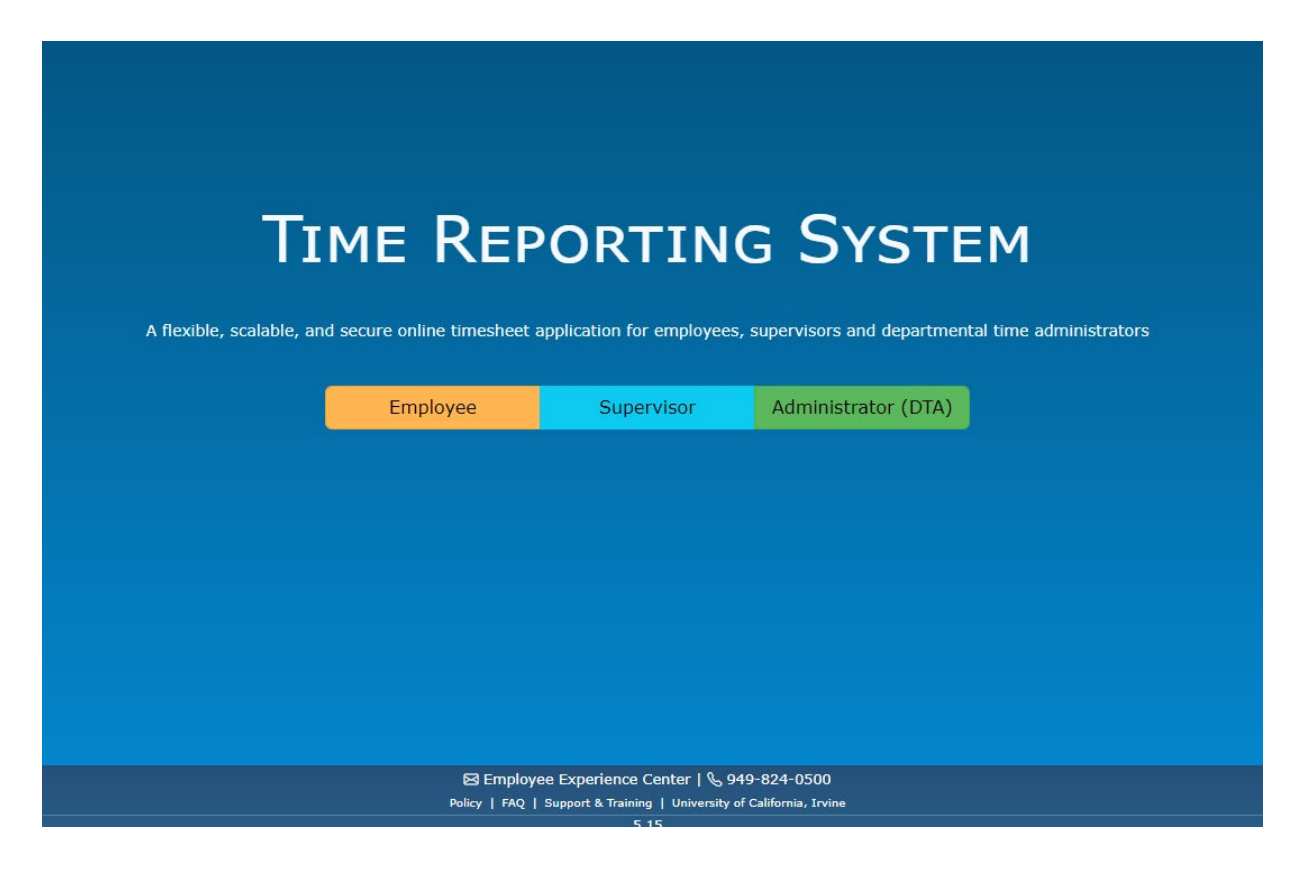

**To access TRS directly,** employees should first navigate to the main page for TRS (<u>https://timesheet.uci.edu</u>) and select the appropriate User Type. TRS will then prompt the employee to log in with their UCInetID and password.

NOTE: All TRS Users must have an active employee UCInetID and password to access TRS.

### **TRS Tabs**

#### DTAs will see the following tabs in TRS:

<u>Manage My Time</u> - This tab will only appear if the DTA is responsible for entering their time as an employee in TRS. Refer to the Bi-Weekly Employee User Guide or Monthly Employee User Guide for information on how to use this tab and enter time in TRS. These guides are available on the TRS informational website.

<u>Manage My Staff</u> - This tab will only appear if the DTA is set up as a supervisor for employees in TRS. Refer to the Supervisor User Guide for information on how to use this tab and approve timesheets in TRS. These guides are available on the TRS informational website.

The following activities are available under this tab:

- Approve as Primary
- Approve as Backup
- o Manage Timesheets
- Setup Notification
- o Generate Reports

**<u>Review/Submit Payroll</u>** – The following activities are available under this tab:

- View Current Monthly
- o View Current Bi-Weekly
- View Manual Transactions
- o Search Timesheets

<u>Manage Employee</u> – As a DTA, you will need to be sure that each employee you are responsible for is assigned a Primary and Backup Supervisor in the Time Reporting System. Employees are unable to save or submit a timesheet in TRS, unless both a primary and a backup supervisor have been assigned to them in the system, and a work schedule is set up for those in a bargaining unit which has daily overtime. You will be responsible for ensuring that the Overtime Compensation is set correctly for each employee payment (default) or compensatory time off. Supervisor assignment and overtime compensation selections are processed on the Manage Employee tab.

The following activities are available under this tab:

- o Search Employee Profile
- Search/Replace Supervisor
- Manage Work Schedules

<u>Generate Reports</u> – Use this tab to generate the following reports:

- o DTA Payroll Report
- o Employee Assignment Report
- Work Schedule Report
- Active Supervisor Report
- Audit Acknowledge Report
- Compensation Method Report
- Auto Approval Report
- o DTA Adjustments Report
- o Timesheet Details

<u>Manage My Time</u> - This tab will only appear if the DTA is responsible for entering their time as an employee in TRS. Refer to the Bi-Weekly Employee User Guide or Monthly Employee User Guide for information on how to use this tab and enter time in TRS. These guides are available on the TRS informational website.

| UCI Time Reporting S                                                 | ystem                               |
|----------------------------------------------------------------------|-------------------------------------|
| Manage My Time 🝷 Ma                                                  | nage My Staff 🝷                     |
| Enter Current Timesheet<br>View Past Timesheet<br>View Work Schedule | t <b>o TRS</b><br>porting System) i |
| Personal Information                                                 | rtment                              |

### **TRS User Roles and Responsibilities**

| Employee                                                      | Supervisor                                                  | DTA                                                                       | СТА                                                                        |
|---------------------------------------------------------------|-------------------------------------------------------------|---------------------------------------------------------------------------|----------------------------------------------------------------------------|
| <ul> <li>Completes<br/>timesheet.</li> <li>Submits</li> </ul> | <ul> <li>Reviews and<br/>approves<br/>timesheet.</li> </ul> | <ul> <li>Reviews and<br/>approves<br/>timesheet.</li> </ul>               | <ul> <li>Troubleshooting,<br/>DTA support, and<br/>TRS training</li> </ul> |
| timesheet to<br>Supervisor.                                   | <ul> <li>Submits<br/>timesheet to<br/>DTA.</li> </ul>       | <ul> <li>Submits<br/>timesheet for<br/>payroll<br/>processing.</li> </ul> |                                                                            |

#### There are 4 user roles in TRS:

#### **Employees**

Responsible for completing a timesheet for each pay period (Bi-Weekly or Monthly). Employees have the option to save, edit, submit, or recall their timesheets.

#### **Supervisors**

(*Primary, Backup, and/or Optional Backup Supervisors*) – Responsible for reviewing and approving employee timesheets, returning incorrectly-entered timesheets for employee correction, or editing employee timesheets in situations where the employee is unable to do so.

**NOTE**: Auto-generated email notifications from TRS are sent to Primary Supervisors **only**.

#### **Departmental Time Administrators (DTAs)**

Responsibilities include:

- Assigning Primary and Backup Supervisors to employee Assignments within their Department(s).
- Ensuring that Work Schedules (Regular/Temporary Assignment, 9/80, 4/40) and Overtime Compensation selections (Payment or Compensatory Time Off) are set up as appropriate for applicable employees.
- Submitting employee work/leave hours to UCPath via TRS according to the deadlines established by the Payroll Division
- Returning incorrectly entered timesheets to Supervisors for adjustment.
- Providing TRS support to Supervisors and Employees within their Department(s).

#### **Central Time Administrators (CTAs)**

Responsible for troubleshooting TRS functional issues.

### **Employee Profiles, Eligibility & Exclusions**

Employee Profiles in TRS are system-generated and – like employee records in UCPath – are tied to an employee's 8-digit Employee ID (EID# 10123456). Employee IDs are automatically assigned by UCPath when an employee is first hired.

TRS interfaces with UCPath ODS each morning. New hires and updates to TRS-eligible UCPath Jobs generally appear in TRS within 24 to 48 hours.

### Which Employees can Use TRS?

If the combined attributes of an employee's UCPath Job comprises a *Supported Timesheet Profile*, then the employee will be able to use TRS. Since only TRS-eligible UCPath Jobs can be loaded into TRS, most employees are able to use TRS, however, there are a few exceptions.

TRS maintains several internal lists which allow the system to automatically filter through UCPath Job attributes to determine eligibility before loading new or updated employee or Job data. Included and excluded entities are either on the white- or blacklist. A whitelist means that the entity is eligible to be loaded into TRS and includes eligible departments and union codes. The blacklist includes ineligible job codes and groups that are not loaded into TRS.

| AM Eligibility<br>Group | Description                     | VAC / SKL<br>Accrual | UCI     |
|-------------------------|---------------------------------|----------------------|---------|
| ACAYASE                 | Academic Student Employees- AY  | None                 | Exclude |
| ACAYLLS                 | Senate- AY- leave in lieu       | None                 | Exclude |
| ACAYNFA                 | Non-Faculty Academic- AY        | SKL                  | Exclude |
| ACAYNFASB               | AY Agronomist, Supv of PE       | None                 | Exclude |
| ACAYNSF                 | Non-Senate Faculty- AY          | None                 | Exclude |
| ACAYSABB                | Senate- AY- sabbatical          | None                 | Exclude |
| ACFYASE                 | Academic Student Employees- FY  | VAC                  | Exclude |
| ACFYLLS                 | Senate- FY- leave in lieu       | VAC                  | Exclude |
| ACFYSABB                | Senate- FY- sabbatical          | VAC                  | Exclude |
| ACFYU18                 | Non-Senate Faculty- FY- Unit 18 | VAC / SKL            | Exclude |
| ACHSLLS                 | HSCP Senate- FY- leave in lieu  | VAC                  | Exclude |

### The following chart shows which groups are included and excluded to use TRS.

| AM Eligibility<br>Group | Description                                                | VAC / SKL<br>Accrual | UCI     |
|-------------------------|------------------------------------------------------------|----------------------|---------|
| ACHSNSF                 | HSCP Non-Senate Faculty- FY- Non-rep                       | VAC                  | Include |
| ACHSSTF                 | Medical Resident and Fellow Personal Time Off paid out.    | SKL                  | Exclude |
| ACHSSTFPTO              | Medical Resident and Fellow Personal Time Off not paid out | SKL                  | Exclude |
| ACFYNSF                 | Non-Senate Faculty- FY- Non-rep                            | VAC                  | Include |
| ACFYNFA                 | Non-Faculty Academic- FY                                   | VAC / SKL            | Include |
| ACAYNFA2                | Non-Faculty Academic- AY- Administrative                   | None                 | Exclude |
| ACFYPDOC                | Postdoctoral Scholar                                       | None                 | Include |

### TRS PROFILES AND UCPATH PAY GROUPS:

| Profile<br>ID | Profile Name                   | UCPath Pay Group                                                                                                    |
|---------------|--------------------------------|----------------------------------------------------------------------------------------------------|
| 1             | Biweekly Non-<br>Exempt Hourly | <b>B7</b> (Non-Exempt 7/40) - This is the BW non-exempt hourly population who work a 40 hour/week schedule, 7 days a week. <b>ST</b> (Students)                                                                                                    |
| 4             | Biweekly<br>Exempt Salary      | BE (Exempt; BW: Salaried)                                                                                                    |
| 3             | Biweekly<br>Exempt Hourly      | BH (Exempt; BW; Hourly) (e.g.) Readers & Tutors                                                                                                    |
| 2             | Monthly<br>Exempt Salary       | <ul> <li>ME (Exempt, MO, Salaried)</li> <li>AC (Academic Exempt MO)</li> <li>For academic year senate faculty – they don't accrue VL or SL. They will not use TRS. Use absence eligibility code table to exclude any employees who does not accrue any leave hour types.</li> <li>For fiscal year senate faculty - they accrue and report VL. TRS will extend support for this population.</li> <li>For non-senate facility (Librarian, Specialist, etc.) - they accrue and report VL and SL. TRS will extend support for this population.</li> <li>HS (Academic Health Sciences)</li> <li>SP (Staff Physicians)</li> <li>PF (Post Doc Fellows)</li> <li>PD (Post Doc Paid Directs)</li> <li>M5 - NRA (Non-Resident Alien) Income Code 15</li> <li>M7 - NRA (Non-Resident Alien) Income Code 18</li> <li>M9 - NRA (Non-Resident Alien) Income Code 19</li> </ul> |

| Profile<br>ID | Profile Name             | UCPath Pay Group                                                                                                    |
|---------------|--------------------------|----------------------------------------------------------------------------------------------------|
| 5             | Monthly<br>Exempt Hourly | MH (Exempt; MO; Hourly)                                                                                                    |
|               |                          | <ul> <li>Unsupported Pay Groups:</li> <li>BX - Exempt; BW; Salary</li> <li>B8 - NON EXEMT 8/80 (Biweekly Non-Exempt Hourly) - Not supported. Any 2 week/80-hour work periods are excluded. This group includes police for UCI.</li> <li>56 - FIREFIGHTERS (Biweekly Non-Exempt Hourly) - Not supported. Firefighters who work a 56-hour workweek schedule.</li> <li>WOS - Without Salary Systemwide</li> <li>CWR - Contingent Worker Systemwide</li> </ul> |

### Hard-coded UCPath Employee/Job Attributes

The following Employee/Job Attributes must be met in UCPath to load/update in TRS:

- Per Org
- Position Number
- Action Reason
- FTE
- Multiple Profiles
- Eligible Pay Groups

#### **Employees with Multiple UCPath Jobs:**

TRS loads one Assignment per UCPath Job, so employees with multiple TRS-eligible UCPath Jobs will have multiple Assignments in TRS and thus, multiple timesheets in TRS, too.

To search for employee assignments the option is under Manage employee -> Search Employee:

| Search Employee          | Search Employee                         |                          |
|--------------------------|-----------------------------------------|--------------------------|
|                          | Manage Work Schedules for All Employees |                          |
| Leave Employee ID and Na | me Mass Replace Supervisor              | the Selected Department. |
| Current Department       | Mass Upload Supervisor                  |                          |
| Accounting & Fiscal Ser  | vices (IR8009)                          | ~                        |
|                          |                                         |                          |

**EXAMPLE**: Employee has two active UCPath Jobs that are MO/EX/SA: Job ID 79644 and Job ID 83114 Department. Because both Jobs are TRS-eligible, TRS will load two corresponding jobs for employee.

| Time Re   | eporting System                  |           |             |              |             |             |       |      |            |            |            |            |                       | Hello                |                        |
|-----------|----------------------------------|-----------|-------------|--------------|-------------|-------------|-------|------|------------|------------|------------|------------|-----------------------|----------------------|------------------------|
| nage My T | Time 🝷 Manage My Sta             | aff • N   | lanage E    | mployee 🔹    | Review/     | Submit Payı | oll - | Gene | rate Re    | ports 🔹    | Manage Fee | der 👻 Main | tenance 🝷             |                      |                        |
|           |                                  |           |             |              |             |             |       |      |            |            |            |            |                       |                      |                        |
| Employee  | Information Assignm              | nents     | Work Sch    | nedule       |             |             |       |      |            |            |            |            |                       |                      |                        |
| Action    | Assignment Name                  | Job<br>ID | Empl<br>Rcd | Dept<br>Code | Job<br>Code | Position    | τυ    | FLSA | Pay<br>Rep | Pay<br>Grp | Start Date | End Date   | Primary<br>Supervisor | Backup<br>Supervisor | Optional<br>Supervisor |
| 22        | Dance / ASSOC IN<br>AY-1/9-GSHIP | 78763     | 6           | IR8041       | 001506      | 40860510    | BX    | E    | С          | 9AC        | 10/01/2023 | 03/31/2024 | $\mathbb{Z}\otimes$   |                      | 00                     |
| 22        | Dance / TEACHG<br>ASST-GSHIP     | 78764     | 7           | IR8041       | 002310      | 40294890    | BX    | E    | С          | 9AC        | 10/01/2023 | 03/31/2024 |                       |                      | 20                     |
| 22        | Museums / STDT 4                 | 79644     | 8           | IR7634       | 004919      | 41031170    | 99    | E    | С          | 9MH        | 10/16/2023 | 06/14/2024 | $\mathbb{Z}\otimes$   | $\mathbb{Z}\otimes$  |                        |
| 28        | Dance / GSR-NO REM               | 83114     | 9           | IR8041       | 003266      | 40719844    | BR    | E    | С          | 9AC        | 04/01/2024 | 06/30/2024 | 20                    | 20                   | 20                     |
|           |                                  |           |             |              |             | ⊘ Save C    | hang  | es C | ک View آ   | Past Assid | anments    |            |                       |                      |                        |

**Multiple Timesheet Profiles:** 

Employees with multiple Jobs belonging to more than one Timesheet Profile will not have all assignments loaded into TRS, in this scenario only the first available job will load to TRS. Subsequently employees will only see the timesheet(s) for the job(s) that successfully loaded to TRS.

### Example:

Employees holds 2 active jobs:

Rec 0 under Profile 2 (Monthly Exempt Salary) and Rec 1 under Profile 5 (Monthly Exempt Hourly). TRS will only load the first available job and will error out the second.

We understand that while salary jobs only need to report leave takes, hourly jobs need to report positive time worked to receive pay. If all departments involved agree to have the hourly job be the one that is loaded into TRS, please submit an EEC case to the Central Time Administration group, <u>attaching the written agreement</u> for assistance with manual updated to TRS.

Note that following manual updates, takes for the salary job will need to be reported/tracked outside of TRS.

### **Access to Assignments and Department Codes:**

A DTA's access in TRS is strictly limited to only those Departments to which they have been granted DTA access via KSAMS. If an employee's Home Dept Code is different from their Job's Dept Code in UCPath, only the DTA for their Job's Dept Code will be able to access the employee's timesheets in TRS.

As a result, you may not always be able to access all of an employee's assignments and timesheets.

DTA access in **KSAMs** indicates the access for following departments:

https://systems.oit.uci.edu/kfs/ksams/lookupAccess.htm

| Access Requ | uest Approval Queue Reports               |               |                           |
|-------------|-------------------------------------------|---------------|---------------------------|
| My Access   | Access Lookup DSA Lookup                  | Audit Reports | Approver Config           |
|             |                                           |               |                           |
| HR          | TRS DTA - Departmental Time Administrator |               | HR Department Code=IR7141 |
| HR          | TRS DTA - Departmental Time Administrator |               | HR Department Code=IR7142 |
| HR          | TRS DTA - Departmental Time Administrator |               | HR Department Code=IR7145 |
| HR          | TRS DTA - Departmental Time Administrator |               | HR Department Code=IR7685 |
| HR          | TRS DTA - Departmental Time Administrator |               | HR Department Code=IR8035 |
| HR          | TRS DTA - Departmental Time Administrator |               | HR Department Code=IR8036 |
| HR          | TRS DTA - Departmental Time Administrator |               | HR Department Code=IR8037 |
| HR          | TRS DTA - Departmental Time Administrator |               | HR Department Code=IR8038 |
| HR          | TRS DTA - Departmental Time Administrator |               | HR Department Code=IR8039 |

DTA only has access to Dept that are in KSAMS, and only have DTA access to those departments in TRS and employee record.

### **Requesting Alternate Department Access:**

In TRS, the appointment department code is used in loading the employee into TRS.

If a DTA doesn't have access to the department which is funding the appointment (or assignment), alternate department access allows a DTA from the employee's primary department to submit timesheets for the employee. The departments DSA can request access through KSAMS for individuals that need DTA access.

### After Alternate Department Access is Granted:

When Alternate Department Access is granted, access to the timesheets in TRS is transferred to the DTA(s) for the new alternate department. The DTA(s) for the department granting access will no longer be able to access those timesheets in TRS.

| Manage My Time × Manage My Staff × Manage Employee × Review/Submit Payroll × Generate Reports × Manage Feeder ×                                                                                                    | Maintenance 🝷                                                                                                    | ⊘ı⇔ |
|----------------------------------------------------------------------------------------------------|----------------------------------------------------------------------------------------------------|-----|
| Manage Assignment         Update Job Start Date       Update Job End Date       Update Workflow       Set up Alternate Department         Set up an Alternate Department for an assignment to grant that Department the access to manage this assignment. The DTAs appointment department will no longer have access to this job.       Search for the Assignment to Add Alternate Department | Search Timesheet<br>Create Timesheet<br>Manage Payroll<br>Load Employee Profile<br>Manage Assignment<br>Add Department<br>Trigger System Job<br>Manage System |     |
|                                                                                                    | Legacy Timesheet                                                                                                    |     |
| The following assignments are set up with Alternate Departments.                                                                                                    |                                                                                                    |     |

Please keep in mind that a department being granted alternate access in TRS will not change their DSA's or other finance/payroll staff's existing KSAMS access to UCPath or UCPath reports. They will remain unable to access any finance/payroll information outside of TRS for any employees whose Job Distributions roll up to Dept Cds outside the boundaries of their KSAMS access.

### TRS Workflow & Timesheet Status Codes:

Throughout the Time Reporting System, you may see the **workflow icon** in ext to a timesheet. entry. The DTA can click this icon to see the routing details of the timesheet. The **Timesheet Workflow** screen displays date and time the employee submitted the timesheet, date and time timesheet was submitted to UCPath, timesheet status codes, and comments. **Timesheet Status Codes** identify where a timesheet is in routing and whether it has been successfully approved and submitted to UCPath. Here are some of the most common codes:

- None timesheet has not been opened, saved, or submitted.
- Saved hours have been entered and timesheet saved.
- **Recalled by Employee** request submitted that TRS returns a submitted timesheet to the employee.
- Returned by Supervisor supervisor has returned the timesheet back to the employee for edits.
- Submitted to Supervisor timesheet has been submitted to the supervisor for approval.
- **Completed Pending DTA ACKL** TRS processed the timesheet successfully, but the DTA failed to submit the timesheet to UCPath and it's pending the DTA acknowledgement.
- Completed Pending SUP ACKL TRS processed the timesheet successfully, but the supervisor failed to approve the timesheet and it's pending the supervisor acknowledgement.
- Submitted to DTA supervisor has approved the timesheet and submitted to DTA.
- **Submitted to UCPath** the DTA has reviewed the timesheet and submitted it to UCPath for processing.
- Completed TRS processed the timesheet successfully without errors.

### To check the workflow status of a timesheet in TRS:

1. Navigate to the **Review/Submit Payroll** tab and complete the search fields to locate the timesheet(s).

| UCI Time Re | portin | ig System         |                   |                                                                           |                    | Hello,          | Since Substance Manager | hand (10 You Live) |
|-------------|--------|-------------------|-------------------|---------------------------------------------------------------------------|--------------------|-----------------|-------------------------|--------------------|
| Manage My T | ime 🔹  | Manage My Staff 🝷 | Manage Employee 👻 | Review/Submit Payroll 🔻                                                   | Generate Reports 🝷 | Manage Feeder 🝷 | Maintenance 🝷           | ₫ı₽                |
| E           | nter C | urrent Timesheet  |                   | View Current Monthly<br>View Current Biweekly<br>View Manual Transactions |                    |                 |                         |                    |
|             |        |                   | +                 | Search Timesheet                                                          | Pay Period         |                 |                         |                    |
|             | Actio  | on Pay            | Period            | Assignment                                                                | Name               | Tim             | esheet Status           |                    |

2. Click on the View Workflow icon in next to the employee record. The **Timesheet Workflow** window will be displayed.

Timesheet Status Codes

| I Time Reporting System  |                  |                                             |                                                |
|--------------------------|------------------|---------------------------------------------|------------------------------------------------|
| imesheet Workflow        |                  |                                             |                                                |
|                          |                  |                                             | Pay Period 03/17/24 - 03/30/24<br>Timesheet Id |
|                          | 🛛 Total Turnarou | nd Time: 5 day(s) 15 hour(s) 49 minute(s) 4 | 0 second(s)                                    |
| Status Code              | Completed By     | Completed Date                              | Comments                                       |
| SUBMITTED_TO_SUPERVISOR  |                  | 03/27/24 Wednesday @ 8:15 PM                |                                                |
| SUBMITTED_TO_DTA         |                  | 04/01/24 Monday @ 7:56 AM                   |                                                |
| SUBMITTED_TO_UCPATH      |                  | 04/01/24 Monday @ 8:09 AM                   | Normal Submit to PS                            |
| BATCH_LOCKED             | SYSTEM           | 04/02/24 Tuesday @ 12:04 PM                 | 1181 BATCH LOCKED                              |
| COMPLETED Current Status | SYSTEM           | 04/02/24 Tuesday @ 12:04 PM                 | 1181 BATCH PROCESSED                           |

Timesheet status codes can also be seen in the *Review/Submit Payroll tab > View Current Monthly or Bi-Weekly section > Open Timesheets tab.* 

| JCI Time Reporting Sys | stem                      |                 |                                                                 |          |                            | Hello,                            |                     |
|------------------------|---------------------------|-----------------|-----------------------------------------------------------------|----------|----------------------------|-----------------------------------|---------------------|
| Manage My Time 🝷 Mana  | age My Staff 🝷 Manage Emp | oloyee 🔹        | Review/Submit Payroll 🔻                                         | Genera   | ate Reports 🔹 Manage Feed  | ler 🔹 Maintenance 🝷               | ∆ı⊖                 |
| Search Timesheet       |                           |                 | View Current Monthly<br>View Current Biweekly                   |          |                            |                                   |                     |
| Employee ID            | Employee Name             | Depar           | View Manual Transactions<br>Search Timesheet<br>I-618 Generator | ule<br>V | Pay Group Select options * | Title Unit Code<br>Select options | •                   |
| Begin Range            | End Range                 | Trackir<br>Sele | ng Status<br>ct options                                         | \$       | Timesheet Identifier       | Job Codes<br>jobCode1, jobCode2   | Job Ids<br>Id1, Id2 |
| Primary Supervisor     | Timesheet Ids             |                 |                                                                 |          |                            |                                   |                     |
| First Name and/or Last | timesheetId1, timesheet   |                 |                                                                 |          |                            |                                   |                     |
|                        |                           |                 | Q Search Timesh                                                 | leet     |                            |                                   |                     |

| UCI Time Reporting  | System                                     |                                  |                      | Hello,                    |     |
|---------------------|--------------------------------------------|----------------------------------|----------------------|---------------------------|-----|
| Manage My Time 🝷 M  | anage My Staff 🝷 Manage Employee 🝷         | Review/Submit Payroll - Ger      | erate Reports 🝷 Mana | ge Feeder 🝷 Maintenance 🝷 | Ğı₿ |
| View Open Month     | y Timesheet                                |                                  |                      |                           |     |
| Supervisor Approved | Open Timesheets                            |                                  |                      |                           |     |
| Selected Pay Period | 04/01/2024 - 04/30/2024 (MO)               | Change Pay Period                | 1 selected           | •                         |     |
| Select Department   | 1 selected                                 | •                                |                      |                           |     |
|                     | ⊘ Submit                                   |                                  |                      |                           |     |
|                     |                                            |                                  |                      |                           |     |
| Timesheet 🖉 Wor     | flow 🔢 Weekly Hours Estimator 目 Pay Update | Records 🗹 DTA Adjustment Feature |                      |                           |     |

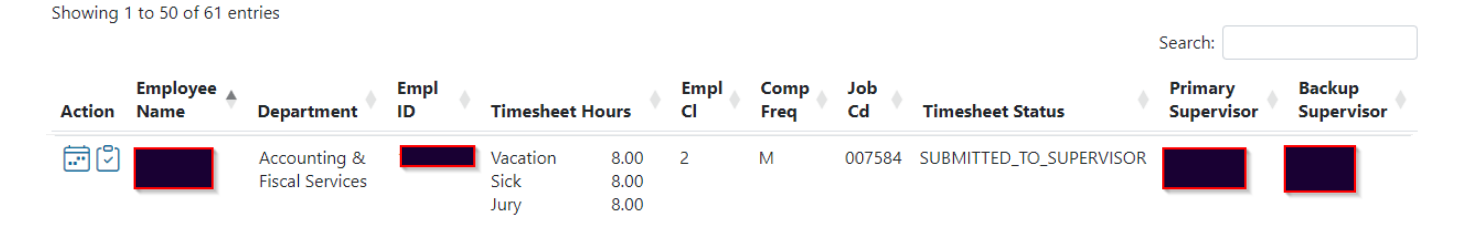

### **TRS Submission Deadlines and Operating Hours**

The TRS/UCPath Deadlines are managed by the Payroll Division and are posted online in <a href="https://accounting.uci.edu/payroll/trs/deadlines.php">https://accounting.uci.edu/payroll/trs/deadlines.php</a> It is important that DTAs are aware of and follow the timesheet submission deadlines to ensure that their employees are paid correctly and on time.

### TRS Guide Part 2

### **Managing Employee Profiles and Assignments**

This guide covers the "Manage Employee" Tab in UCI's Time Reporting System. DTAs use this tab to search/update their employees' General Information, Overtime Compensation Type, assigned Supervisors, Timesheet Identifiers, and/or Work Schedule.

### **Searching for Employee Profiles:**

The **Manage Employee** tab automatically opens to the **Search Employee Profile** section. DTAs can search for individual employees using the employee's ID or name. You can only look up employees from departments to which you have been granted DTA access via KSAMS. These departments are shown in the Current Department drop-down menu. By default, only employees with active assignments are shown in search results. You can change this by unchecking the box "Employees with Active Assignments Only".

### How to search for employees in a department:

- 1. Navigate to the Manage Employee tab. The Search Employee Profile tab will be displayed.
- 2. Select the **Current Department** the employee is assigned to and complete the search fields to locate an employee.

| UCI Time Reporting Sy | vstem           |                       |                       |                        |                           | Hello,          |     |
|-----------------------|-----------------|-----------------------|-----------------------|------------------------|---------------------------|-----------------|-----|
| Manage My Time 👻 Mar  | nage My Staff 🝷 | Manage Employee 🝷     | Review/Submit Payrol  | l <del>-</del> Generat | e Reports 👻 Manage Feeder | • Maintenance • | ₫ı₽ |
| View Open Monthly     | Timesheet       | Search Employee       | les for All Employees |                        |                           |                 |     |
| Supervisor Approved   | Open Timeshee   | Mass Replace Supervis | sor                   |                        |                           |                 |     |
| Selected Pay Period   | 04/01/20        | 024 - 04/30/2024 (MO) | Change Pay Per        | iod                    | 1 selected *              |                 |     |
| Select Department     | 1 select        | ed                    | •                     |                        |                           |                 |     |
|                       | 🛛 🛇 Submi       | t                     |                       |                        |                           |                 |     |

| UCI Time | Reporting System        |                                |                               |                     | Hello,                    |         |           |
|----------|-------------------------|--------------------------------|-------------------------------|---------------------|---------------------------|---------|-----------|
| Manage M | y Time 🝷 Manage My Sta  | ff 👻 Manage Employee 🕇         | Review/Submit Payroll 🝷       | Generate Reports 🝷  | Manage Feeder 🝷 Mainter   | nance 🔻 | <br>CilGi |
|          | Search Employee         |                                |                               |                     |                           |         |           |
|          | Leave Employee ID and N | lame blank to search for all e | employees belonging to the Se | elected Department. |                           |         |           |
|          | Current Department      |                                |                               |                     |                           |         |           |
|          | Accounting & Fiscal S   | ervices (IR8009)               |                               |                     |                           | ~       |           |
|          | Employee ID             | Employee Name                  |                               | Employees with      | Active Assignments Only 🗹 |         |           |
|          | Diank - All Employ      | DIGHK - AILEITPIOYEES          | Q Search Emplo                | yee                 |                           |         |           |

3. Leave the Employee ID and Employee Name fields blank to return all employees the DTA have access to for the selected department.

| ime Reporting System      |                                                         |                                | Hello,               |      |
|---------------------------|---------------------------------------------------------|--------------------------------|----------------------|------|
| e My Time 🝷 Manage My Sta | ff • Manage Employee • Review/Submit Payroll            | ▼ Generate Reports ▼ Manage Fe | eder 🔹 Maintenance 👻 | ) (C |
| Search Employee           |                                                         |                                |                      |      |
| Leave Employee ID and N   | lame blank to search for all employees belonging to the | Selected Department.           |                      |      |
| Current Department        |                                                         |                                |                      |      |
| Accounting & Fiscal S     | ervices (IR8009)                                        |                                | ~                    |      |
| Employee ID               | Employee Name                                           |                                | $\searrow$           |      |
| Blank = All Employ        | Blank = All Employees                                   | Employees with Active Assig    | nments Only 🗹        |      |
|                           | Q Search Emp                                            | oloyee                         |                      |      |
|                           |                                                         |                                |                      |      |
| Excel Print               |                                                         |                                |                      |      |
|                           |                                                         |                                | Search:              |      |
| Action 🕴 Employee N       | lame 🔶 Employee ID 🔶 F                                  | Primary Supervisor             | Backup Supervisor    |      |
| <b>2</b>                  |                                                         |                                |                      |      |

| System          |                                                                                       |                                                                                                    |                                                                                                    |                                                                                                    |                                                                                                    |                                                                                                    |                                                                                                    |                                                                                                    |                                                                                     |                                                                                                    | Hello,                                                                                               |                                                                                                    |                                                                                                    |                                                                                                    |
|-----------------|---------------------------------------------------------------------------------------|----------------------------------------------------------------------------------------------------|----------------------------------------------------------------------------------------------------|----------------------------------------------------------------------------------------------------|----------------------------------------------------------------------------------------------------|----------------------------------------------------------------------------------------------------|----------------------------------------------------------------------------------------------------|----------------------------------------------------------------------------------------------------|-------------------------------------------------------------------------------------|----------------------------------------------------------------------------------------------------|----------------------------------------------------------------------------------------------------|----------------------------------------------------------------------------------------------------|----------------------------------------------------------------------------------------------------|----------------------------------------------------------------------------------------------------|
| lanage My Stat  | f≁ Mai                                                                                | nage Emp                                                                                              | loyee 🝷                                                                                                    | Review/Sul                                                                                                    | bmit I                                                                                                    | Payroll                                                                                                    | • Ge                                                                                                    | nerate                                                                                                    | Reports • N                                                                         | /lanage                                                                                                    | Feeder - Ma                                                                                          | aintenance 🔹                                                                                                    |                                                                                                    | 111                                                                                                    |
|                 |                                                                                       |                                                                                                    |                                                                                                    |                                                                                                    |                                                                                                    |                                                                                                    |                                                                                                    |                                                                                                    |                                                                                     |                                                                                                    |                                                                                                    |                                                                                                    |                                                                                                    |                                                                                                    |
| n Assignme      | nts W                                                                                 | /ork Sched                                                                                            | lule                                                                                                    |                                                                                                    |                                                                                                    |                                                                                                    |                                                                                                    |                                                                                                    |                                                                                     |                                                                                                    |                                                                                                    |                                                                                                    |                                                                                                    |                                                                                                    |
| ent Job         | Empl                                                                                  | Dept                                                                                                  | Job                                                                                                    |                                                                                                    |                                                                                                    |                                                                                                    | Pay                                                                                                    | Pay                                                                                                    |                                                                                     | End                                                                                                    | Primary                                                                                              | Backup                                                                                                    | Optional                                                                                                    |                                                                                                    |
|                 | Rcd                                                                                   | Code                                                                                                  | Code                                                                                                    | Position                                                                                                    | TU                                                                                                    | FLSA                                                                                                    | Rep                                                                                                    | Grp                                                                                                    | Start Date                                                                          | Date                                                                                                    | Supervisor                                                                                           | Supervisor                                                                                                    | Supervisor                                                                                                    |                                                                                                    |
| I DTAs /<br>M 4 | 0                                                                                     | 16009                                                                                                 | 000207                                                                                                    |                                                                                                    | 99                                                                                                    | E                                                                                                    | C                                                                                                    | SIVIE                                                                                                    | 11/10/2020                                                                          |                                                                                                    |                                                                                                    |                                                                                                    | ζo                                                                                                    |                                                                                                    |
|                 |                                                                                       |                                                                                                    |                                                                                                    |                                                                                                    | ⊘ Sa                                                                                                    | ave Cha                                                                                                    | nges                                                                                                    |                                                                                                    |                                                                                     |                                                                                                    |                                                                                                    |                                                                                                    |                                                                                                    | 1                                                                                                    |
|                 | System<br>Manage My Staf<br>On Assignmen<br>hent Job<br>ID<br>ing &<br>d DTAs<br>VM 4 | System<br>Manage My Staff - Mar<br>on Assignments W<br>hent Job Empl<br>ID Eccl<br>ing & 0<br>ing & 0 | System<br>Manage My Staff  Manage Emp<br>on Assignments Work Sched<br>Manage My Staff  Manage Emp<br>Work Sched<br>Manage My Staff  Manage Emp<br>Manage My Staff  Manage Emp<br>Manage My Staff  Manage My Staff  Manage Emp<br>Manage My Staff  Manage My Staff  Manage M | System         Manage My Staff Y       Manage Employee Y         Manage My Staff Y       Manage Employee Y         Manage My Staff Y       Work Schedule         Manage My Staff Y       Work Schedule         Manage My Staff Y       Manage Employee Y         Manage My Staff Y       Manage Employee Y         Manage My Staff Y       Work Schedule         Manage My Staff Y       Manage Employee Y         Manage My Staff Y       Manage My Staff Y         Manage My Staff Y       Manage My Staff Y         Manage My Staff Y       Manage My Staff Y         Manage My Staff Y       Manage My Staff Y         Manage My Staff Y       Manage My Staff Y         Manage My Staff Y       Manage My Staff Y         Manage My Staff Y       Manage My Staff Y         Manage My Staff Y       Manage My Staff Y         Manage My Staff Y       Manage My Staff Y         Manage My Staff Y       Manage My Staff Y         Manage My Staff Y       Manage My Staff Y         Manage My Staff Y       Manage My Staff Y | System         Manage My Staff ~ Manage Employee ~ Review/Sul         On       Assignments       Work Schedule         In       Job       Empl<br>Rcd       Dept<br>Code       Job       Position         ing &<br>d DTAs<br>M 4       0       IR8009       006207       Image | System         Manage My Staff *       Manage Employee *       Review/Submit I         On       Assignments       Work Schedule         Ino       Empl<br>IC       Dept<br>Code       Job<br>Code       Position       TU         ing &<br>d DTAs<br>M 4       0       IR8009       006207       99 | System         Manage My Staff ~ Manage Employee ~ Review/Submit Payroll         On       Assignments       Work Schedule         Ind       Empl<br>Rcd       Dept<br>Code       Job<br>Code       Position       TU       FLSA         Ing &<br>d DTAs<br>M 4       0       IR8009       006207       99       E | System         Manage My Staff *       Manage Employee *       Review/Submit Payroll *       Ge         on       Assignments       Work Schedule         Manage My Staff *       Manage Employee *       Review/Submit Payroll *       Ge         on       Assignments       Work Schedule       Pay         nent       Job       Empl<br>Rcd       Dept<br>Code       Job<br>Code       Position       TU       FLSA       Pay<br>Rep         ing &<br>d OTAs<br>VM 4       0       IR8009       006207       99       E       C | System         Manage My Staff < Manage Employee < Review/Submit Payroll < Generate | System         Manage My Staff * Manage Employee * Review/Submit Payroll * Generate Reports * Manage Employee * Review/Submit Payroll * Generate Reports * Review/Submit Payroll * Generate Reports * Manage Employee * Review/Submit Payroll * Generate Reports * Review/Submit Payroll * Generate Reports * Review/Submit Payroll * Generate Review * Review * Review * Review * Review * Review * Review * Review * Review * Review * Review * Review * Review * Review * Rev | System         Manage My Staff < Manage Employee < Review/Submit Payroll < Generate Reports < Manage | System       Manage My Staff < Manage Employee < Review/Submit Payroll < Generate Reports < Manage Feeder < Manage Feeder < Manage Feeder < Manage Manage My Staff < Manage Employee < Review/Submit Payroll < Generate Reports < Manage Feeder < Manage Feeder < Manage Feeder < Manage Feeder < Manage Manage My Staff | System       Hello         Manage My Staff * Manage Employee * Review/Submit Payroll * Generate Reports * Manage Feeder * Maintenance *         Manage My Staff * Manage Employee * Review/Submit Payroll * Generate Reports * Manage Feeder * Maintenance *         Manage My Staff * Manage Employee * Review/Submit Payroll * Generate Reports * Manage Feeder * Maintenance *         Manage My Staff * Manage Employee * Review/Submit Payroll * Generate Reports * Manage Feeder * Maintenance *         Manage My Staff * Manage Employee * Review/Submit Payroll * Generate Reports * Manage Feeder * Maintenance *         Manage My Staff * Manage Employee * Review/Submit Payroll * Generate Reports * Manage Feeder * Maintenance *         Manage My Staff * Manage Employee * Review/Submit Payroll * Generate Reports * Staff Bage Feeder * Maintenance *         Manage My Staff * Manage Employee * Review/Submit Payroll * Severate Reports * Staff Bage Feeder * Maintenance *         Manage My Staff * Manage Employee * Review/Submit Payroll * FLSA       Pay       Pay       Pay       Pay       Pay       Pay       Start Date       End       Primary       Backup       Supervisor         Manage My Mathematic Mathematic | System     Manage My Staff < Manage Employee < Review/Submit Payroll < Generate Reports < Manage Feeder < Maintenance      Manage My Staff < Manage Employee < Review/Submit Payroll < Generate Reports < Manage Feeder < Maintenance      Manage My Staff < Manage Employee < Review/Submit Payroll < Generate Reports < Manage Feeder < Maintenance      Manage My Staff < Manage Employee      Manage My Staff < Manage Employee      Note     Manage My Staff < Manage Employee      Note     Manage My Staff      Manage My Staff      Manage My Staf |

4. Click on the **View Employee** licon in the **Action** column, to view an individual employee from the search results.

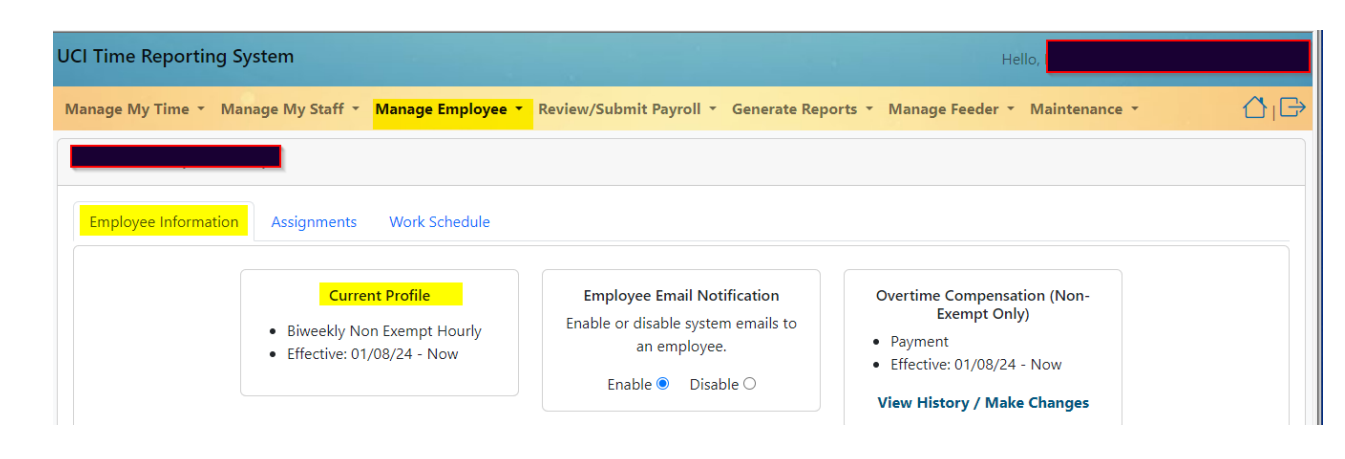

5. The **General** information of that employee's profile will be displayed.

Each employee profile is broken down into three sections: General, Assignments, and Work Schedules.

• General Information:

The General section of Search Employee Profile includes an individual employee's *General Information* and their *Overtime Compensation (Nonexempt employees only)*.

• Assignments:

The Assignments section of Search Employee Profile includes an individual employee's current Assignments, Timesheet Identifiers, and Primary, Backup, & Optional Backup Supervisors under the **Assignments for EMPLOYEE NAME (EID#)** heading. If the employee has multiple current Assignments, each Assignment will have a separate entry (line). If an employee has had past Assignments in TRS, the **Past Assignments** heading will also appear.

| I Time Re  | eporting System    |          |             |              |             |           |        |          |            |            |             |             | Hello,                |                      |                        |
|------------|--------------------|----------|-------------|--------------|-------------|-----------|--------|----------|------------|------------|-------------|-------------|-----------------------|----------------------|------------------------|
| anage My T | Time ▼ Manage M    | y Staff  | Mana        | ige Emplo    | yee - R     | eview/Sub | mit Pa | ayroll 🔻 | Gen        | erate R    | Reports - M | anage F     | eeder - Mai           | ntenance 🝷           |                        |
|            |                    |          |             |              |             |           |        |          |            |            |             |             |                       |                      |                        |
| Employee   | Information Ass    | ignments | Wo          | rk Schedu    | le          |           |        |          |            |            |             |             |                       |                      |                        |
|            |                    |          |             |              |             |           |        |          | _          | _          |             |             |                       |                      |                        |
| Action     | Assignment<br>Name | 10P      | Empl<br>Rcd | Dept<br>Code | Job<br>Code | Position  | τυ     | FLSA     | Pay<br>Rep | Pay<br>Grp | Start Date  | End<br>Date | Primary<br>Supervisor | Backup<br>Supervisor | Optional<br>Supervisor |
| 22         |                    | 83040    | 0           | IR7451       | 009031      |           | EX     | Ν        | С          | 9B7        | 01/08/2024  |             | 20                    | 20                   | 20                     |
|            |                    |          |             |              |             |           |        |          |            |            |             |             |                       |                      |                        |
|            | Res On Call        |          |             |              |             |           |        |          |            |            |             |             |                       |                      |                        |
|            |                    |          |             |              |             |           |        |          |            |            |             |             |                       |                      |                        |

#### • Work Schedules:

The Work Schedule section of Search Employee Profile includes an individual employee's existing Work Schedules – if any – under the **Work Schedule for EMPLOYEE NAME (EID#)** heading. All employee Assignments are automatically loaded into TRS without a Work Schedule.

| UCI Time Reporting System                                                                                        |                                                            | Hello,                            |
|----------------------------------------------------------------------------------------------------|------------------------------------------------------------|-----------------------------------|
| Manage My Time 🝷 Manage My Staff 🝷 Manage Emplo                                                                  | <b>yee •</b> Review/Submit Payroll • Generate Reports •    | Manage Feeder 🔹 Maintenance 🔹 🚺 🕞 |
|                                                                                                    |                                                            |                                   |
| Employee Information Assignments Work Schedu                                                                     | e                                                          |                                   |
|                                                                                                    | ① Create New Work Schedule                                 |                                   |
| Dermatology / ADMITTING WORKER PRN Job ID: 830                                                                   | REGULAR Schedule Effective: 01/07/2024 - (A                | Active)                           |
| Week 1 - 40 hours/week: Mon-Fri: 8:00 AM-5:00 PM (60-m<br>Week 2 - 40 hours/week: Mon-Fri: 8:00 AM-5:00 PM (60-m | inute break, 8.0 hours/day)<br>inute break, 8.0 hours/day) |                                   |

### **Assigning Supervisors:**

Assigning Supervisors to new employee Assignments in TRS is especially important. Employees with new Assignments cannot save or submit timesheets until they have been assigned **BOTH** a **Primary Supervisor** and a **Backup Supervisor** in TRS.

How to Assign a Primary, Backup, and Optional Supervisor:

Navigate to the Manage Employee tab and search for the employee in the Search Employee Profile section using the employee's Employee ID and/or their first & last name in any order.

1. Select the **View Employee** <sup>a</sup> icon to load the **General** section view for that employee.

| l Time Re  | porting System     | n         |             |              |             |            |        |          |            |            |             |             | Hello,                |                      |                        |
|------------|--------------------|-----------|-------------|--------------|-------------|------------|--------|----------|------------|------------|-------------|-------------|-----------------------|----------------------|------------------------|
| anage My 1 | lime 🔹 Manage I    | My Staff  | • Mana      | ige Emplo    | oyee - R    | leview/Sub | mit Pa | ayroll 🔻 | Gen        | erate R    | leports - M | anage F     | eeder 🔹 Mai           | intenance 🔻          | ∆_I                    |
|            |                    |           |             |              |             |            |        |          |            |            |             |             |                       |                      |                        |
| Employee   | Information As     | signments | ; Wo        | rk Schedu    | le          |            |        |          |            |            |             |             |                       |                      |                        |
| Action     | Assignment<br>Name | Job<br>ID | Empl<br>Rcd | Dept<br>Code | Job<br>Code | Position   | τυ     | FLSA     | Pay<br>Rep | Pay<br>Grp | Start Date  | End<br>Date | Primary<br>Supervisor | Backup<br>Supervisor | Optional<br>Supervisor |
| 22         |                    |           | 0           | IR7451       | 009031      |            | EX     | Ν        | С          | 9B7        | 01/08/2024  |             | °_C                   | 20                   | 20                     |
|            |                    |           |             |              |             |            |        |          |            |            |             |             |                       |                      |                        |
|            | Kes Off Call D     |           |             |              |             | _          | ~      |          |            |            |             |             |                       |                      |                        |
|            |                    |           |             |              |             |            | 🕑 Sai  | /e Chan  | ges        |            |             |             |                       |                      |                        |

- 2. Select the Assignments Area
- 3. Select the Assign Supervisor <sup>a</sup> icon in the Primary Supervisor field.

| UCI Time Repo | rting System |                                                 |
|---------------|--------------|-------------------------------------------------|
| Search User   |              |                                                 |
| User ID       | Name         | • Employee<br>Affiliates                        |
|               |              | Q Search<br>Results are limited to 100 entries. |

- 4. Search for a **Primary Supervisor** using their UCInetID and/or their first & last name in any order.
- 5. Review the search results and select the **Use This User**  $\triangleq$  icon to add a Primary Supervisor to the employee's Assignment.

| JCI Time     | Reporting S      | ystem |             |                                   |                                                 |                 |   |
|--------------|------------------|-------|-------------|-----------------------------------|-------------------------------------------------|-----------------|---|
| Search l     | Jser             |       |             |                                   |                                                 |                 |   |
| User ID      |                  | Name  | -           | Q Searc<br>Results are limited to | ) Employee<br>Affiliates<br>h<br>o 100 entries. |                 |   |
| Showing 1 to | o 1 of 1 entries |       | England ID  | . User D                          |                                                 | Search:         |   |
| Action       | Name             |       | Employee ID | User ID                           | Department Name                                 | Department Code | + |

| age My T | 'ime ∗ Manag       | je My Staff 🕚 | Mana        | ge Empl      | oyee * F    | Review/Subi | nit Pa     | ayroll 🔻 | Gen        | erate R    | teports * M | anage F     | eeder * Mai           | ntenance *           |                      |
|----------|--------------------|---------------|-------------|--------------|-------------|-------------|------------|----------|------------|------------|-------------|-------------|-----------------------|----------------------|----------------------|
| imployee | Information        | Assignments   | Wo          | rk Schedu    | le          |             |            |          |            |            |             |             |                       |                      |                      |
| Action   | Assignment<br>Name | Job<br>ID     | Empl<br>Rcd | Dept<br>Code | Job<br>Code | Position    | τυ         | FLSA     | Pay<br>Rep | Pay<br>Grp | Start Date  | End<br>Date | Primary<br>Supervisor | Backup<br>Supervisor | Optional<br>Supervis |
| 28       |                    |               | 0           |              |             |             | EX         | N        | С          | 987        | 01/08/2024  |             | 20                    | 20                   | 20                   |
|          |                    |               |             |              |             |             |            |          |            |            |             |             |                       |                      |                      |
|          | Res On Call (      |               |             |              |             |             |            |          |            |            |             |             |                       |                      |                      |
|          |                    |               |             |              |             |             | <u>.</u> . |          |            |            |             |             |                       |                      |                      |

- 6. Click **Save Supervisor Assignment** to save to TRS.
- 7. Repeat Steps 4, 5, & 6 to assign a **Backup Supervisor** and/or **Optional Backup Supervisor** to the employee's Assignment.

**NOTE**: It is considered a best audit practice to differentiate Supervisor approval and DTA submission of employee timesheets in TRS. However, to ensure that Departments can successfully identify and assign Supervisors to employee Assignments, it is permitted to also designate DTAs as Primary, Backup, and/or Optional Backup Supervisors in TRS.

### **Searching for and Replacing Supervisors**

TRS allows you to search and replace a supervisor who is responsible for approving multiple assignments. This is useful for when a supervisor leaves their position, and a new individual takes over their responsibilities. Supervisors that are assigned to multiple Assignments can be replaced in the **Search/Replace Supervisor** section of the **Manage Employee** tab.

How to Assign a Primary, Backup, and Optional Supervisor:

1. Navigate to the Manage Employee tab and select the Find Supervisor 🚳 icon.

| UCI Time Re | porting Sys        | tem            |                       |                       |             |            |         |            |            |             |             | Hello,                |                      |                        |     |
|-------------|--------------------|----------------|-----------------------|-----------------------|-------------|------------|---------|------------|------------|-------------|-------------|-----------------------|----------------------|------------------------|-----|
| Manage My T | ime 🔹 Mana         | ige My Staff 🝷 | Manage Empl           | <mark>oyee 🏪</mark> R | eview/Sub   | mit Pay    | yroll 🔻 | Gen        | erate F    | leports + N | /lanage F   | eeder 🔹 Mai           | ntenance 🔻           | Ć                      | ٦IC |
|             |                    |                | Search Emplo          | yee<br>< Schedules    | for All Emi | plovees    |         |            |            |             |             |                       |                      |                        |     |
| Employee I  | nformation         | Assignments    | Mass Replace          | Supervisor            |             | , <b>,</b> |         |            |            |             |             |                       |                      |                        |     |
| Action      | Assignment<br>Name | Job<br>ID      | Empl Dept<br>Rcd Code | Job<br>Code           | Position    | τυ         | FLSA    | Pay<br>Rep | Pay<br>Grp | Start Date  | End<br>Date | Primary<br>Supervisor | Backup<br>Supervisor | Optional<br>Supervisor |     |

- 2. Search for a **Supervisor.** Enter the User ID or Name of the supervisor to search for.
- 3. Click on the **Use This User** icon in the Action column to select a supervisor.

| UCI Time Reporting System                     |                                               | Hello,                                             |     |
|-----------------------------------------------|-----------------------------------------------|----------------------------------------------------|-----|
| Manage My Time 👻 Manage My Staff 👻 🕅          | Manage Employee • Review/Submit Payroll       | • Generate Reports • Manage Feeder • Maintenance • | ن ک |
| Mass Replace Supervisor                       |                                               |                                                    |     |
| Step #1: Identify the supervisor that you wis | sh to replace                                 |                                                    |     |
|                                               | Supervisor Name                               | <b>≜</b> • Search Supervisor                       |     |
| Step #2: Set criteria and search assignments  | s that have been delegated to this supervisor |                                                    |     |
|                                               | Supervisory Position<br>All<br>Q Search Assig | Active Assignments Only                            |     |

- 4. Once selected, you will be returned to the **Search/Replace Supervisor** page. The name of the supervisor selected to be replaced, will be displayed.
- 5. Click **Search**, to search for the assignments for this supervisor. Current assignments for this supervisor will be displayed.

| Showing | 1 to 1 of 1 entr   | ies 1 row sele | ected              |             |                      |                    |                       |                                         |                      | Se                                     | arch:                  |                                          |
|---------|--------------------|----------------|--------------------|-------------|----------------------|--------------------|-----------------------|-----------------------------------------|----------------------|----------------------------------------|------------------------|------------------------------------------|
| Select  | Employee 🌘<br>Name | Employee<br>ID | Assignment<br>Name | Empl<br>Rcd | Job<br>Start<br>Date | Job<br>End<br>Date | Primary<br>Supervisor | Primary<br>Supervisor<br>Employee<br>ID | Backup<br>Supervisor | Backup<br>Supervisor<br>Employee<br>ID | Optional<br>Supervisor | Optional<br>Supervisor<br>Employee<br>ID |
| Q       |                    | -              |                    | 1           | 01/03/22             | 05/12/24           |                       | 10288149                                |                      | _                                      |                        |                                          |

- 6. Repeat steps 3 and 4, by clicking on **Back up supervisor** to select the replacement supervisor.
- 7. **Click** on the check box, next to the employee to replace the supervisor for, then click the **Replace Selected** button at the top of the screen.

| CI Time Re | porting Sys        | tem       |            |                       |                           |               |       |          |            |            | 3 9 7         |            | Hello, I              |                      |                       |
|------------|--------------------|-----------|------------|-----------------------|---------------------------|---------------|-------|----------|------------|------------|---------------|------------|-----------------------|----------------------|-----------------------|
| anage My T | ime <b>▼</b> Mana  | ge My Sta | ff • I     | Manage Ei             | mployee                   | Review/S      | Subm  | nit Payr | oll -      | Genera     | ate Reports 🔻 | Manage Fe  | eder 🔹 Mair           | ntenance 🔹           | Ć                     |
|            |                    |           |            | Search Em<br>Manage V | nployee<br>Vork Sched     | lules for All | Empl  | ovees    |            |            |               |            |                       |                      |                       |
| Employee   | Information        | Assignme  | ents       | Mass Rep<br>Mass Uplo | lace Superv<br>bad Superv | visor<br>isor |       | ,        |            |            |               |            |                       |                      |                       |
| Action     | Assignment<br>Name | Job<br>ID | Emp<br>Rcd | l Dept<br>Code        | Job<br>Code               | Position      | ти    | FLSA     | Pay<br>Rep | Pay<br>Grp | Start Date    | End Date   | Primary<br>Supervisor | Backup<br>Supervisor | Optional<br>Superviso |
| 22         |                    |           | 3          |                       | 004919                    | 0             | 99    | E        | С          | 9MH        | 05/14/2023    | 09/30/2024 | $\mathbb{Z}\otimes$   |                      | 0<br><b>2</b> 0       |
| 22         |                    | -         | 5          |                       | 002310                    |               | BX    | E        | С          | 9AC        | 12/01/2023    | 06/30/2024 | $\mathbb{Z}\otimes$   |                      | °<br>Co               |
| (4         | J. / A / A.        |           |            | 0.0                   | 10450256#                 | Save Ch       | anges | Q        | View F     | ast Assi   | gnments       |            |                       |                      |                       |

8. Review Confirmation will be displayed.

### **Adding a Timesheet Identifier:**

TRS loads one Assignment per UCPath Job and one timesheet per Assignment, so employees with multiple TRS-eligible UCPath Jobs must also submit multiple timesheets each pay period in TRS.

To help employees differentiate between multiple timesheets, DTAs can add a unique **Timesheet Identifier** to each of the employees' individual Assignments that will appear in the **Assignment Name** field of each timesheet under the employee's **Open Timesheets** heading in their **Manage My Time** tab in TRS.

### How to Assign a Timesheet Identifier:

1. Navigate to the **Manage Employee** tab. The **Search Employee Profile** sub tab will be displayed. Enter the Employee ID and/or their first & last name to search for the employee.

The **employee** information will be displayed for the selected employee.

- 2. Select Assignments, to display jobs associated with the employee's profile.
- 3. Select the **Update Timesheet Identifier** icon, next to the assignment to add/update the identifier.
- 4. Enter up to 15 characters in the **Timesheet Identifier** field using letters, numbers, symbol, and/or spaces (*this field is not case-sensitive*) and select **Save**.
- 5. The timesheet identifier will be added to the Assignment Name.

| UCI Time Reporting System                         |                                                                                 |                                           |              |            |              |            | Hello,                |                      |                        |
|---------------------------------------------------|---------------------------------------------------------------------------------|-------------------------------------------|--------------|------------|--------------|------------|-----------------------|----------------------|------------------------|
| Manage My Time × Manage My Staff ×                | Manage Employee                                                                 | • Review/Submit Pa                        | yroll 👻      | Generat    | te Reports 🔹 | Manage Fe  | eder 🔹 Main           | tenance 🔹            | <u>ن</u> ان            |
| Employee Information Assignments                  | Search Employee<br>Manage Work Scher<br>Mass Replace Super<br>Mass Upload Super | dules for All Employees<br>visor<br>visor |              |            |              |            |                       |                      |                        |
| Assignment Job En<br>Action Name ID Ro            | npl Dept Job<br>d Code Code                                                     | Position TU FLS                           | Pay<br>A Rep | Pay<br>Grp | Start Date   | End Date   | Primary<br>Supervisor | Backup<br>Supervisor | Optional<br>Supervisor |
| Timesheet Identifier is a label to add more infor | IR8101 004919                                                                   | Front Desk, Tech Center                   | С            | 9MH        | 05/14/2023   | 09/30/2024 |                       |                      | 20                     |
| 84883 5                                           | IR7749 002310                                                                   | BX E                                      | С            | 9AC        | 12/01/2023   | 06/30/2024 | $\mathbb{Z}\otimes$   | $\mathbb{Z}\otimes$  | 0                      |
|                                                   |                                                                                 | ⊙ Save Changes                            | Q View P     | ast Assig  | nments       |            |                       |                      |                        |

After a DTA adds the **Timesheet Identifiers** Assignments in TRS, both DTA and his Supervisor will be able better differentiate between his two timesheets each pay period.

### **Changing Overtime Compensation Type**

DTAs can manage the Overtime Compensation Type in TRS. There are two options. Payment is the default but when appropriate, Compensatory Time Off can also be selected in TRS.

For more information about overtime compensation, review the **Overtime** portlet in <u>Zot!Portal</u>, the **Compensatory Time Agreement – Forms & Policies** portlet in <u>Zot!Portal</u>, **Section III.D. – Overtime & Over-Schedule** of <u>UC – Policy UCPathM-30: Compensation</u>, and **Bargaining Units & Contracts** on <u>UCnet</u>.

### Edit or Add Overtime Compensation Type:

1. The Overtime Compensation section is located in the **Manage Employee** tab, in the **General** section of the **Employee Profile**.

| UCI Time Reporting   | System                                                                                                 |                                                                                                    | Hello, I                                                                                                    |
|----------------------|----------------------------------------------------------------------------------------------------|----------------------------------------------------------------------------------------------------|----------------------------------------------------------------------------------------------------|
| Manage My Time 🝷 M   | lanage My Staff 👻 Manage Employee                                                                      | Review/Submit Payroll 👻 Generate Rep                                                                   | oorts 🔹 Manage Feeder 👻 Maintenance 🔹 🗌                                                                                                    |
|                      |                                                                                                    |                                                                                                    |                                                                                                    |
| Employee Information | n Assignments Work Schedule                                                                            |                                                                                                    |                                                                                                    |
|                      | Current Profile <ul> <li>Biweekly Non Exempt Hourly</li> <li>Effective: 01/03/22 - 05/12/24</li> </ul> | Employee Email Notification<br>Enable or disable system emails to<br>an employee.<br>Enable  Disable O | Overtime Compensation (Non-<br>Exempt Only)         • Payment         • Effective: 01/03/22 - Now         View History / Make Changes         Preference       Effective Range         Payment       01/03/22 - Now         Image: Compensation of the second second s |

- 2. Select the **Modify** to review the employee's **Compensation Type** and make changes.
- 3. Select the Edit icon or Add New.
- 4. Select the appropriate **Compensation Type** from the drop-down menu.
- 5. Select Update Compensation Type.

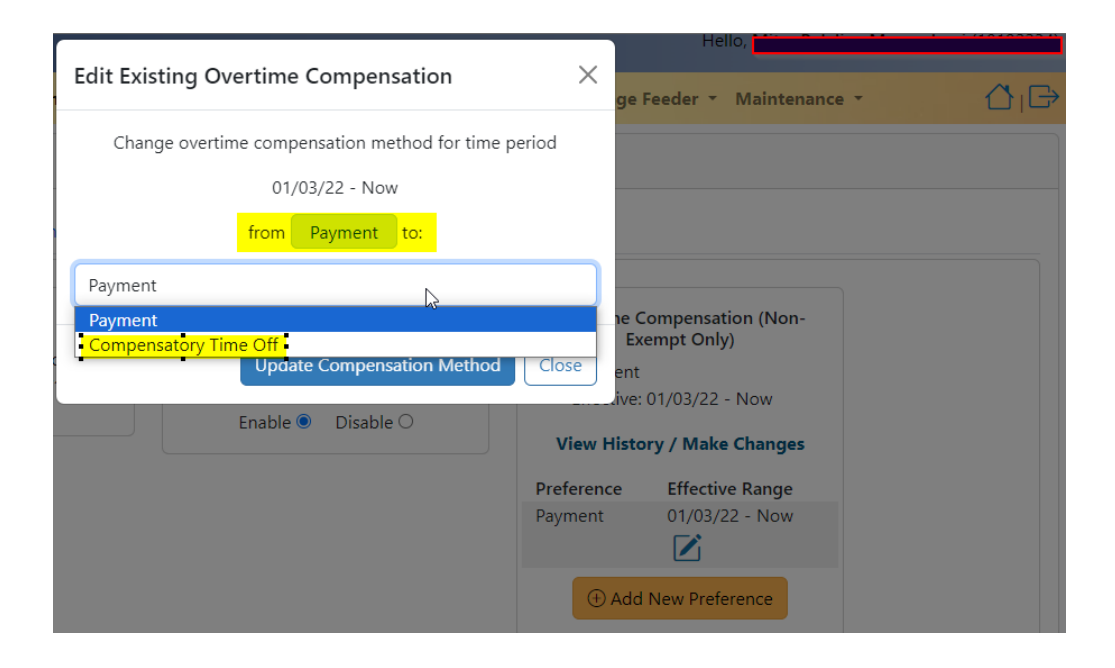

**NOTE**: TRS will not allow a DTA to edit an employee's current **Compensation Type** if there are any submitted timesheets referencing it. The DTA must instead add a new **Compensation Type** with an Effective Date that begins after the last date on which the employee previously submitted time in TRS.

### Viewing Current overtime Compensation Type:

Nonexempt employees can view their **Current Overtime Compensation Method** in the **Enter Current Timesheet** section of their **Manage My Time** tab in TRS.

Monthly Exempt employees are not eligible for overtime, so they do not see a **Current Overtime Compensation Method** in the **Enter Current Timesheet** section of their **Manage My Time** tab.

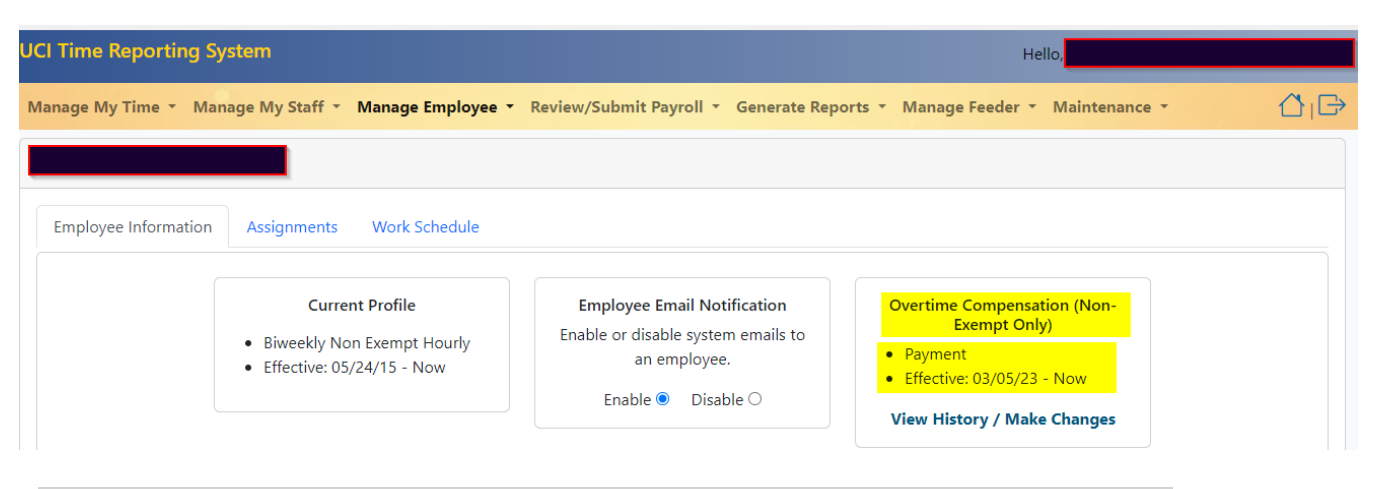

Monthly Exempt employees are not eligible for overtime, so they do not see a **Current Overtime Compensation Method** in the **Enter Current Timesheet** section of their **Manage My Time** tab.

### Managing Work Schedules:

Employee Assignments are automatically loaded into TRS <u>without</u> a **Work Schedule**, and most employees do not require a schedule in TRS. Some unions are *required* to have an active **Work Schedule** added to their Assignments before the system will allow them to save or submit timesheets in TRS.

DTAs will be able to create a work schedule in TRS, necessary for employees eligible for daily overtime.

Work schedules can be found on the **Manage Employee** tab, under the **Search Employee Profile**, and **Manage Work Schedules** menus.

### How to Create Work Schedules in TRS:

1. Sign into TRS, and click on the Manage Employee tab.

| UCI Time Reporting System          |                   |                           |                    | Не              | ilo,          |     |
|------------------------------------|-------------------|---------------------------|--------------------|-----------------|---------------|-----|
| Manage My Time • Manage My Staff • | Manage Employee 🔻 | Review/Submit Payroll 🝷 G | Generate Reports 🔻 | Manage Feeder 🝷 | Maintenance 🔹 | ⊉ı⊖ |
|                                    |                   |                           |                    |                 |               |     |
| Employee Information Assignments   | Work Schedule     |                           |                    |                 |               |     |
|                                    |                   | ① Create New Work Sc      | hedule             |                 |               |     |

2. Select **Create Work Schedules**. Employees you are allowed to manage work schedules for will be displayed. You also have an option to Modify the existing work schedules. Keep this in mind if there is an existing work schedule and you need to create the new one, you must end the previous work schedule.

| Create              | New Work Sch         | edule  |            |                    |       | $\times$    |
|---------------------|----------------------|--------|------------|--------------------|-------|-------------|
| Assignm             | ent                  |        |            |                    |       |             |
| Regula              | r Work Schedule      |        |            |                    |       | ~           |
| Schedule<br>04/28/2 | e Begin Date<br>2024 | Add En | try - Co   | Schedule End Date  |       |             |
|                     |                      | Wee    | kly Schedu | led Total: 0 hours |       |             |
| Week                | Weekday              | Start  | End        | Break (min)        | Hours | Delete      |
|                     |                      |        |            | Ş                  |       |             |
|                     |                      |        |            |                    | G     | reate Close |

- 3. To create a new schedule, you must first search for the employee to create the schedule for.
- 4. The work schedule window will be displayed. The **start date** for the new schedule <u>will</u> <u>default to the next Sunday</u>.
  - If the work schedule is for a **temporary assignment**, populate the end date, otherwise leave it empty and the schedule will repeat until manually turned off.

- 5. Select the **schedule type**, from the drop-down menu, that is applicable to the employee:
  - Regular Work Schedule If only week 1 is defined, the schedule will repeat itself on a weekly basis.
  - ~Temporary Assignment Temp Schedule does not repeat itself on a weekly or biweekly basis. For temporary changes, enter in an end date, after which the employee will return to their normal schedule.

\*Refer to the Personnel Policy for details on Alternate Work Schedules.

6. Select **Add Entry** and select a Shift from the drop down. Add Entry is a drop-down menu of shifts that have pre-defined times. The selected shift will default as Week 1, with a Monday start. This entry can be edited to fit the needs of the employee.

### Add Entry Shifts

- Regular: 8am 5 pm
- Day Shift: 7am 4pm
- Evening Shift: 7pm 12:30 am
- Night Shift: 11pm 7:30 am

| Create New Work Sche  | edule          |                              |              |       | ×           |
|-----------------------|----------------|------------------------------|--------------|-------|-------------|
| Assignment            |                |                              |              |       |             |
|                       |                |                              |              |       | ×           |
| Schedule Type         |                |                              |              |       |             |
| Regular Work Schedule |                |                              |              |       | ~           |
| Schedule Begin Date   |                | Schedu                       | ile End Date |       |             |
| 05/05/2024            |                | 05/25                        | 5/2024       |       |             |
|                       | Add Entry 🝷    | Copy Last                    | Clear All    |       | C.          |
|                       | Regular (8am   | -5pm)                        | ours         |       |             |
| Week Weekday          | Day Shift (7ar | n-4pm)                       | n)           | Hours | Delete      |
|                       | Night Shift (1 | (7pm-12:30am)<br>1pm-7:30am) | 1)           |       |             |
|                       |                |                              |              | C     | reate Close |

- 7. Select **Copy Last** and it will duplicate the first schedule, while populating the next day in the week.
- 8. Create, Save, and close.

#### Sample work schedule:

#### Create New Work Schedule

| Assignr                               | nent                             |       |             |           |           |                |   |       | ~         |
|---------------------------------------|----------------------------------|-------|-------------|-----------|-----------|----------------|---|-------|-----------|
| Schedu                                | le Type                          |       |             |           |           |                |   |       |           |
| Regul                                 | ar Work Sche                     | dule  |             |           |           |                |   |       | ~         |
| Schedule Begin Date Schedule End Date |                                  |       |             |           |           |                |   |       |           |
| 05/05/2024                            |                                  |       |             | 05/25     | /2024     |                |   |       |           |
|                                       |                                  |       | Add Entry 🝷 | Copy Last | Clear All |                |   |       |           |
|                                       | Weekly Scheduled Total: 16 hours |       |             |           |           |                |   |       |           |
| Week                                  | Weekday                          | Start |             | End       |           | Break<br>(min) |   | Hours | Delete    |
| 1 ~                                   | Mor 🗸                            | 8     | am          | 5         | pm        | 60             | ~ | 8     | $\otimes$ |
| 1 ~                                   | Tue 🗸                            | 8     | am          | 5         | pm        | 60             | • | 8     | $\otimes$ |
|                                       |                                  |       |             |           |           |                |   |       |           |
|                                       |                                  |       |             |           |           |                | C | reate | Close     |

### How to Find an Employee's Work Schedules:

- 1. Sign into TRS, and click on the Manage Employee tab.
- 2. Select Manage Work Schedules.
- 3. Click on the **Search Schedules** icon (magnifying glass).

| UCI Time Reporting System              |                               | Hello,                |                                                  |                  |          |  |  |  |
|----------------------------------------|-------------------------------|-----------------------|--------------------------------------------------|------------------|----------|--|--|--|
| Manage My Time 🔹 Manage My Staff 🝷     | Manage Employee 📩 Rev         | view/Submit Payroll 🝷 | Generate Reports <b>*</b> Manage Feeder <b>*</b> | Maintenance 🔹    | ۵ıG      |  |  |  |
|                                        |                               |                       |                                                  |                  |          |  |  |  |
| Employee Information Assignments       | Work Schedule                 |                       |                                                  |                  |          |  |  |  |
| ① Create New Work Schedule             |                               |                       |                                                  |                  |          |  |  |  |
|                                        | Job ID:                       | REGULAR               | Schedule Effective: 08/06/2023 - (Active)        | 🗊 Delete         | 🗹 Modify |  |  |  |
| 40 hours/week: Mon-Fri: 8:00 AM-5:00 P | M (60-minute break, 8.0 hours | s/day)                |                                                  |                  |          |  |  |  |
|                                        | Job ID:                       | REGULAR               | lule Effective: 04/04/2021 - 08/05/2023 (Ina     | active) 🗊 Delete | Modify   |  |  |  |

 $\times$ 

- 4. Type the employee id or name and date range applicable to the schedule (optional), to search for.
- 5. An employee's work schedule is also available under the employee's profile (Search Employee Profile).

How to manage an employee work schedule through the Employee Profile:

1. From the **Manage Employee** tab. Select **Search Employee Profile**, then enter the Employee ID or Employee Name to search for and click submit.

| UCI Time Reporting System Hello, Hello, |                                                                  |                                                                    |                                                        |     |  |  |
|-----------------------------------------|------------------------------------------------------------------|--------------------------------------------------------------------|--------------------------------------------------------|-----|--|--|
| Manage My                               | Time 🝷 Manage My Staff 🝷                                         | Manage Employee The Review/Submit Payr                             | oll 🔹 Generate Reports 👻 Manage Feeder 👻 Maintenance 💌 | ∆ı⊖ |  |  |
|                                         | Search Employee                                                  | Search Employee                                                    |                                                        |     |  |  |
|                                         | Leave Employee ID and Name                                       | Manage work schedules for Air Employees<br>Mass Replace Supervisor | the Selected Department.                               |     |  |  |
|                                         | Current Department         Accounting & Fiscal Services (IR8009) |                                                                    |                                                        |     |  |  |
|                                         | Employee ID Emp                                                  | ployee Name<br>lank = All Employees                                | Employees with Current and Future Assignments Only     |     |  |  |
|                                         |                                                                  | Q Search                                                           | Employee                                               |     |  |  |

Search results may be displayed depending on the search criteria.

| UCI Time Reporting System                                                                                                    |                                | Hello,           |                               |                                |                                          |   |  |
|----------------------------------------------------------------------------------------------------|--------------------------------|------------------|-------------------------------|--------------------------------|------------------------------------------|---|--|
| Manage My Time × Manage My Staff × Manage Employee × Review/Submit Payroll × Generate Reports × Manage Feeder × Maintenance × |                                |                  |                               |                                |                                          |   |  |
|                                                                                                    |                                |                  |                               |                                |                                          |   |  |
| Employee Information Assignments                                                                                              | Work Schedule                  |                  |                               |                                |                                          |   |  |
|                                                                                                    |                                |                  |                               |                                |                                          |   |  |
| Job<br>Action Assignment Name ID                                                                                              | Empl Dept Job<br>Rcd Code Code | Position TU FLSA | Pay Pay<br>Rep Grp Start Date | End Primary<br>Date Supervisor | Backup Optional<br>Supervisor Supervisor |   |  |
|                                                                                                    | 0                              | SX N             | C 9B7 08/06/2023              | $\mathbb{Z}\otimes$            | Z 😣 🛛 😤                                  |   |  |
|                                                                                                    |                                |                  |                               |                                |                                          | - |  |
|                                                                                                    |                                |                  |                               |                                | _                                        |   |  |
| Save Changes Q View Past Assignments                                                                                          |                                |                  |                               |                                |                                          |   |  |

- 2. The **Employee** information of the employee's profile will be displayed.
- 3. Click on **Work Schedule**. The employee's work schedule will be displayed, along with the following options to specify the following:
  - Begin Date
  - End Date
  - Schedule Type

The following options are available for the existing schedule:

- Add Entry
- Copy Last
- Clear All
- Save
- Delete

**NOTE:** For more information about Work Schedules, review the **HOW TO: Implement Alternate and Flexible Work** Schedules portlet in <u>Zot!Portal</u>, Procedure 31: Hours of Work and Attendance Records of <u>Personnel Procedures for</u> <u>UCI Staff Members</u>, Section III.C. – Hours of Work of <u>UC – Policy UCPathM-30: Compensation</u>, and Bargaining Units & Contracts on <u>UCnet</u>.

How to add 9/80, 4/40, Regular or Temporary Work Schedules:

- 1. From the **Manage Employee** tab, select **Search Employee Profile**, and enter the Employee ID or Name, and click **submit**.
- 2. The **General** profile information for the employee will be displayed. Click on **Work Schedule**, to display the employees work schedule.
- 3. Click on the **Schedule Type** drop down to select the type of schedule.
- 4. Complete the following information under the "Schedule Entries" section:
  - a. Week
  - b. Weekday
  - c. Start Time
  - d. End Time
  - e. Break (min)
  - Hours will be automatically calculated based on the start and end times.
  - Use the Delete option to remove a schedule entry.
- 5. Click **Save** to save the work schedule. (For 9/80 or 4/40: Indefinite duration Alternate Schedules will display the word "**Now**" instead of a specific Effective End Date.)

**NOTE**: TRS will not allow retroactive changes to an employee's current **Work Schedule** if there are any previously submitted timesheets referencing it. A new **Work Schedule** can only be added with an Effective Date that begins after the last date on which the employee previously submitted time in TRS.

## How to End Work Schedules:

- 1. From the **Manage Employee** tab, select **Search Employee Profile**, and enter the Employee ID or Name, and click **submit**.
  - Search results may be displayed depending on the search criteria. Click on the **View Employee** action icon.
- 2. Click on Work Schedule, to display the employees work schedule.
- 3. Click in the **End Date** text box and enter/select an end date that matches a Pay Period End date, then click **Save**.

**NOTE**: TRS will not allow retroactive changes to an employee's current **Work Schedule** if there are any previously submitted timesheets referencing it. A new **Work Schedule** can only be added with an Effective Date that begins after the last date on which the employee previously submitted time in TRS.

# **TRS Guide Part 3**

# **Submitting and Managing Timesheets**

After employee information is loaded into TRS from UCPath, the appropriate timesheets (Bi-Weekly or monthly) are automatically created in TRS, and notification sent to the DTA. The DTA will assign a supervisor and does not need to do anything to create timesheets for employees.

Timesheets for monthly-paid employees appear in TRS on the 1st of each month (first day of the pay period), and timesheets for Bi-Weekly-paid employees appear the first day of their pay period (which always begins on a Sunday). Timesheets do not appear (not available for entry) until the first day of each pay period.

This guide covers the "Review/Submit Payroll" Tab in UCI's Time Reporting System. DTAs use this tab to review and/or submit their department's employees' timesheets for payroll processing via UCPath.

The Review/Submit Payroll tab is split into four sections:

- View Current Monthly Review/Submit Monthly employee timesheets for current pay cycle.
- View Current Bi-Weekly Review/Submit Bi-Weekly employee timesheets for current pay cycle.
- View Manual Transactions (VMT) Review/Submit any employee timesheets routed by TRS for additional DTA review and/or manual processing via UCPath.
- Search Timesheets Search (all) and/or Release (limited) employee timesheets.

### **Viewing Current Timesheets:**

Selecting the *View Current Monthly* or *View Current Bi-Weekly* sections of the **Review/Submit Payroll** tab will show you employee timesheets for the current pay cycles. These are also the screens from which you will submit timesheets. Both sections are split into two further sub-tabs: the *Supervisor Approved* sub-tab, and the *Open Timesheets* sub-tab.

## **Supervisor Approved Sub-tab:**

The Supervisor Approved sub-tab displays employee timesheets that have been supervisor approved and are **ready for DTA review and submission to UCPath** for the current pay cycles.

| UCI Time Reporting Sys | item                                     |                  | Hello, |
|------------------------|------------------------------------------|------------------|--------|
| Manage My Time 👻 Mana  | ge Employee 🔻 Review/Submit Payroll 🔻 Ge | merate Reports 🝷 | ∆ı⊖    |
| View Current Monthl    | / Timesheet                              |                  |        |
| Supervisor Approved    | Open Timesheets                          |                  |        |
| Selected Pay Period    | 04/01/2024 - 04/30/2024 (MO)             |                  |        |
| Select Department      | 1 selected *                             |                  |        |
|                        | Submit                                   |                  |        |

View Current Bi-Weekly sub tab -> Supervisor Approved

## For monthly employees, the Overtime and Shift Diff/TOC columns will not be displayed.

From these screens, you can take the following actions and see relevant information for each timesheet:

| Action            | Each icon opens a new tab or pop-up window with employee timesheet data.                                            |
|-------------------|----------------------------------------------------------------------------------------------------|
|                   | <ul> <li>View Timesheet icon – Opens timesheet in a new tab/window.</li> </ul>                                      |
|                   | View Workflow     icon – Opens Timesheet Workflow pen up window                                                     |
|                   | • <b>View Worknow</b> Icon – Opens Timesheet Worknow pop-up window.                                                 |
|                   | • Weekly Hours Estimator icon – Opens Weekly Hours Estimator pop-up window.                                         |
|                   | <ul> <li>View Pay Update Records icon – Opens Timesheet Pay Update List pop-up</li> </ul>                           |
|                   | window.                                                                                                    |
|                   | <ul> <li>View/Edit Daily Breakdown <sup>1</sup>/<sub>2</sub> icon – Opens Approved Hours Daily Breakdown</li> </ul> |
|                   | pop-up window                                                                                                    |
| Name              | Employee name (Last name, First name)                                                                               |
| Dept Name         | Department employee is assigned to                                                                                  |
| Emp ID            | 8-digit employee ID (EID# 11234567)                                                                                 |
| Timesheet Hrs.    | Total work/leave hours reported on the timesheet                                                                    |
| Empl Cl           | Employee class - an alphanumeric value indicating a job that classifies the policies under                          |
|                   | which and employment relationship is governed for pay, benefits, leave, and more. The                               |
|                   | Employee Class is equivalent to the PPS Appointment Type. Identifies the type of job the                            |
|                   | employees hold in the organization.                                                                                 |
| Job Cd            | Job Code - an alphanumeric value indicating the value associated with a Job Title or                                |
|                   | Description, for example, Job Code "003635" is the Job Code for "LAW LIBRARIAN."                                    |
| Regular           | Total regular work hours reported on the timesheet                                                                  |
| Leave             | Type of leave and total leave hours reported on the timesheet                                                       |
| Holiday           | Total holiday hours reported on the timesheet                                                                       |
| Overtime          |                                                                                                    |
| Shift Diff/TOC    |                                                                                                    |
| Return            | Selecting the <b>Return</b> icon reverts a timesheet to <b>SUBMITTED TO SUPERVISOR</b> status                       |
| Submit            | Selecting the <b>submit timesheet</b> icon gives the user the ability to submit a timesheet.                        |
| Timesheet         | They will be given the option on by they want to hours to be processed (i.e., to be sent                            |
|                   | to                                                                                                    |
|                   | PeopleSoft or not).                                                                                                 |
| Select All /Check | Selecting the Checkbox 🛃 icon in the blue header selects all timesheets on the current                              |
| Boy               |                                                                                                    |

## **Open Timesheets Sub-tab:**

The *Open Timesheets* sub-tab displays a list of active employees for the current pay cycle (and Action Icons to open their timesheets and Timesheet Workflows, if any) for DTA review.

View Current Monthly sub tab -> <u>Open Timesheets</u>

| UCI Time Reporting System                                                                                 | Hello,                |                      |
|----------------------------------------------------------------------------------------------------|-----------------------|----------------------|
| Manage My Time  Manage Employee  Review/Submit Payroll  Generate Reports                                  |                       | ∆ı                   |
| View Open Monthly Timesheet                                                                               |                       |                      |
| Supervisor Approved Open Timesheets                                                                       |                       |                      |
| Selected Pay Period 04/01/2024 - 04/30/2024 (MO) Change Pay Period 1 selected *                           |                       |                      |
| Select Department                                                                                         |                       |                      |
| ⊘ Submit                                                                                                  |                       |                      |
| 📅 Timesheet 🕄 Workflow 🎚 Weekly Hours Estimator 🖶 Pay Update Records 🗹 DTA Adjustment Feature             |                       |                      |
|                                                                                                    |                       |                      |
| Excel Print                                                                                               |                       |                      |
| Showing 1 to 15 of 15 entries                                                                             | Search:               |                      |
| Employee Empl Empl Empl Comp Job<br>Action Name Department ID Timesheet Hours Cl Freq Cd Timesheet Status | Primary<br>Supervisor | Backup<br>Supervisor |
| Vacation 8.00 2 M 007715 SUBMITTED_TO_SUPERVISE                                                           | OR                    |                      |
| 2 M 000549 NOT STARTED                                                                                    |                       |                      |

| UCI Time Reporting Sy | ystem             |                                               | Hello, <b>Hello</b> ,       |
|-----------------------|-------------------|-----------------------------------------------|-----------------------------|
| Manage My Time 🔹 Mar  | nage Employee 🝷   | Review/Submit Payroll 🔻                       | Generate Reports -          |
| View Current Biweek   | kly Timesheet     | View Current Monthly<br>View Current Biweekly |                             |
| Supervisor Approved   | Open Timesheet    | View Manual Transactions<br>Search Timesheet  |                             |
| Selected Pay Period   | 04/28/202         | I-618 Generator                               | $\triangleright$            |
| Select Department     | 1 selected        | ł                                             | •                           |
|                       | ⊗ Submit          |                                               |                             |
| Timesheet 🖓 Workfle   | ow 🔝 Weekly Hours | Estimator 📕 Pay Update Record                 | ds 🗹 DTA Adjustment Feature |

View Current Bi-Weekly sub tab -> Open Timesheets

From these screens, you can take the following actions and see relevant information for each timesheet, depending on the timesheet status:

| Action             | Each icon opens a new tab or pop-up window with employee timesheet data.                                                                                                    |
|--------------------|----------------------------------------------------------------------------------------------------|
|                    | • View Timesheet icon – Opens timesheet in a new tab/window.                                                                                                    |
|                    | View Workflow icon – Opens Timesheet Workflow window                                                                                                    |
| Job ID             | Unique identification number for a job                                                                                                    |
| Name               | Employee name (Last name, First name)                                                                                                    |
| Dept Name          | Name of department employee is assigned to                                                                                                    |
| Employee ID        | 8-digit employee ID (EID# 11234567)                                                                                                    |
| Timesheet Hrs.     | Total work/leave hours reported on the timesheet                                                                                                    |
| Empl Cl            | Employee class is an alphanumeric value indicating a job that classifies the policies<br>under which and employment relationship is governed for pay, benefits, leave, and<br>more. Identifies the type of job the employees hold in the organization. |
| Job Cd             | Job Code is an alphanumeric value indicating the value associated with a Job Title or Description, for example, Job Code "003635" is the Job Code for "LAW LIBRARIAN."                                                                                 |
| Timesheet Status   | Identifies where a timesheet is in routing/workflow                                                                                                    |
| Primary Supervisor | Primary Supervisor's first & last name in any order                                                                                                    |
| Backup Supervisor  | Backup Supervisor's first & last name in any order                                                                                                    |

# **Submitting Monthly Timesheets:**

In TRS, an employee timesheet is processed in the following order:

- 1. The employee enters and submits a timesheet.
- 2. Supervisor reviews and approves/returns/edits employee timesheet.
- 3. DTA can view supervisor-approved employee timesheet and submit the timesheet to UCPath. The DTA can also return timesheet to supervisor if corrections are necessary.

After a timesheet is approved by a supervisor, it will appear on the *Supervisor Approved* sub-tab of *View Current Monthly* tab.

### How to submit timesheets to UCPath:

- 1. Select the **Review/Submit Payroll** Tab. The Review/Submit Payroll Tab is divided into four sections:
  - View Current Monthly Monthly Employee Timesheets (Default) that can be reviewed and monitored for the current pay cycle.
  - View Current Bi-Weekly Bi-Weekly Employee Timesheets that can be reviewed and submitted to UCPath.
  - View Manual Transactions Displays employee timesheets that are from prior cycles that need to be approved and timesheets with errors that should be reviewed. This section is also for submitting the Monthly employee timesheets for the last month's leave time.
  - Search Timesheets Locate timesheet(s) using the various search fields.
- 2. Select View Current Monthly tab.
- 3. Select the Current department and click submit.
- 4. Click on **Supervisor Approved** (*default selection*). Approved timesheets will be displayed.
- 5. Click on the **check box**, next to **Submit Timesheet** to indicate which timesheets to submit. Use the checkbox at the top to submit all timesheets, or use the check box on the employee level, to submit the timesheet for that employee only.
- 6. Click the **Submit Timesheet** Icon. Additional actions that can be taken are listed below:

#### **Timesheet Actions**

| Check Boxes and<br>Submit to UCPath | This action indicates that an employee's timesheet has been reviewed and is ready for payroll submission. Selecting a <b>Checkbox</b> icon and <b>submit to UCPath</b> will post recorded work/leave hours in the selected timesheet(s) to UCPath.                                                                                                    |
|-------------------------------------|----------------------------------------------------------------------------------------------------|
| Return                              | This action reverts an employee's timesheet to <b>SUBMITTED TO SUPERVISOR</b> status.<br>The Supervisor can then return the timesheet to the employee for adjustments. If the<br>employee is not available, Supervisors can also make adjustments to a returned.<br>timesheet on the employee's behalf.<br>This option <b>requires</b> DTAs to enter in a comment. |
| View Timesheet                      | Displays the timesheet calendar for the selected employee.                                                                                                    |
| View Workflow                       | Displays the timesheet workflow/status popup window.                                                                                                    |
| Weekly Hours<br>Estimator           | Displays the weekly hours estimator window showing the employees current pay period assignments, hours worked, and pay updates. Timesheet can be approved from this window.                                                                                                    |
| View Pay Update<br>Records          | Displays the Timesheet Pay Update List, showing the timesheet creation date, submission date, pay cycle, status earn code and hours.                                                                                                    |

| View/Edit Daily | Shows the Approved Hours Daily Breakdown popup window showing the pay period, |
|-----------------|-------------------------------------------------------------------------------|
| Breakdown       | and assignment, and allows the hours to be modified.                          |

## How UCPath Processes Monthly Timesheets

Because TRS reports Monthly timesheet data one month in arrears, by the time Monthly employees submit their timesheets in TRS for the prior Monthly pay period, they will have already received their regular earnings. Thus, leave hours reported in TRS by Monthly employees are generally processed in UCPath.

The TRS submission process of Monthly employee timesheets follow the steps below:

- If a Monthly employee *does not* have any exception time (i.e., VAC, SKL) to report in their timesheet for the prior Monthly pay period, the employee's timesheet will update directly to *COMPLETED* status upon DTA submission in TRS.
- 2. If, a Monthly employee *does* report exception time (i.e., VAC, SKL) in their timesheet for the prior Monthly pay period, the employee's timesheet will update first to the *SUBMITTED TO UCPath* status upon DTA submission in TRS.
- 3. Once TRS submits the timesheet with leave hours to UCPath for Monthly employees, the employee's timesheet will update to the *COMPLETED* status in TRS.

**NOTE**: If a Supervisor approves a timesheet in which a MO employee has reported LWOP, TRS will display a yellow warning flag and the words *LWOP reported* underneath the MO employee's name in the *Supervisor Approved* tab of the *View Current Monthly* section in the DTA's **Review/Submit Payroll** tab. *However*, the MO employee's earnings must also be adjusted manually in UCPath to reduce previously reported work hours and/or leave accruals. Additionally, TRS does *not* auto-route MO timesheets with only LWOP hours reported to the *View Manual Transactions* section – rather, the timesheet will update directly to *COMPLETED* status upon DTA submission in TRS.

TRS will not reduce an employee's earnings. If a timesheet submitted via TRS will result in an RX transaction in UCPath, the timesheet will automatically route to the DTA's Manual Transactions section in TRS, and the system will remove the timesheet's Submit to UCPath.

# **Submitting Bi-Weekly Timesheets:**

After a timesheet is approved by a supervisor, it will appear on the **Supervisor Approved** screen under the **View Current Bi-Weekly** tab.

## To view the Bi-Weekly timesheet:

- 1. Select the Review/Submit Payroll tab.
- 2. Click on the View Current Bi-Weekly sub-tab.
- 3. Select **Current department** associated with the employee.
- 4. Click Supervisor Approved
- 5. Click on the View Timesheet icon under the Action column.
- 6. Click **Submit to UCPATH.** You can also click on the **Submit timeshee**t icon<sup>I</sup>, next to the individual record.

**EXAMPLE**: Employee mistakenly submits his hours for PPE 11/18/2017 on his PPE 11/04/2017 timesheet. Realizing that made a mistake, employee's Primary Supervisor **returns** the timesheet.

Employee removes his hours, comments that he will resubmit his hours on the timesheet for the correct pay period, and then resubmits the problematic timesheet blank with zero hours entered.

The Primary Supervisor reviews employee's zero-hour timesheet, comments that the employee submitted the timesheet in error and approves it. Once DTA processes the zero-hour timesheet, the timesheet is updated to **COMPLETED** status in TRS.

A DTA should review the information provided and perform one of the following actions:

| Check Boxes and<br>Submit to UCPath | This action indicates that an employee's timesheet has been reviewed and is ready for payroll submission. Selecting a <b>Checkbox</b> icon and <b>submit to UCPath</b> will post recorded                                                                                                    |
|-------------------------------------|----------------------------------------------------------------------------------------------------|
|                                     | work/leave hours in the selected timesheet(s) to UCPath.                                                                                                    |
| Return                              | This action reverts an employee's timesheet to <b>SUBMITTED TO SUPERVISOR</b> status. The Supervisor can then return the timesheet to the employee for adjustments. If the employee is not available, Supervisors can also make adjustments to a returned. timesheet on the employee's behalf.<br>This option <b>requires</b> DTAs to enter in a comment. |

# When You Want to Delete a Timesheet:

In TRS, a timesheet cannot be deleted. Once an employee has created and saved a timesheet (SAVED status), it must be submitted/approved to COMPLETED status. Additionally, work/leave hours entered in timesheets erroneously may occasionally need to be cleared from timesheets so that incorrect information is not submitted to UCPath.

# **Searching for and Releasing Completed Timesheets:**

DTAs can search for and review all employee timesheets to which they have access in TRS in the **Search Timesheets** section of the **Review/Submit Payroll** tab. TRS also allows DTAs to release previously completed employee timesheets for a limited time after submission.

| UCI Time Reporting Sys                                                                                                    | stem                       |                                                                                          |                                         |                                                                                     |                                         |                                                                        |                          | Hello, I                 |                                                  |                           |                                 |
|----------------------------------------------------------------------------------------------------|----------------------------|------------------------------------------------------------------------------------------|-----------------------------------------|-------------------------------------------------------------------------------------|-----------------------------------------|------------------------------------------------------------------------|--------------------------|--------------------------|--------------------------------------------------|---------------------------|---------------------------------|
| Manage My Time 🝷 Mana                                                                                                    | age My Staff 👻 Manage      | Employee 🝷                                                                               | Review                                  | /Submit Payı                                                                        | roll 🔻 Gen                              | nerate Report                                                          | s 🔹 Manage Fee           | der 🔹 Maii               | ntenance ·                                       |                           | Ċ₁G                             |
| Search Timesheet                                                                                                    |                            |                                                                                          |                                         |                                                                                     |                                         |                                                                        |                          |                          |                                                  |                           |                                 |
| Employee ID                                                                                                    | Employee Name              | Departr                                                                                  | ment Co                                 | de                                                                                  | Pay<br>Schedule<br>All ~                | Pay Group<br>Select of                                                 | o<br>options *           | Title Unit C<br>Select o | Code<br>ptions                                   | \$                        |                                 |
| Begin Range                                                                                                    | End Range                  | Tracking<br>Selec                                                                        | g Status<br><b>t optio</b>              | ns                                                                                  | ٠                                       | Timeshee                                                               | t Identifier             | Job Codes                | 1, jobCode2                                      | 2                         | ob Ids<br>Id1, Id2              |
| Primary Supervisor                                                                                                    | Timesheet Ids              |                                                                                          |                                         |                                                                                     |                                         |                                                                        |                          |                          |                                                  |                           |                                 |
| First Name and/or Last                                                                                                    | timesheetId1, timeshe      | e                                                                                        |                                         |                                                                                     |                                         |                                                                        |                          |                          |                                                  |                           |                                 |
|                                                                                                    |                            |                                                                                          |                                         | Q Search T                                                                          | imesheet                                |                                                                        |                          |                          |                                                  |                           |                                 |
| Timesheet Workflow                                                                                                    | 🗓 Weekly Hours Estimator 🗐 | Pay Update Re                                                                            | ecords 🔽                                | Q Search T                                                                          | imesheet<br>nt Feature 🥭                | Submit Times                                                           | heet 🗲 Revert Time       | sheet 🖰 Rele             | ease Timeshee                                    | et                        |                                 |
| Timesheet Workflow<br>Excel Print<br>Showing 1 to 19 of 19 entries                                                                                                    | 🗓 Weekly Hours Estimator 듣 | Pay Update Re                                                                            | ecords ᠌                                | Q Search T                                                                          | imesheet<br>nt Feature 🕭                | Submit Times                                                           | heet 🗲 Revert Time       | sheet 🗗 Rele             | ease Timeshee<br>Search:                         | et                        |                                 |
| Timesheet Workflow (<br>Excel Print<br>Showing 1 to 19 of 19 entries<br>Action                                                                                                    | Weekly Hours Estimator     | Pay Update Re<br>Pay Pay                                                                 | ecords Z<br>Job (1)<br>ID               | Q Search T<br>DTA Adjustment<br>Assignment<br>Name                                  | imesheet<br>nt Feature 🕢<br>: Pri<br>Su | Submit Times<br>Submit Times<br>Timary                                 | heet 🗲 Revert Time       | sheet 🗗 Rele             | Search:                                          | et<br>Title<br>Unit<br>Cd | Job<br>Code                     |
| Timesheet Vorkflow<br>Excel Print<br>Showing 1 to 19 of 19 entries                                                                                                    | Devekly Hours Estimator    | Pay Update Re Pay Pay Pariod 04/28/24 -                                                  | Job ID<br>75819                         | Q Search T                                                                          | Int Feature<br>Pri<br>Su<br>Svcs / Aly  | Submit Times                                                           | heet E Revert Time       | sheet 🗗 Rele             | seare Timesher<br>Search:<br>Pay<br>Group<br>9ST | et<br>Title<br>Unit<br>Cd | Job<br>Code<br>004919           |
| Timesheet Workflow (<br>Excel Print<br>Showing 1 to 19 of 19 entries<br>Action En<br>Na<br>Timesheet Print<br>En<br>Na<br>Action Na                                                                                                    | Dekky Hours Estimator      | Pay Update Ro Pay Period 04/28/24 05/11/24                                               | Job ID<br>75819                         | Assignment<br>Name<br>Transport &<br>Distribution<br>STDT 4                         | t Pri<br>Su<br>Svcs / Aly               | Submit Times<br>imary<br>upervisor<br>erham,<br>yssa                   | heet CRevert Time        | sheet<br>Rele            | Search:<br>Pay<br>Group<br>9ST                   | Title<br>Unit<br>Cd<br>99 | Job<br>Code<br>004919           |
| Timesheet Workflow (<br>Excel Print<br>Showing 1 to 19 of 19 entries<br>Action En<br>Na<br>Timesheet Workflow (<br>Excel Print<br>Showing 1 to 19 of 19 entries<br>En<br>Na<br>En<br>Na<br>En<br>En<br>Na<br>En<br>En<br>Na<br>En<br>En<br>Na<br>En<br>En<br>Na<br>En<br>En<br>Na<br>En<br>En<br>Na<br>En<br>En<br>En<br>En<br>En<br>En<br>En<br>En<br>En<br>En | Deekly Hours Estimator     | Pay Update Re<br>Pay<br>Period<br>04/28/24<br>-<br>05/11/24<br>04/28/24<br>-<br>05/11/24 | ecords<br>Job (<br>ID<br>75819<br>85478 | Assignment<br>Name<br>Transport &<br>Distribution<br>STDT 4<br>STDT 4 / SAF<br>TEAM | tresheet                                | Submit Times<br>imary<br>ipervisor<br>erham,<br>yssa<br>erham,<br>yssa | Status<br>SUBMITTED_TO_S | upervisor                | Search:<br>Pay<br>Group<br>9ST<br>9ST            | Title<br>Unit<br>Cd<br>99 | Job<br>Code<br>004919<br>004919 |

# Release Completed timesheet.

DTAs can search for employee timesheets using the following search fields:

| Employee ID          | 8-digit employee ID (EID# 10123456)                 |
|----------------------|-----------------------------------------------------|
| Employee Name        | First and/or last name in any order                 |
| Begin Range          | Beginning of Date Range in MM/DD/YYYY format        |
| End Range            | End of Date Range in MM/DD/YYYY format              |
| Department Code      | 6-digit UCPath Department Code (IR8000)             |
| Tracking Status      | (drop-down menu) – DTAs may select one              |
| Job Ids              | Unique identifier for the job                       |
| Timesheet Identifier | Job Assignment (job nickname) if assigned           |
| Pay Schedule         | (drop-down menu) – Bi-Weekly or Monthly             |
| Primary Supervisor   | Primary Supervisor's first & last name in any order |

## **Releasing a Previously Completed Timesheet for Adjustment:**

TRS allows DTAs to release Bi-Weekly timesheets from up to the last **48 prior pay periods** and Monthly timesheets from up to the last **24 prior pay periods**. Corrections to previously submitted time entered on older timesheets in TRS must be adjusted manually via UCPath.

DTAs can release prior completed employee timesheets by following the steps below:

- 1. Navigate to the **Review/Submit Payroll** tab.
- 2. Select the Search Timesheets sub tab.
- 3. In the search results, locate the employee's timesheet that needs to be adjusted. Select the **Release Prior Completed Timesheet for Adjustment** icon in the **Action** column.

| UCI Time Reporting System                           |                                             |                                |                                                |                              |           | Hello,                         |                          |                     |
|-----------------------------------------------------|---------------------------------------------|--------------------------------|------------------------------------------------|------------------------------|-----------|--------------------------------|--------------------------|---------------------|
| Manage My Time 👻 Manage My                          | y Staff 🝷 Manage Employee 🝷                 | Review/Submit Payroll 🝷 G      | enerate Reports 🝷 Man                          | age Feeder 👻 Maintenan       | ice -     |                                |                          | ∆ı⊖                 |
| Search Timesheet                                    |                                             |                                |                                                |                              |           |                                |                          |                     |
| Employee ID                                         | Employee Name                               | Department Code                |                                                | Pay Group Select options     | Ti<br>S   | tle Unit Code<br>elect options | ٥                        |                     |
| Begin Range                                         | End Range                                   | Tracking Status Select options | ¢                                              | Timesheet Identifier         | ol        | b Codes<br>jobCode1, jobCod    | e2                       | Job Ids<br>Id1, Id2 |
| Primary Supervisor<br>First Name and/or Last Name   | Timesheet lds<br>timesheetld1, timesheetld2 | Pay Schedule<br>All            | Search Timesheet                               |                              |           |                                |                          |                     |
| Excel Print Showing 1 to 18 of 18 entries           | skly Hours Estimator 📙 Pay Update Re        | cords 🗹 DTA Adjustment Feature | ⊘ Submit Timesheet ← Re                        | vert Timesheet 🗋 Release Tim | esheet    |                                |                          |                     |
| Action                                              | e Name 🔶 Employee ID 🔶 Pa                   | ıy Period 🔶 Job ID 🔶           | Assignment Name 🔹 🔶                            | Primary Supervisor 🔶 S       | Status    | Pay Group ≬                    | Search:<br>Title Unit Cd | 🔶 Job Code 🔶        |
| ©©∎∎ <b>∠<mark>∂</mark><br/>⊡©≣⊒∠<mark>∂</mark></b> |                                             | 31/24 - 04/27/24               | Urology / BLANK AST 3<br>Urology / BLANK AST 3 |                              | COMPLETED | 9B7<br>9B7                     | CX<br>CX                 | 004722<br>004722    |

4. Enter a comment regarding the need for adjustments and select **Release Timesheet** to revert the timesheet to **SUBMITTED TO SUPERVISOR** status.

| UCI Time Reporting System                                                                                            |    |
|----------------------------------------------------------------------------------------------------|----|
| Release Completed Timesheet                                                                                          |    |
| You can release this timesheet, which is currently in COMPLETED status, to the Supervisor or the DTA for adjustment. |    |
|                                                                                                    |    |
| Comments (Required)                                                                                                  |    |
|                                                                                                    | j. |
| © Release Timesheet                                                                                                  |    |

**NOTE**: To document edits to an employee's previously submitted time, DTAs can save/print two copies of the employee's previously submitted timesheet – one copy can serve as the time originally submitted by the employee in TRS, and the other copy can be used to mark any changes to the employee's original recorded time. Additionally, any emails or other backup documentation that explain the reasoning behind the adjustment(s) to the employee's previously submitted timesheet should be included in the employee's personnel file.

# **Viewing and Clearing Manual Transactions:**

Any employee timesheet that TRS is unable to process via the View Current Monthly or View Current Bi-Weekly sections will automatically be routed to the **View Manual Transactions** section in the **Review/Submit Payroll** tab for DTA review and/or action.

It is important that DTAs check this section prior to each pay cycle's payroll processing deadline (i.e., the UCPath Monthly or Bi-Weekly *Pay Confirm*) to ensure that all employees for whom they are responsible in TRS are paid in a timely manner.

If a Department does not have any timesheets/transactions that have been automatically routed to the **View Manual Transactions** section in TRS, the sentence, "No timesheets found." will appear underneath the **Current Department** drop-down menu.

| UCI Time Reporting System                            |                                                                           | Hello,                                      |
|------------------------------------------------------|---------------------------------------------------------------------------|---------------------------------------------|
| Manage My Time • Manage My Staff • Manage Employee • | Review/Submit Payroll 🚛 Generate Reports 👻 Manage Feeder 👻                | Maintenance -                               |
| View Manual Transactions                             | View Current Monthly<br>View Current Biweekly<br>View Manual Transactions |                                             |
| Select Department                                    | Search Timesheet<br>I-618 Generator<br>Records 🗹 DTA Adjustment Feature   |                                             |
|                                                      | Auto Approved Biweekly Timesheets                                         |                                             |
| Excel Print                                          |                                                                           |                                             |
| Showing 1 to 1 of 1 entries                          |                                                                           | Search:                                     |
| Action Employee Empl<br>Name Department ID           | Pay Empl Comp Job<br>Period Timesheet Hours Cl Freq Cd Regu               | Ilar Leave Holiday Overtime Diff/TOC Return |
|                                                      | 04/14/24 Work Hrs 40.00 5 H 004919 REG<br>-<br>04/27/24                   | 40.0                                        |

TRS will display the Bi-Weekly and Monthly submission deadlines in a yellow bar underneath the *Current Department* drop-down menu.

| UCI Time Reporting System                                                                               |                                                                                                    | Hello, I |
|----------------------------------------------------------------------------------------------------|----------------------------------------------------------------------------------------------------|----------|
| Manage My Time - Manage My Staff - Manage Employee -                                                    | Review/Submit Payroll  Generate Reports  Manage Feeder  Maintenance                                              | ∆ı⊖      |
| View Current Biweekly Timesheet Supervisor Approved Open Timesheets Selected Pay Period Open Timesheets | View Current Monthly<br>View Current Biweekly<br>View Manual Transactions<br>Search Timesheet<br>I-618 Generator |          |
| Select Department                                                                                       | •                                                                                                    |          |
| Timesheet 🕑 Workflow 🖩 Weekly Hours Estimator 🖶 Pay Update                                              | Records 🗹 DTA Adjustment Feature<br>ay 14, 2024 - Tuesday, May 28, 2024 at 12:00 PM                              |          |

Manual transaction timesheets are grouped as follows:

- Monthly Past Approved Timesheets
- Biweekly Past Approved Timesheets
- Manual Review Required
- Auto Approved Bi-Weekly Timesheets

One or more of the following will be displayed, **based on the timesheet status**:

- Action
- Name
- Dept Name
- Emp Id
- Pay Period
- Timesheet Hrs.
- Empl Cl
- Job Cd
- Regular
- Leave
- Holiday
- Overtime (displays for Biweekly only)
- Shift Diff/TOC (displays for Biweekly only)
- Acknowledge (displays for Auto Approved Bi-Weekly only)
- Return
- Submit Timesheet

| UCI Time | Reporting System      | 1                |                                                               |            |                        |                                |            |              |           |               | Hello,  |        |                       |
|----------|-----------------------|------------------|---------------------------------------------------------------|------------|------------------------|--------------------------------|------------|--------------|-----------|---------------|---------|--------|-----------------------|
| Manage M | y Time 🝷 Manage E     | mployee 🔹        | Review/Submit Payroll                                         | Gener      | ate Reports 🔹          |                                |            |              |           |               |         |        | <u>ن</u>              |
| View Ma  | anual Transaction     | s                | View Current Monthly<br>View Current Biweekly                 |            |                        |                                |            |              |           |               |         |        |                       |
| Select [ | Department            | 60 se<br>⊘Su     | View Manual Transactic<br>Search Timesheet<br>I-618 Generator | ons        | •                      |                                |            |              |           |               |         |        |                       |
| Time     | esheet 🗳 Workflow 🔝   | Weekly Hours I   | Estimator 📘 Pay Update Re                                     | cords 🗹 🛙  | TA Adjustment Fe       | ature                          |            |              |           |               |         |        |                       |
|          |                       |                  |                                                               |            | Monthly                | Past Approved Times            | heets      |              |           |               |         |        |                       |
| Excel    | Print Select all      | Deselect all     |                                                               |            |                        |                                |            |              |           |               |         |        |                       |
| Showing  | g 1 to 4 of 4 entries |                  |                                                               |            |                        |                                |            |              |           |               | Search: |        |                       |
| Select   | Action                | Employee<br>Name | Department                                                    | Empl<br>ID | Pay<br>Period          | Timesheet     Hours            | Empl<br>Cl | Comp<br>Freq | Job<br>Cd | Regular Leave | Holiday | Return | Submit                |
| 0        |                       |                  | Criminology Law &<br>Society                                  |            | 03/01/24 -<br>03/31/24 | No Exception Hours<br>Reported | 11         | UC_FY        | 003266    |               |         | G      | $\odot$               |
| 0        |                       |                  | Criminology Law &<br>Society                                  |            | 03/01/24 -<br>03/31/24 | No Exception Hours<br>Reported | 11         | UC_9M        | 002310    |               |         | G      | $\overline{\bigcirc}$ |
| 0        |                       |                  | Criminology Law &<br>Society                                  |            | 03/01/24 -<br>03/31/24 | No Exception Hours<br>Reported | 11         | UC_9M        | 002310    |               |         | ©      | $\bigcirc$            |
| 0        |                       |                  | Criminology Law &<br>Society                                  |            | 03/01/24 - 03/31/24    | No Exception Hours<br>Reported | 11         | UC_FY        | 003282    |               |         | G      | $\overline{\bigcirc}$ |

## **Clearing Timesheets from View Manual Transactions:**

To clear a timesheet/transaction from this section, a DTA must select one of the timesheet processing options displayed. The processing options available under each heading varies amongst the following three actions:

| Return 🤤           | Reverts the timesheet to SUBMITTED TO SUPERVISOR status |
|--------------------|---------------------------------------------------------|
| Submit to UCPath 場 | Posts a timesheet's hours to UCPath                     |

**NOTE**: If a timesheet routes to the **View Manual Transactions** section because its submission, the DTA will be able to take the following actions: View Timesheet, View Workflow, View Weekly Hours Estimator, View Pay Update Records, and View/Edit Daily Breakdown. The DTA will also be able to select multiple timesheets to "Submit to UCPath".

# **Explanations of Manual Transactions:**

You may see the following types of transactions in the **View Manual Transactions** section of the **Review/Submit Payroll** tab.

## Early Bi-Weekly or Monthly Timesheets

*Early Bi-Weekly or Monthly Timesheets* are employee timesheets that have been submitted in TRS <u>before</u> the TRS/UCPath Deadlines posted in TRS The "Early" timesheet sections are displayed under "Manual Review Required". Only one future pay period is displayed.

| UCI Time Reporting System                  |                                                                                                    |                                                                               |                      |           |                   | Hello, |                         |  |  |  |  |  |  |
|--------------------------------------------|----------------------------------------------------------------------------------------------------|-------------------------------------------------------------------------------|----------------------|-----------|-------------------|--------|-------------------------|--|--|--|--|--|--|
| Manage My Time 🔹 Manage My St              | taff - Manage Employee                                                                                                    | • Review/Submit Payro                                                         | Generate Reports     |           |                   |        | ۵ <sub>I</sub> G        |  |  |  |  |  |  |
| View Manual Transactions                   |                                                                                                    | View Current Monthly<br>View Current Biweekly                                 |                      |           |                   |        |                         |  |  |  |  |  |  |
| Select Department                          | 1 selected                                                                                                    | View Manual Transact<br>Search Timesheet<br>I-618 Generator                   | ions                 |           |                   |        |                         |  |  |  |  |  |  |
| Timesheet 🖉 Workflow 🗓 Weel                | kly Hours Estimator 目 Pay Upd                                                                                                    | ate Records 🗹 DTA Adjustme                                                    | nt Feature           |           |                   |        |                         |  |  |  |  |  |  |
| Excel Print<br>Showing 1 to 1 of 1 entries | Timesheet Vorkflow Weekly Hours Estimator Pay Update Records DTA Adjustment Feature  Kanual Review Required  Showing 1 to 1 of 1 entries |                                                                               |                      |           |                   |        |                         |  |  |  |  |  |  |
| Employee<br>Namo                           | Empl                                                                                                    | Pay Timeshee                                                                  | t<br>Timorhoot Hourr | Empl Comp | Job<br>Cd Bogu    | Searc  | h:<br>Shift<br>District |  |  |  |  |  |  |
|                                            | Ctr Educational<br>Partnerships                                                                                                    | 05/26/24 Early<br>06/08/24 Early<br>06/08/24 Timeshee<br>05/26/24<br>06/08/24 | Work Hrs 72.00       | o Freq    | 004919 <b>REG</b> | 72.0   |                         |  |  |  |  |  |  |

You will select the option submit.

## Monthly Past Approved Timesheets

The *Monthly Past Approved Timesheets* heading displays employee timesheets that have been submitted in TRS <u>after</u> the TRS/UCPath Deadlines that are posted online.

| U | CI Time Re  | porting System              |                        |                                                           |                            | Hello                  |                                |              |              |          |         | ello,   |             |        |         |  |
|---|-------------|-----------------------------|------------------------|-----------------------------------------------------------|----------------------------|------------------------|--------------------------------|--------------|--------------|----------|---------|---------|-------------|--------|---------|--|
| 1 | Vanage My T | me - Manage My Staff -      | Manage Employee        | - Review/Submit Payr                                      | <mark>oll -</mark> Generat | e Reports - N          | lanage Feeder - M              | aintenance 🝷 |              |          |         |         |             |        | _<br>∆  |  |
|   | View Man    | al Transactions             |                        | View Current Month<br>View Current Biweek                 | ly<br>dy                   |                        |                                |              |              |          |         |         |             |        |         |  |
|   | Select Dep  | artment                     | 1 selected             | View Manual Transa<br>Search Timesheet<br>I-618 Generator | ctions                     |                        |                                |              |              |          |         |         |             |        |         |  |
|   | Timeshe     | et 🕙 Workflow 🔝 Weekly Hou  | rs Estimator 目 Pay Upo | ate Records 🔀 DTA Adjustr                                 | nent Feature               |                        |                                |              |              |          |         |         |             |        |         |  |
|   |             |                             |                        |                                                           |                            | Month                  | ly Past Approved Tin           | resheets     |              |          |         |         |             |        |         |  |
|   | Excel I     | Print Select all Deselect a | all                    |                                                           |                            |                        |                                |              |              |          |         |         |             |        |         |  |
|   | Showing 1   | to 10 of 10 entries         |                        |                                                           |                            |                        |                                |              |              |          |         |         | Searc       | h:     |         |  |
|   | Select      | Action                      | Employee 🗍             | Department                                                | Empl ID                    | Pay Period             | Timesheet<br>Hours             | Empl Cl 🔶    | Comp<br>Freq | Job Cd 🔶 | Regular | • Leave | • Holiday • | Return | Submit  |  |
|   | D           | 20 🖩 🖬 🗹                    |                        | Mathematics                                               |                            | 02/01/24 -<br>02/29/24 | No Exception Hours<br>Reported | 11           | UC_FY        | 003282   |         |         |             | ¢      | $\odot$ |  |
|   | D           | Ö                           |                        | Mathematics                                               |                            | 03/01/24 -<br>03/31/24 | No Exception Hours<br>Reported | 11           | UC_FY        | 003282   |         |         |             | ©      | $\odot$ |  |

## **Bi-Weekly Past Approved Timesheets**

The *Bi-Weekly Past Approved Timesheets* heading displays employee timesheets that have been submitted in TRS <u>after</u> the TRS/UCPath Deadlines that are posted online.

| U      | CI Time Reporting System        |                               |                                                                                                    |              |                 |                 |             |   | Hello, |        |    |         |
|--------|---------------------------------|-------------------------------|----------------------------------------------------------------------------------------------------|--------------|-----------------|-----------------|-------------|---|--------|--------|----|---------|
| IV     | Aanage My Time 👻 Manage My Sta  | aff 👻 Manage Employee 🕤       | Review/Submit Payroll *                                                                                          | Generate Rep | oorts - Manag   | ge Feeder - Ma  | intenance - |   |        |        |    | - Child |
|        | View Manual Transactions        | 1 selected<br>⊘Submit         | View Current Monthly<br>View Current Biweekly<br>View Manual Transactions<br>Search Timesheet<br>I-618 Generator |              |                 |                 |             |   |        |        |    |         |
| Excel  | Print Select all Deselect all   | lu Houre Ertimator 🎞 Day Hoda | a Daronde 🚺 I DTA Adjustment Fas                                                                                 | В            | iweekly Past Ap | pproved Timeshe | ets         |   |        |        |    |         |
| howing | g 1 to 3 of 3 entries<br>Employ | yee                           | Pay                                                                                                    |              | . 1             | Empl Com        | dol d       | 4 |        | Search | n: |         |

| Select | Action | Name | Department  | Empl ID | Period                 | Timesheet Ho | urs   | CI | Freq | Cd     | Regular   | Leave | Holiday | Overtime | Diff/TOC | Return       | Submit  |
|--------|--------|------|-------------|---------|------------------------|--------------|-------|----|------|--------|-----------|-------|---------|----------|----------|--------------|---------|
| 0      |        |      | Mathematics |         | 04/14/24 -<br>04/27/24 | Work Hrs     | 12.25 | 5  | н    | 004919 | REG 12.25 |       |         |          |          | €            | $\odot$ |
| D      | Ö      |      | Mathematics |         | 03/31/24 -<br>04/13/24 | Work Hrs     | 13.50 | 5  | н    | 004919 | REG 13.5  |       |         |          |          | $\bigotimes$ | $\odot$ |
| O      | Ö      |      | Mathematics |         | 03/31/24 -<br>04/13/24 | Work Hrs     | 6.00  | 5  | н    | 004919 | REG 6.0   |       |         |          |          | €            | $\odot$ |

# Auto Approved Bi-Weekly Timesheets

The *Bi-Weekly Auto Approved Timesheets* section displays employee timesheets that were auto approved and DTA acknowledgement is needed.

| UCI Time Reporti                         | ng System              |                              |                              |                  |               |            |               |        | Hello,                         |                   |        |    |
|------------------------------------------|------------------------|------------------------------|------------------------------|------------------|---------------|------------|---------------|--------|--------------------------------|-------------------|--------|----|
| Manage My Time 🝷                         | Manage My Staff 🝷      | Manage Employee 👻            | Review/Submit Payroll        | Generate Reports | Manage Fe     | eder - N   | laintenance 👻 |        |                                |                   | 2      | ۶œ |
| View Manual Tr                           | ansactions             |                              | View Current Monthly         |                  |               |            |               |        |                                |                   |        |    |
|                                          |                        |                              | View Current Biweekly        |                  |               |            |               |        |                                |                   |        |    |
| Select Departme                          | nt                     | 2 solocted                   | Search Timesheet             |                  |               |            |               |        |                                |                   |        |    |
|                                          |                        | 2 Selected                   | I-618 Generator              |                  |               |            |               |        |                                |                   |        |    |
|                                          |                        | Submit                       |                              |                  |               |            |               |        |                                |                   |        |    |
| (C)                                      | Maalalaan 🔲 Maalah kaa | en Settimenten 🕞 Davi Handet | - Deserved 🔽 DTA Adjustments |                  |               |            |               |        |                                |                   |        |    |
| - ninesneer                              | HOIKING I HEEKIY HOU   |                              |                              | eature           |               |            |               |        |                                |                   |        |    |
| el Print Select<br>ing 1 to 3 of 3 entri | all Deselect all       |                              |                              | Biwe             | ekiy Past Apj | proved Tir | nesheets      |        |                                | Coarshi           |        |    |
|                                          |                        |                              |                              |                  |               |            | _             |        |                                | Search.           |        |    |
| ect Action                               | Employee Nar           | ne <sup>‡</sup> Department   | ID Pay Perio                 | d Timeshe        | et Hours 🔶    | Empl<br>Cl | Comp<br>Freq  | Cd Cd  | Regular Leave Holiday Overtime | Shift<br>Diff/TOC | Return | Su |
| i (                                      |                        | Mathematics                  | 04/14/24<br>04/27/24         | - Work Hrs       | 12.25         | 5          | н             | 004919 | REG 12.25                      |                   | ¢      | 6  |
| Ö                                        |                        | Mathematics                  | 03/31/24<br>04/13/24         | - Work Hrs       | 13.50         | 5          | н             | 004919 | REG 13.5                       |                   | ¢      | (  |
|                                          |                        | Mathematics                  | 03/31/24                     | - Work Hrs       | 6.00          | 5          | н             | 004919 | REG 6.0                        |                   | €      | 6  |

## Auto Approved Monthly Timesheets

The *Monthly Auto Approved Timesheets* section displays employee timesheets that were auto approved and DTA acknowledgement is needed.

| UCI Time R | Reporting System      |                         |              |                                             |                                 |                      |                             |           |             |          | He                | llo,    |         |                       |
|------------|-----------------------|-------------------------|--------------|---------------------------------------------|---------------------------------|----------------------|-----------------------------|-----------|-------------|----------|-------------------|---------|---------|-----------------------|
| Manage My  | Time 👻 Manage My      | Staff + Manage Emp      | ployee -     | Review/Subm                                 | nit Payroll 👻                   | Generate Reports - I | Manage Feeder 👻 Maintenan   | ice -     |             |          |                   |         |         | (Å)                   |
| View Ma    | nual Transactions     |                         |              | View Current<br>View Current                | t Monthly<br>t Biweekly         |                      |                             |           |             |          |                   |         |         |                       |
| Select D   | epartment             | 2 selecto<br>⊘ Submi    | ed           | View Manual<br>Search Times<br>I-618 Genera | l Iransactions<br>sheet<br>itor |                      |                             |           |             |          |                   |         |         |                       |
| Times      | iheet 🕃 Workflow 🔝 W  | eekiy Hours Estimator 目 | Pay Update I | Records 🗹 DT/                               | A Adjustment Fe                 | ature                |                             |           |             |          |                   |         |         |                       |
|            |                       |                         |              |                                             |                                 | Month                | ly Past Approved Timesheets |           |             |          |                   |         |         |                       |
| Excel      | Print Select all E    | Deselect all            |              |                                             |                                 |                      |                             |           |             |          |                   |         |         |                       |
| Showing    | 1 to 10 of 10 entries |                         |              |                                             |                                 |                      |                             |           |             |          |                   | Search: |         |                       |
| Select     | Action                | Employee Name           | 🔶 Dep        | artment 🔶                                   | Empl ID 💧                       | Pay Period           | Timesheet Hours             | Empl Cl 💧 | Comp Freq 💧 | Job Cd 💧 | Regular 🔶 Leave 🕴 | Holiday | Return  | Submit                |
| 0          | Ö 🖗 🖩 🗹               |                         | Mati         | hematics                                    |                                 | 02/01/24 - 02/29/24  | No Exception Hours Reported | 11        | UC_FY       | 003282   |                   |         | E       | $\odot$               |
|            |                       |                         | Mat          | hematics                                    |                                 | 03/01/24 - 03/31/24  | No Exception Hours Reported | 11        | UC_FY       | 003282   |                   |         | $\odot$ | $\odot$               |
| 0          |                       |                         | Mat          | hematics                                    |                                 | 02/01/24 - 02/29/24  | No Exception Hours Reported | 23        | UC_FY       | 003252   |                   |         | $\odot$ | $\overline{\bigcirc}$ |

# **Search Timesheet:**

This report provides the option to search timesheets that was Saved, Recalled by Employee, Returned By supervisor, submitted to supervisor, Completed Pending DTA acknowledgement, completed pending supervisor acknowledgement, Submitted to DTA, Submitted to UCPath, and Completed.

| UCI Time Reporting                         | System            |                                      |                                               |                                                                                                    |                            | Hello, I                          |                     |
|--------------------------------------------|-------------------|--------------------------------------|-----------------------------------------------|----------------------------------------------------------------------------------------------------|----------------------------|-----------------------------------|---------------------|
| Manage My Time - N                         | Manage My Staff + | Manage Employee -                    | Review/Submit Payroll                         | Generate Reports - Manage Feeder - Maintenance                                                                 |                            |                                   | ∆ı⊖                 |
| Search Timesheet                           |                   |                                      | View Current Monthly<br>View Current Biweekly |                                                                                                    |                            |                                   |                     |
| Employee ID                                |                   | Employee Name                        | View Manual Transaction<br>Search Timesheet   | s ment Code                                                                                                    | Pay Group Select options • | Title Unit Code<br>Select options |                     |
| Begin Range                                |                   | End Range                            | I-618 Generator                               | g Status                                                                                                    | Timesheet Identifier       | Job Codes<br>jobCode1, jobCode2   | Job Ids<br>Id1, Id2 |
| Primary Supervisor<br>First Name and/or La | ast Name          | Timesheet Ids<br>timesheetId1, times | heetid2                                       | ar: [dere hypore] Check all Uncheck all AVED CCALLED_BY_EMPLOYEE RETURNED_BY_SUPERVISOR UNUTITED_TO_SUPERVISOR |                            |                                   |                     |
| Excel Print                                |                   |                                      |                                               | COMPLETED_PENDING_DTA_ACKL<br>COMPLETED_PENDING_SUP_ACKL                                                       |                            |                                   |                     |

# I-618 Generator:

This tool in TRS help DTAs generate an I-618 file for UCPath payroll processing of pay reduction for

employees meeting the following criteria as appropriate:

| UCI Time Reporting System                                                                                                    |                                                           |                                                                                                    |                       |                 |               |   |             | Hello,    |          |
|----------------------------------------------------------------------------------------------------|-----------------------------------------------------------|----------------------------------------------------------------------------------------------------|-----------------------|-----------------|---------------|---|-------------|-----------|----------|
| Manage My Time • Manage My Staff • Mana                                                                                                    | age Employee 👻 Rev                                        | view/Submit Payroll                                                                                     | Generate Reports 👻    | Manage Feeder 👻 | Maintenance - |   |             |           | <u>ن</u> |
| I-618 Generator  Only timesheets that meet the following crite  Profiles: Monthly Exempt Salary, Biweekly E Hour Types: LWOP FMLA_NP_LWOP MO_CC Compensation Frequency: UC_9M.UC_10.0 Title Unit Codes: BXBR                                                                                                    | eria require I-618<br>Exempt Salary<br>ODE<br>UC_11,UC912 | ew Current Monthly<br>ew Current Biweekly<br>ew Manual Transactions<br>earch Timesheet<br>518 Generator | the search results.   |                 |               |   |             |           |          |
| Employee ID Employee ID Imployee ID Imployee Imployee | loyee Name<br>Ids<br>1, Id2                               | Depa<br>Seld                                                                                            | rtment<br>ect options |                 |               | ¢ | Begin Range | End Range |          |
| Excel Print Select all Deselect all                                                                                                    |                                                           |                                                                                                    |                       | Q Search Times  | heet          |   |             |           |          |

### **Profiles**:

| Monthly Exempt Salary | Biweekly Exempt Salary |
|-----------------------|------------------------|
|                       |                        |

## Hour Types:

| LWOP (Leave without Pay) | FMLA NP (No Pay) |
|--------------------------|------------------|
|--------------------------|------------------|

## **Compensation Frequency:**

| UC_9M | UC_10 | UC_11 | UC912 |
|-------|-------|-------|-------|
|-------|-------|-------|-------|

## Title Unit Codes:

| BX | BR |
|----|----|
|    |    |

## Generating & Saving the I-618 File:

When submitting timesheets for employees that meet the above-mentioned criteria, TRS will present the following message:

Click on "Proceed to Timesheet Submission", this will submit the timesheet to UCPath for payroll

processing.

| UCI Time Reporting System                                                                                                    |                                                                                                    |                                             |                                             |                                           |                         |                   |                       | Hello                     |                        |
|----------------------------------------------------------------------------------------------------|----------------------------------------------------------------------------------------------------|---------------------------------------------|---------------------------------------------|-------------------------------------------|-------------------------|-------------------|-----------------------|---------------------------|------------------------|
| Manage My Time 👻 Manage My Staff 🝷                                                                                                    | Manage Employee - Review/Submit F                                                                        | ayroll - Generate Reports                   | - Manage Feeder                             | • Maintenance                             | •                       |                   |                       |                           | ∆ı⊖                    |
| I-618 Generator                                                                                                    |                                                                                                    |                                             |                                             |                                           |                         |                   |                       |                           |                        |
| Only timesheets that meet the follow Profiles: Monthly Exempt Salary, B Hour Types: LWOPPMLA NPLWOF Compensation Frequency: UC_9M Title Unit Codes: BX,BR                                                                                                    | ing criteria require 1-618 processing and are<br>weekly Exempt Salary<br>P.NO_CODE<br>LUC_10,UC_11,UC912 | ncluded in the search results.              |                                             |                                           |                         |                   |                       |                           |                        |
| Academic Calendars with Working                                                                                                    | Days                                                                                                    |                                             |                                             |                                           |                         |                   |                       |                           |                        |
| Employee ID                                                                                                    | Employee Name                                                                                            | Department<br>Select options                |                                             |                                           | 0                       | Begin Range       |                       | End Range                 |                        |
| timesheetId1, timesheetId2                                                                                                    | Id1, Id2                                                                                                 |                                             | O Search Tim                                | echeet                                    |                         |                   |                       |                           |                        |
| Excel Print Select all Deselect all                                                                                                    |                                                                                                    |                                             | C Search Thin                               | esheet                                    |                         |                   |                       |                           |                        |
| Showing 1 to 1 of 1 entries                                                                                                    |                                                                                                    |                                             |                                             |                                           |                         |                   |                       | Sea                       | rch:                   |
| Employee Error Employee Error Error | nployee Job<br>D Pay Period ID /                                                                         | ssignment Name                              | Status                                      | Pay Title<br>Group Unit                   | Cd Code                 | Comp<br>Frequency | FTE Annua<br>FTE Rate | Number of<br>Working Days | Number of<br>LWOP Days |
|                                                                                                    | 03/01/24 -<br>03/31/24                                                                                   | OH DO Graduate Office /<br>EACHG ASST-GSHIP | COMPLETED                                   | 9AC BX                                    | 002310                  | UC_9M             | 0.50 2                | 58                        | 19                     |
| Showing 1 to 1 of 1 entries                                                                                                    | <u>Үоч ж</u>                                                                                             | © D<br>Il receive an email confirmati       | ownload I-618 for Se<br>on for this downloa | lected Timesheets<br>d. Any failed entrie | s will be detailed in t | he email.         |                       |                           | Previous 1 Next        |

- 1- Once all Timesheets have been submitted for your assigned department(s), navigate to "Review/Submit Payroll" > "I-618 Generator". Enter search criteria for the appropriate pay period(s) and department(s) that you need to generate an I-618 file for and click search:
- 2- Once you have identified and selected the appropriate employee/timesheet records click on"Generate I-618" button at the bottom left corner of the TRS screen:

The I-618 Excel file will generate and save to your default file downloads repository. Access and save the file to the location of your choice on your computer so that you can email it to Central Payroll for processing, please use the following naming convention when saving your file:

Naming Convention: I618\_MO\_TRS\_BXBR\_SubmitterId\_DeptId-PEDMMDDYYYY (text in *italics* is customizable) Sample: I618\_MO\_TRS\_BXBR\_10123456\_IR7363-PED04302024

## Submitting your I-618 File to Central Payroll:

Email the file(s) to Central Payroll using the following email template:

To: UCI On-Cycle Payroll Support <<u>oncyclepayrollsuprt@uci.edu</u>> Subject: BR/BX I-618 File Submission: Dept <*insert ID*> PED <*insert PED*> Body:

Attached please find the *<insert dept ID* & *name>* I-618 for BR/BX individuals with LWOP reported for Pay Period Ending *<insert PPE>*. The MO pay date is scheduled for 06/01/2024. The I-618 file contains *<insert* # of rows> rows; empty rows and filters have been removed.

Please note that I-618 files must be received by Central Payroll following the Monthly TRS DTA Deadlines

# **TRS Guide Part 4**

# Generating and Viewing Reports in TRS

DTAs can use the **Generate Reports** tab to create, view, and export TRS reports. They can only see employees or departments for which they have DTA access.

| U | CI Time Reporting System                                                                 |                                           |                                                                                                  |                     | Hello, |
|---|------------------------------------------------------------------------------------------|-------------------------------------------|--------------------------------------------------------------------------------------------------|---------------------|--------|
| Ν | lanage My Time 👻 Manage My Staff 🍷 N                                                     | 1anage Employee - Review/Submit Payroll - | Generate Reports 👻 Manage Fee                                                                    | der - Maintenance - | ∆ı⊖    |
|   | View Manual Transactions                                                                 |                                           | DTA Payroll Report (Break Down)<br>DTA Payroll Report (Summarized)<br>Employee Assignment Report |                     |        |
|   | Select Department                                                                        | 2 selected                                | Work Schedule Report<br>Active Supervisor Report<br>Audit Acknowledgement Report                 |                     |        |
|   | 🐨 Timesheet 🖉 Workflow 闘 Weekly Hours Estimator 🖶 Pay Update Records 🗹 DTA Adjustment Fe |                                           | Auto Approval Report<br>DTA Adjustment Report<br>Timesheet Detail Report                         | yed Timecheets      |        |
|   | Excel Print Select all Deselect all                                                      |                                           | Hours Audit Report<br>Submission Audit Report                                                    |                     |        |

The following reports are available in TRS:

- 1. DTA Payroll Report View timesheets submitted to UCPath.
- 2. DTA Payroll Report- Summarized.
- 3. Employee Assignment Report Shows Supervisors assigned to employee Assignments.
- 4. Work Schedule Report Shows employees with alternate work schedules
- 5. Active Supervisor Report Shows all active Supervisors in TRS
- 6. Audit Acknowledgment Report Shows timesheets that have been modified, created, and/ or submitted on behalf of an employee.
- 7. Compensation Method Report A report that shows the employee's compensation method

choice.

- 8. Auto Approval Report A report that shows auto approved timesheets on behalf of supervisor or DTA.
- **9. DTA Adjustments Report** An audit report displaying all adjustments made by a DTA using the DTA Adjustment feature.
- **10.** Timesheet Details A report that will show timesheets to which DTA did adjust.
- **11.** Hours Audit Report A report that will show specific hours exceeding for comp frequencies within pay group and title unit code.
- **12.** Submission Audit Report- A report to track the status of timesheets in supervisor acknowledgement status. DTA must communicate with supervisor for completing the transaction and submit timesheets for completion to UCPath processing as appropriate.

## **Exporting Reports:**

Each report in the **Generate Reports** tab is contained in a separate section, and all eight reports can be exported from TRS into Excel (.xls) format by selecting the **XLS Export**.

## Making Changes to Data in Reports:

DTAs are unable to edit any data that is auto generated by reports in the Generate Reports tab. DTA can, however, update their employees' assigned Supervisor(s) and/or Alternate Work Schedule(s) in the Manage Employee tab.

# **DTA Payroll Report:**

The **DTA Payroll Report** is used to view timesheets submitted to UCPath by the DTA and includes the account(s) that were expensed for each payroll transaction. There are 2 views for this report: 1) View Breakdown and 2) View Summarized.

Prompts are the same for Breakdown and Summarized Views

| UCI Time Reporting System          |                                                            |                                                |                                        | Hello,                  |             |
|------------------------------------|------------------------------------------------------------|------------------------------------------------|----------------------------------------|-------------------------|-------------|
| Manage My Time + Manage My Staff + | Manage Employee - Review/Submit Pa                         | yroll - Generate Reports - Manage Feeder       | Maintenance -                          |                         | <b>∆</b> ıG |
| DTA Payroll Report (Break Down)    |                                                            |                                                |                                        |                         |             |
| Employee ID                        | Employee Name                                              | Department<br>Select options                   | 6                                      |                         |             |
| Period Start Date                  | Period End Date                                            | Tracking Status 1 selected                     | Pay Schedule<br>All                    | ~                       |             |
| Silter By Earn Codes               |                                                            |                                                |                                        |                         |             |
| Regular                            | REG ERT                                                    |                                                |                                        |                         |             |
| Leave                              | □ JRN □ CON □ S1L □ SKL □ S<br>□ PTO □ LEC □ VLC □ VLN □ R | KP CVN VAC VCN VCU JI<br>GC RVN EPS ESN RPC RF | R MIL MLN A1N ADM<br>N EFN ESF EFL EMN | A LNP LPN LVC LVN LFN C | LNF PON PTD |
| Holiday                            | HLN HLP                                                    |                                                |                                        |                         |             |
| Overtime                           | DES OTS DEP OTP P                                          | PP PPS ODH CTA CBM C                           | BP CBS                                 |                         |             |
| Shift Diff/TOC                     | ESD NSD WDD WED                                            | WND DTOC                                       |                                        |                         |             |
|                                    |                                                            | C Generate R                                   | port                                   |                         |             |
| Excel Print                        |                                                            |                                                |                                        |                         |             |

DTAs must select one timesheet status in the Tracking Status drop-down menu in the search fields, however, search results can also be narrowed by selecting one or more Earn codes prior to generating the DTA Payroll Report. The **Breakdown** and **Summarized** reports have the same search fields for generating the report.

### **Searchable Fields**

| Employee ID       | 8-digit employee ID                                                     |
|-------------------|-------------------------------------------------------------------------|
| Employee Name     | first and/or last name in any order                                     |
| Department Code   | Select one 1 or more departments from drop-down                         |
| Period Start Date | Pay Period Start (PPS) date in MM/DD/YYYY format                        |
| Period End Date   | Pay Period End (PPE) date in MM/DD/YYYY format                          |
| Pay Schedule      | Bi-Weekly or Monthly                                                    |
| Tracking Status   | DTAs must select one (Submitted to UCPath, Completed, Completed Pending |
|                   | DTA Ackl, Completed Pending Sup Ackl)                                   |
| Earn Codes        | select one or more Earn codes as appropriate                            |

Click **Generate Report** once the desired prompt data is entered/selected.

## DTA Payroll Report – View Payroll Report (Break Down):

| UCI Time Reporting System                                             |                                                                                                    |                                    |                               |                                                                                                    | Hello,      |                            |  |  |  |  |  |
|-----------------------------------------------------------------------|----------------------------------------------------------------------------------------------------|------------------------------------|-------------------------------|----------------------------------------------------------------------------------------------------|-------------|----------------------------|--|--|--|--|--|
| Manage My Time - Manage My Staff -                                    | Manage Employee + Review/Sub                                                                                        | nit Payroll - Generate Reports -   | Manage Feeder + Maintenance + |                                                                                                    |             | <u>ن</u> ان                |  |  |  |  |  |
| DTA Payroll Report (Break Down)                                       |                                                                                                    |                                    |                               |                                                                                                    |             |                            |  |  |  |  |  |
| Employee ID                                                           | Employee Name                                                                                                    | Department<br>Select options       |                               | •                                                                                                    |             |                            |  |  |  |  |  |
| Period Start Date 01/01/2024                                          | Period End Date<br>04/30/2024                                                                                       | Tracking Status 1 selected         | •                             | ay Schedule Value Value Va |             |                            |  |  |  |  |  |
| Filter By Earn Codes                                                  |                                                                                                    |                                    |                               |                                                                                                    |             |                            |  |  |  |  |  |
| C Regular                                                             | REG         ERT           JRN         CON         S1L         SKL           PTO         LEC         VLC         VLN | SKP CVN VAC VCN<br>RGC RVN EPS ESN | I VCU JUR MIL MI              | LN A1N ADM LNP LPN .                                                                                                    | LVC LVN LFN | LNF PON PTD<br>MMP MBP GPO |  |  |  |  |  |
| <ul> <li>Holiday</li> <li>Overtime</li> <li>Shift Diff/TOC</li> </ul> | HLN HLP     DES OTS DEP      OTP     ESD NSD WDD WE                                                                 | PPP PPS ODH CTA                    | СВМ СВР СВ5                   |                                                                                                    |             |                            |  |  |  |  |  |
|                                                                       |                                                                                                    |                                    | Q Generate Report             |                                                                                                    |             |                            |  |  |  |  |  |
| Excel Print                                                           |                                                                                                    |                                    |                               |                                                                                                    |             |                            |  |  |  |  |  |
| Showing 1 to 500 of 1,917 entries                                     |                                                                                                    |                                    |                               | 2                                                                                                    |             | Search:                    |  |  |  |  |  |
| Dept Code 🕴 Employee Name                                             | Employee ID     Period                                                                                              | nd Date 🔶 Job Code 🔶               | Position Number 🕴 Time        | esheet Identifier 🔶 Job Pay Rate                                                                                                    | Category    | Earn Code 🔹 🔶 Hours 🔄      |  |  |  |  |  |
| IR7476                                                                | 04/27/2                                                                                                    | 4 004263                           | p-0900                        | 30.44                                                                                                    | Overtime    | OTP 6.5                    |  |  |  |  |  |
| IR7546                                                                | 03/16/2                                                                                                    | 4 007359                           | 40073034                      | 28.32                                                                                                    | Overtime    | OTP 0.5                    |  |  |  |  |  |
| IR7468                                                                | 04/13/2                                                                                                    | 4 009203                           | 47101.0                       | 79.12                                                                                                    | Overtime    | OTP 1.0                    |  |  |  |  |  |
| IR7470                                                                | 1 01/20/2                                                                                                    | 4 004723                           | 10000                         | 24.72                                                                                                    | Overtime    | OTP 5.0                    |  |  |  |  |  |

# **Note:** If no filter is selected for the Pay Schedule, both biweekly and monthly will be displayed on one report.

# DTA Payroll Report – View Summarized:

| UCI Time Reporting System                                                                                                    | Hello, I                        |                                                       |    |  |  |  |  |  |  |  |
|----------------------------------------------------------------------------------------------------|---------------------------------|-------------------------------------------------------|----|--|--|--|--|--|--|--|
| Manage My Time • Manage My Staff • Manage Employee • Review/Submit Payroll • Generate Reports • Manage Feeder • Maintenance • |                                 |                                                       |    |  |  |  |  |  |  |  |
| DTA Payroll Report (Summarized                                                                                                | DTA Payroll Report (Summarized) |                                                       |    |  |  |  |  |  |  |  |
| Employee ID                                                                                                    | Employee Name                   | Department *                                          |    |  |  |  |  |  |  |  |
| Period Start Date                                                                                                    | Period End Date                 | Tracking Status                                       | ₿. |  |  |  |  |  |  |  |
| Pay Schedule<br>MONTHLY ~                                                                                                    |                                 | SUBMITTED                                             |    |  |  |  |  |  |  |  |
| ☐ Filter By Earn Codes                                                                                                    |                                 | COMPLETED_PENDING_DTA_ACKL COMPLETED_PENDING_SUP_ACKL |    |  |  |  |  |  |  |  |
| Excel Print                                                                                                    |                                 |                                                       |    |  |  |  |  |  |  |  |

Monthly:

| UCI Time Rep                       | orting System                                                                                                    |                  |                      |                  |                                                                                                    |                         |                  |           |                | Hello,          |                |
|------------------------------------|----------------------------------------------------------------------------------------------------|------------------|----------------------|------------------|----------------------------------------------------------------------------------------------------|-------------------------|------------------|-----------|----------------|-----------------|----------------|
| Manage My Tin                      | ne 👻 Manage My Staf                                                                                                    | f - Manage Emplo | oyee - Review/Submit | t Payroll 👻 Gene | rate Reports + Manag                                                                                                    | ge Feeder 👻 Maintenance | •                |           |                |                 | ∆ı⊖            |
| DTA Payroll                        | Report (Summariz                                                                                                    | ed)              |                      |                  |                                                                                                    |                         |                  |           |                |                 |                |
| Employee ID                        |                                                                                                    | Employee Nam     | e                    | Department       |                                                                                                    |                         | •                |           |                |                 |                |
| Pariod Start Da                    | to                                                                                                    | Daried End Date  |                      | Tracking Statu   | r                                                                                                    |                         |                  |           |                |                 |                |
|                                    | ne                                                                                                    |                  | =                    | 1 selected       | 5                                                                                                    | •                       |                  |           |                |                 |                |
| Pay Schedule                       |                                                                                                    |                  |                      |                  |                                                                                                    |                         |                  |           |                |                 |                |
| MONTHLY                            | ~                                                                                                    |                  |                      |                  |                                                                                                    |                         |                  |           |                |                 |                |
| <ul> <li>Filter By Earr</li> </ul> | n Codes                                                                                                    |                  |                      |                  | QG                                                                                                    | enerate Report          |                  |           |                |                 |                |
|                                    |                                                                                                    |                  |                      |                  |                                                                                                    |                         |                  |           |                |                 |                |
| Excel Print                        |                                                                                                    |                  |                      |                  |                                                                                                    |                         |                  |           |                |                 |                |
| Showing 1 to 126                   | of 126 entries                                                                                                    |                  |                      |                  |                                                                                                    |                         |                  |           |                | Search:         |                |
| Dept Code 🕴                        | Employee Name                                                                                                    | Employee ID      | Period End Date      | 🕴 Job Code 🕴     | Position Number                                                                                                    | Timesheet Identifier    | 🕴 Job Pay Rate 🕴 | Regular 🕴 | Leave 🕴 Holida | ay 🕴 Overtime 🕴 | Shift Diff/TOC |
| IR8074                             | Theres                                                                                                    | 148.851          | 03/31/23             | 003252           | 400000                                                                                                    |                         | 1000.000         |           | PTD 32.00      |                 |                |
| IR8074                             | peix:                                                                                                    | 1000             | 11/30/22             | 007377           | appendix                                                                                                    |                         | 100.0            |           | SKL 16.00      |                 |                |
| IR8074                             | miny                                                                                                    | 1. Control       | 09/30/21             | 007377           | 40.00.000                                                                                                    |                         | KORD P           |           | VAC 24.00      |                 |                |
| IR8074                             | in the second second se | 10.000           | 10/21/20             | 002951           | and the second second se |                         | 1000             | PEG 29 50 |                |                 |                |

## Biweekly:

| UCI Time Rep             | orting System        |                                                                                                    |                       |                          |                        |                       |                    |            |                | Hello,         |                |
|--------------------------|----------------------|----------------------------------------------------------------------------------------------------|-----------------------|--------------------------|------------------------|-----------------------|--------------------|------------|----------------|----------------|----------------|
| Manage My Tir            | me + Manage My Staff | Manage Employ                                                                                                  | yee - Review/Submit P | ayroll - Gener           | ate Reports - Manage F | eeder - Maintenance - |                    |            |                |                | <u>ن</u> ان    |
| DTA Payroll              | Report (Summarized   | )                                                                                                    |                       |                          |                        |                       |                    |            |                |                |                |
| Employee ID              |                      | Employee Name                                                                                                  |                       | Department<br>1 selected |                        |                       | •                  |            |                |                |                |
| Period Start Da          | ite                  | Period End Date                                                                                                |                       | Tracking Status          | 5                      | •                     |                    |            |                |                |                |
| Pay Schedule<br>BIWEEKLY | ~                    |                                                                                                    |                       |                          |                        |                       |                    | Ş          |                |                |                |
| 🗌 Filter By Ean          | n Codes              |                                                                                                    |                       |                          |                        |                       |                    |            |                |                |                |
|                          |                      |                                                                                                    |                       |                          | Q Gene                 | rate Report           |                    |            |                |                |                |
| Excel Print              |                      |                                                                                                    |                       |                          |                        |                       |                    |            |                |                |                |
| Showing 1 to 500         | of 2,414 entries     |                                                                                                    |                       |                          |                        |                       |                    |            |                | Search:        |                |
| Dept Code 🕴              | Employee Name 🛛 🔶    | Employee ID 🔶                                                                                                  | Period End Date       | Job Code  🔶              | Position Number 🔶      | Timesheet Identifier  | 🔶 Job Pay Rate   🍦 | Regular  🍦 | Leave 🔶 Holida | y 🔶 Overtime 🔶 | Shift Diff/TOC |
| IR8074                   |                      | 10000                                                                                                    | 02/04/23              | 007714                   | 100 T 100 - 00         |                       | Sec.               | REG 72.00  | VCN 8.00       |                |                |
| IR8074                   | (and the set         | the second second second second second second second second second second second second second second second s | 01/20/24              | 004919                   | 1000                   |                       | 200                | REG 38.00  |                |                |                |

IR8074 12/11/21 002851 REG 5.00

# **Employee Assignment Report:**

The **Employee Assignment Report** is used to view the Supervisors assigned to individual employee Assignments in TRS.

DTAs may find this report useful to verify if all employees have been assigned Primary and Backup Supervisors in TRS. DTAs can also view all employee Assignments to which they have access in TRS by leaving searchable fields blank and selecting Generate Report.

### **Searchable Fields**

| Employee ID                     | 8-digit employee ID                                                    |
|---------------------------------|------------------------------------------------------------------------|
| Employee Name                   | first and/or last name in any order                                    |
| Active Assignment Only          | Click the box to view only active employees or leave blank to view ALL |
| (check box)                     |                                                                        |
| Department                      | Select one 1 or more departments from drop-down                        |
| Primary Supervisor Name         | first and/or last name in any order                                    |
| Backup Supervisor Name          | first and/or last name in any order                                    |
| Optional Backup Supervisor Name | first and/or last name in any order                                    |
| Timesheet Identifier            | Job assignment (job nickname if assigned)                              |
| Job Ends After                  | select a date from the calendar view                                   |
| Job Ends Before                 | select a date from the calendar view                                   |
| Pay Schedule                    | Bi-Weekly or Monthly                                                   |
| Job ID                          | enter job ld                                                           |

| UCI Time Reporting System        |                               |                                            |                          |   |                    |   | Hello,          |          |
|----------------------------------|-------------------------------|--------------------------------------------|--------------------------|---|--------------------|---|-----------------|----------|
| Manage My Time 👻 Manage My Staff | Manage Employee - Review/Subm | it Payroll + Generate Reports + Manag      | e Feeder - Maintenance - |   |                    |   |                 | <u>ن</u> |
| Employee Assignment Report       |                               |                                            |                          |   |                    |   |                 |          |
| Employee ID                      | Employee Name                 | Department                                 |                          |   | Pay Group          |   | Title Unit Code |          |
|                                  |                               | 1 selected                                 |                          | ٠ | 16 selected        | • | 20 selected     |          |
| Job Ends After                   | Job Ends Before               | <ul> <li>Active Assignment Only</li> </ul> | Timesheet Identifier     |   | Job Codes          |   | Job Ids         |          |
|                                  |                               |                                            |                          |   | jobCode1, jobCode2 |   | Id1, Id2        |          |
| Primary Supervisor               | Backup Supervisor             | Optional Supervisor                        | Pay Schedule             |   |                    |   |                 |          |
| First Name and/or Last Name      | First Name and/or Last Name   | First Name and/or Last Name                | All                      | ~ |                    |   |                 |          |
|                                  |                               |                                            | Senerate Report          |   |                    |   |                 |          |
| Excel Print                      |                               |                                            |                          |   |                    |   |                 |          |

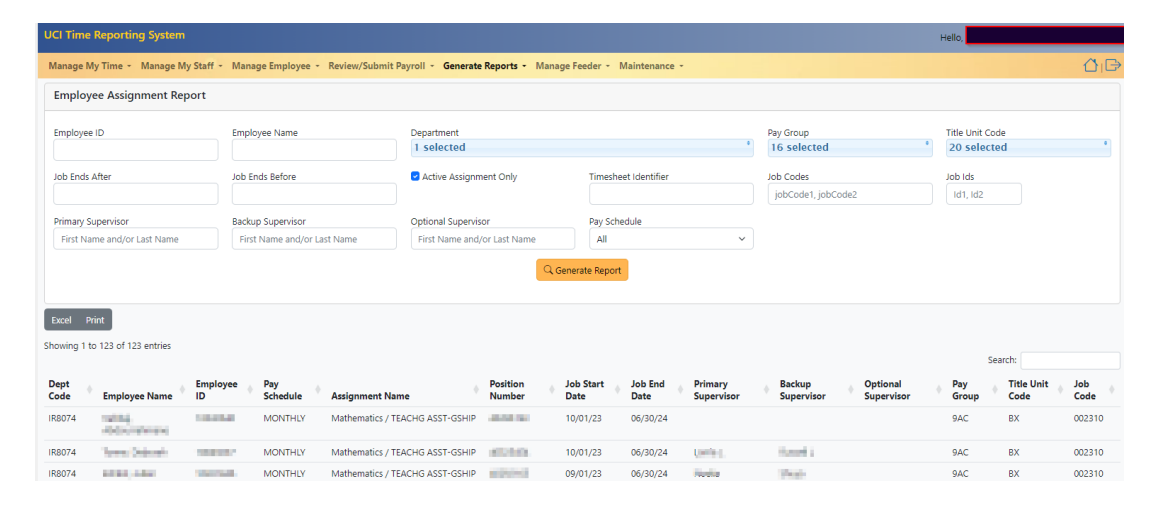

Click Generate Report once the desired fields are entered/selected.

# Work Schedule Report:

The Work Schedule Report is used to search for employees with work schedules set up in TRS.

This report allows DTA's to view employees on different work schedules, as well as if they are still active or not. These actions help with calculations on the timesheet.

Work schedules are automatically displayed. User can use search fields to filter the report.

**NOTE:** Changes to alternate work schedules are made on the Manage Employee tab.

### Searchable Fields

| Employee ID             | 8-digit employee ID                                    |
|-------------------------|--------------------------------------------------------|
| Employee Name           | First and/or last name in any order                    |
| Department Code         | 6-digit UCPath Department Code                         |
| Active Schedules Only   | Restricts search results to only active work schedules |
| Active Assignments Only | Restricts search results to only active assignments    |
|                         |                                                        |

### Report is automatically displayed and filtered, based on search selections.

| UCI Time Reporting System                                           |                                                        |                                                         |                                                                         |                                                 | Hello,                                                                                                    |
|---------------------------------------------------------------------|--------------------------------------------------------|---------------------------------------------------------|-------------------------------------------------------------------------|-------------------------------------------------|----------------------------------------------------------------------------------------------------|
| Manage My Time - Manage My Staff -                                  | Manage Employee + Review/Submit P                      | ayroll - Generate Reports - Manag                       | je Feeder + Maintenance +                                               |                                                 | Ğı⊖                                                                                                    |
| Work Schedule Report                                                |                                                        |                                                         |                                                                         |                                                 |                                                                                                    |
| Employee ID                                                         | Employee Name                                          | Department<br>832 selected                              | 9                                                                       | Pay Group<br>16 selected                        | Title Unit Code Select options                                                                                                    |
| Job Starts On or After<br>01/01/2024<br>Schedule Starts On or After | Job Ends On or Before Schedule Ends On or Before       | Active Assignment Only Active Work Schedule Only        | Job Codes<br>jobCode1, jobCode2<br>Schedule Types<br>Select options *   | Job Ids<br>Id1, Id2<br>Pay Schedule<br>All      | ~                                                                                                    |
| Excel Print<br>Showing 1 to 294 of 294 entries                      |                                                        |                                                         |                                                                         | 6                                               | Search:                                                                                                    |
| Dept 🗘 First 🔶 🍦 I<br>Code Name Last Name I                         | Employee 🔷 Pay 🔶<br>D Schedule Assignment N            | Job Job Sch<br>♦ Start ♦ End ♦ Bey<br>ame Date Date Dat | nedule Title<br>gin ♦ Schedule ♦ Pay ♦ Unit ♦<br>te End Date Group Code | Job 🔷 Schedule 🔶<br>Code Type So                | cheduled Shifts                                                                                                    |
| IR7755 n n                                                          | BIWEEKLY Health, Society<br>Behavior FAC /<br>ADM 2 CX | & 04/01/24 03/<br>RSCH                                  | /31/24 9B7 CX                                                           | 004486 <b>Regular</b> W<br>Work m<br>Schedule M | /eek 1 - 40 hours/week: Mon-Fri: 8:00 AM-5:00 PM (60-<br>inute break, 8.0 hours/day) Week 2 - 40 hours/week:<br>Ion-Fri: 8:00 AM-5:00 PM (60-minute break, 8.0<br>purs/day) |
| IR7646                                                              | BIWEEKLY Edu/Writing Pr<br>TO 12 EDUCAT                | oject / K 04/24/24 08/03/24 04/<br>DR 3                 | /21/24 08/03/24 9B7 99                                                  | 006117 <b>Regular</b> 44<br>Work bi<br>Schedule | 0 hours/week: Mon-Fri: 8:00 AM-5:00 PM (60-minute<br>reak, 8.0 hours/day)                                                                                                   |

# **Active Supervisor Report:**

The **Active Supervisor Report** displays the name, UCInetID, and Email of all active Primary Supervisors in TRS. This report has <u>no searchable fields</u> and does not restrict results based on KSAMS DTA access.

Click Generate Active Supervisor Report to view the report.

| UCI Time Reporting System         |                         |                                                            |                                                                                                    |                                                                                                    | Hello,  |    |
|-----------------------------------|-------------------------|------------------------------------------------------------|----------------------------------------------------------------------------------------------------|----------------------------------------------------------------------------------------------------|---------|----|
| Manage My Time - Manage My        | Staff - Manage Employee | Review/Submit Payroll      Generate Reports      Manage Fe | eder - Maintenance -                                                                                                    |                                                                                                    |         | ∄⊮ |
| Active Supervisor Report          |                         |                                                            |                                                                                                    |                                                                                                    |         |    |
|                                   |                         | ⊘ Genera                                                   | te Report                                                                                                    |                                                                                                    |         |    |
| Showing 1 to 500 of 2,961 entries |                         |                                                            |                                                                                                    |                                                                                                    |         |    |
| 1.000000000000000                 |                         |                                                            |                                                                                                    |                                                                                                    | Search: |    |
| Primary Supervisor Name           |                         | Primary Supervisor Employee ID                             | • User ID                                                                                                    | Email                                                                                                    |         |    |
| Filder Horizz Hiller              |                         | 10/00/07                                                   | COLUMN A                                                                                                    | control of the second second sec |         |    |
| Advantation (Charl                |                         | 15/5/101                                                   | Contraction of the Contraction of the Contraction o | second balance                                                                                                    |         |    |
| Lans. Carefile                    |                         | (Barthall                                                  | (76-4)                                                                                                    | referentiate in the                                                                                                    |         |    |
| interiori, Daharahri,             |                         | (Contradict                                                | standali                                                                                                    | disposid proclamb                                                                                                    |         |    |
| Providence (Services)             |                         | (Colored)                                                  | diverses.                                                                                                    | distant private                                                                                                    |         |    |

# Audit Ackl (Audit Acknowledge) Report:

The **Audit Acknowledge Report** is used to search for timesheets which have been modified, created, and/or submitted on behalf of an employee by a supervisor. Specific timesheets can be viewed by clicking on the View Timesheet icon, under the Action column.

## **Searchable Fields**

| Employee ID             | 8-digit employee ID                                                                                |  |  |  |
|-------------------------|----------------------------------------------------------------------------------------------------|--|--|--|
| Employee Name           | First and/or last name in any order                                                                |  |  |  |
| Active Assignments Only | Restricts search results to only active Assignments                                                |  |  |  |
| (Check box)             |                                                                                                    |  |  |  |
| Department Code         | Select one 1 or more departments from drop-down                                                    |  |  |  |
| Begin Range             | Pay Period Begin Date                                                                              |  |  |  |
| End Range               | Pay Period End Date                                                                                |  |  |  |
| Employee                | Not Acknowledged by Employee                                                                       |  |  |  |
| Acknowledgement         | Acknowledged by Employee                                                                           |  |  |  |
| Audit Type              | • Supervisor Save (Supervisor changed hours on an employee's timesheet)                            |  |  |  |
|                         | Supervisor Submit (Supervisor submitted timesheet on behalf of the                                 |  |  |  |
|                         | employee)                                                                                          |  |  |  |
|                         | • Supervisor Save Past Completed Timesheet (Supervisor changed hours on                            |  |  |  |
|                         | an employee's previously released timesheet)                                                       |  |  |  |
|                         | • Employee Save Past Completed Timesheet (Employee changed hours on a                              |  |  |  |
|                         | previously released timesheet)                                                                     |  |  |  |
|                         | <ul> <li>Employee Modify (Employee changed hours on an unlocked feeder-based timesheet)</li> </ul> |  |  |  |

| UCI Time Reporting System                               |                                                                                                    |                                                                                                    |                                                                                                    | Hello, C                  |
|---------------------------------------------------------|----------------------------------------------------------------------------------------------------|----------------------------------------------------------------------------------------------------|----------------------------------------------------------------------------------------------------|---------------------------|
| Manage My Time + Manage My                              | Staff - Manage Employee - Review                                                                                                    | /Submit Payroll - Generate Reports - Manage Feeder -                                                                                                    | Maintenance +                                                                                                    | ∆ı⊑                       |
| Audit Acknowledgement Re                                | eport                                                                                                    |                                                                                                    |                                                                                                    |                           |
| Employee ID                                             | Employee Name                                                                                                    | Department<br>1 selected                                                                                                    | Begin Range<br>01/01/2024                                                                                                    | End Range<br>04/30/2024   |
| Acknowledgement<br>• Not Acknowledged<br>• Acknowledged | Audit Type<br>Auto Submit (Biweekly times<br>Automatic Approval as DTA<br>Latomatic Approval as Supe<br>Employee Sue Past Comple<br>Hours Removed (Hours have<br>Supervisor Save Auto-Appro<br>Supervisor Save Auto-Appro<br>Supervisor Save Auto-Appro<br>Supervisor Save Auto-Appro<br>Supervisor Save Auto-Appro<br>Supervisor Save Auto-Appro<br>Supervisor Save Auto-Appro | heet auto submitted by system)<br>System approved timesheet on behalf of DTA. Requires DTA ackn<br>nvisor (System approved timesheet on behalf of the supervisor. Re<br>changed hours on an unlocked feeder-based timesheet. Does no<br>ted Timesheet (Employee changed hours on a previously release<br>been removed by the system on a timesheet que to change of j<br>changed hours on an employee's timesheet. Requires employees<br>ved Timesheet (Supervisor changed hours on a timesheet que to the<br>ted Timesheet (Supervisor changed hours on an employee's prev-<br>or submitted timesheet on behalf of the employee. Requires employees<br>or submitted timesheet on behalf of the employee. Requires employees<br>Q Generate Repr | owledgement.)<br>equires supervisor acknowledgement.)<br>ot require acknowledgement.)<br>it imesheet. Does not require acknowledgement.)<br>ob begin / end dates. Does not require acknowledgement.)<br>acknowledgement.)<br>was auto-approved. Requires employee acknowledgement.)<br>timesheet returned from DTA after twas auto-approved. Requires er<br><i>iously</i> released timesheet. Requires employee acknowledgement.)<br>loyee acknowledgement.)<br>at | nployee acknowledgement.) |

Click Generate Report once the desired fields are entered/selected.

# Audit Ackl Report Sample

| UCI Time Reporting System                           | m                                                                                                    |                                               |                                                                             |                                                                                      | Hello, I                          |  |
|-----------------------------------------------------|----------------------------------------------------------------------------------------------------|-----------------------------------------------|-----------------------------------------------------------------------------|--------------------------------------------------------------------------------------|-----------------------------------|--|
| Manage My Time + Manage                             | My Staff - Manage Employee - Review/Submit F                                                                                                    | Payroll - Generate Reports - Manage Feeder -  | Maintenance -                                                               |                                                                                      | ۵ <sub>I</sub> G                  |  |
| Audit Acknowledgemen                                | t Report                                                                                                    |                                               |                                                                             |                                                                                      |                                   |  |
| Employee ID                                         | Employee Name                                                                                                    | Department 1 selected                         | •                                                                           | Begin Range<br>01/01/2024                                                            | End Range<br>04/30/2024           |  |
| Acknowledgement<br>Vot Acknowledged<br>Acknowledged | Active Assignment Only  Active Assignment Only  Activ |                                               |                                                                             |                                                                                      |                                   |  |
| Excel Print                                         |                                                                                                    |                                               |                                                                             |                                                                                      |                                   |  |
| Showing 1 to 1 of 1 entries                         |                                                                                                    |                                               |                                                                             |                                                                                      | Search:                           |  |
| Action I Dept Code Emp                              | oloyee Name 🕴 Employee ID 🕴 Pay Period 🤇                                                                                                    | Assignment Name                               | Audit Type 🕴 Audit Details                                                  | Modified Da                                                                          | te 🕴 Modified By 🕴 Acknowledged 🕴 |  |
| 🐨 🖓 IR7613 👘                                        | 03/01/24 - 03/31/24                                                                                                    | 4 OIT/Data & Info Management / DATABASE ADM 4 | Supervisor Save 8.0 hours of FMLA<br>8.0 hours of FMLA<br>8.0 hours of FMLA | Vac on 03/28 deleted 04/17/24<br>Vac on 03/27 deleted<br>Sick Other on 03/26 deleted | No.                               |  |

# **Compensation Method Report:**

The **Compensation Method Report** shows how bi-weekly employees are compensated for overtime, either payment or Compensatory time off.

### **Searchable Fields**

| Employee ID                               | 8-digit employee ID                                             |
|-------------------------------------------|-----------------------------------------------------------------|
| Employee Name                             | First and/or last name in any order                             |
| <b>Display Active Compensation Method</b> | This field is checked by default and will show all ACTIVE       |
| (check box)                               | compensation selections for employees. If you uncheck the box,  |
|                                           | you will see a Begin Range and End Range fields where you enter |
|                                           | the date for which you want to see when a particular            |
|                                           | compensation method was selected.                               |
|                                           | For example, if you uncheck the box and enter 12/31/2018 in the |
|                                           | End Range field, you will generate a report of employees with   |
|                                           | compensation methods that were effective and ended by           |
|                                           | 12/31/2018. You would not see any active (current)              |
|                                           | compensation.                                                   |
|                                           | methods on the report.                                          |
| Department                                | The department(s) for which you are assigned as a DTA will      |
|                                           | display when you click on the field. If you are a DTA for more  |
|                                           | than one department, you can check the boxes next to the        |
|                                           | departments for                                                 |
|                                           | which you want to see overtime compensation information.        |
| Compensation Method                       | Base, stipend, incentive, etc.                                  |

| UCI Time Reporting System                                             |                                   |                                     |                        |                                   | Hello,                |     |
|-----------------------------------------------------------------------|-----------------------------------|-------------------------------------|------------------------|-----------------------------------|-----------------------|-----|
| Manage My Time + Manage My Staff                                      | • Manage Employee • Review/Submit | Payroll - Generate Reports - Manage | Feeder - Maintenance - |                                   |                       | ۵ıG |
| Compensation Method Report                                            |                                   |                                     |                        |                                   |                       |     |
| Employee ID                                                           | Employee Name                     | Department<br>1 selected            |                        | Compensation Method<br>2 selected | ٩                     |     |
| C<br>Active Compensation Method Only<br>(Uncheck to Enter Date Range) | Begin Range                       | End Range                           |                        |                                   |                       |     |
|                                                                       |                                   | Q Ger                               | erate Report           |                                   |                       |     |
| Excel Print                                                           |                                   |                                     |                        |                                   |                       |     |
| Showing 1 to 25 of 25 entries                                         |                                   |                                     |                        |                                   |                       |     |
|                                                                       |                                   |                                     |                        |                                   | Search:               |     |
| Department Name                                                       | Department Code                   | Employee Name                       | Employee ID            | Effective Range                   | Compensation Method   | +   |
| OIT/Data & Info Management                                            | IR7613                            | NUMBER OF STREET                    | ABAR IN                | 04/21/2019- Now                   | Payment               |     |
| OIT/Data & Info Management                                            | IR7613                            | and the second second               | NOV DE                 | 03/08/2021- Now                   | Payment               |     |
| OIT/Data & Info Management                                            | IR7613                            | Koren Khon                          | 10000                  | 09/06/2017- Now                   | Payment               |     |
| OIT/Data & Info Management                                            | IR7613                            | indexe, much                        | with First             | 08/22/2016- Now                   | Payment               |     |
| OIT/Data & Info Management                                            | IR7613                            | Debiter, Ophy                       | 100.000                | 05/02/2012- Now                   | Payment               |     |
| OIT/Data & Info Management                                            | IR7613                            | Later Arabete                       | 100 100.0              | 10/26/2017- Now                   | Payment               |     |
| OIT/Data & Info Management                                            | IR7613                            | ranged, Article                     | 10.00                  | 12/17/2018- Now                   | Payment               |     |
| OIT/Data & Info Management                                            | IR7613                            | Table Street                        | NO 1008                | 03/09/2019- Now                   | Payment               |     |
| OIT/Data & Info Management                                            | IR7613                            | and the second                      | 101 1020               | 07/09/2018- Now                   | Compensatory Time Off |     |
|                                                                       |                                   |                                     |                        |                                   |                       |     |

When the "Display Active Compensation Method" check box is <u>unchecked</u>, a search can be performed for all active and non-active compensation methods, based on specified <u>date range</u>. Click **Generate Report** once the desired fields are entered/selected.

# Auto Approval Report:

The **Auto Approval Report** shows Information from timesheets that were auto approved, who didn't approve it (supervisor or DTA) and if it has been acknowledged.

## **Searchable Fields**

| Department Code                   | Select one 1 or more departments from drop-down             |  |  |  |
|-----------------------------------|-------------------------------------------------------------|--|--|--|
| Employee ID                       | 8-digit employee ID                                         |  |  |  |
| Employee Name                     | First and/or last name in any order                         |  |  |  |
| Active Assignments Only           | Restricts search results to <b>only</b> active Assignments  |  |  |  |
| (check box)                       |                                                             |  |  |  |
| Start Date                        | Pay Period Begin Date                                       |  |  |  |
| End Date                          | Pay Period End Date                                         |  |  |  |
| Туре                              | Auto Approved on behalf of Supervisor                       |  |  |  |
|                                   | Auto Approved on behalf of DTA                              |  |  |  |
| Auto Approval / Submission Status | Awaiting Acknowledgement by Supervisor                      |  |  |  |
|                                   | Awaiting Acknowledgement by DTA                             |  |  |  |
|                                   | Acknowledged by Supervisor Only                             |  |  |  |
|                                   | Acknowledged by DTA Only                                    |  |  |  |
|                                   | <ul> <li>Acknowledged by Both Supervisor and DTA</li> </ul> |  |  |  |

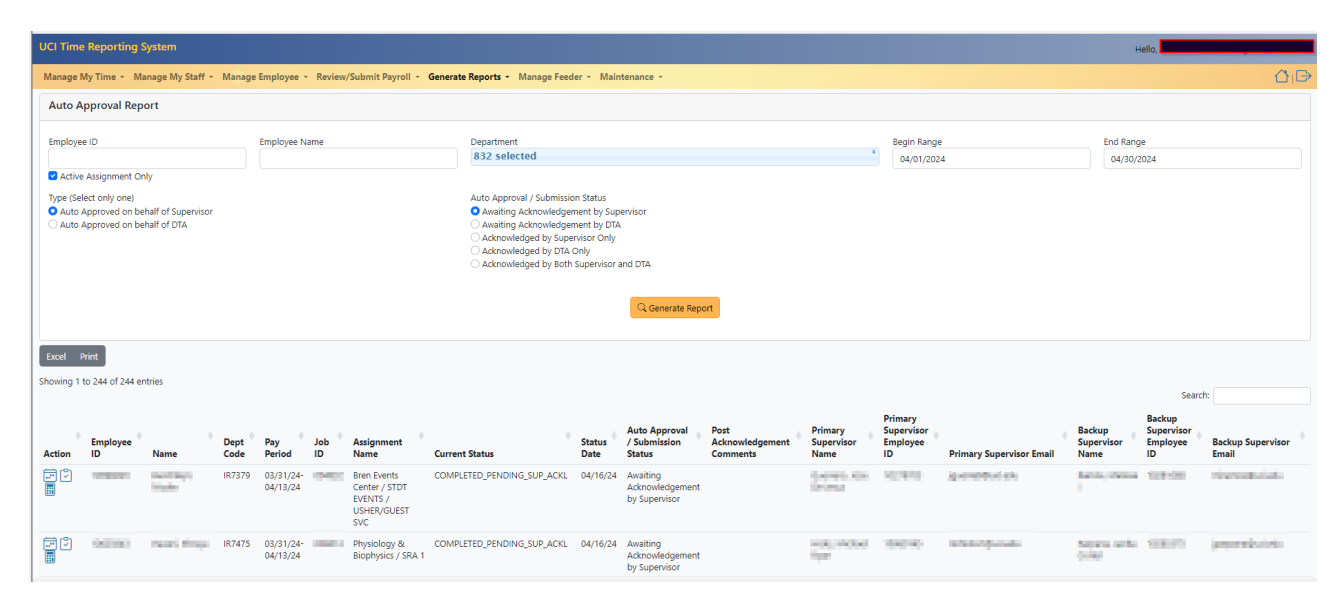

Click Search once the desired fields are entered/selected.

# **DTA Adjustments Report:**

The **DTA Adjustments Report** is an audit Report that displays all adjustments made by a DTA using the DTA Adjustment Feature. This report can be used by departments, central payroll and auditors to facilitate control, check and balance to the DTA adjustment process to help ensure all adjustments are property reviewed. All DTA adjustments made on a timesheet, regardless of the status of the timesheet, are displayed in this report.

Each row in the Report is a single Earn Code transaction made on a specified date. The comments field contains comments entered by the DTA on a batch transaction. Therefore, there can be multiple rows with the same comments and same created date.

Begin Range and End Range search against Pay Period Start and End Dates.

### **Searchable Fields**

| Employee ID     | 8-digit employee ID                             |
|-----------------|-------------------------------------------------|
| Employee Name   | First and/or last name in any order             |
| Department Code | Select one 1 or more departments from drop-down |
| Begin Range     | Pay Period Begin Date                           |
| End Range       | Pay Period End Date                             |
| Pay Schedule    | Bi-Weekly or Monthly                            |

|                                                                                                    | I Time Reporting System Hello, Hello, |              |              |                                                                                               |                                                     |           |                                                                                                    |                                     |                        |                           |              |                                                                                |                                                                                                    |                                                                                  |
|----------------------------------------------------------------------------------------------------|---------------------------------------|--------------|--------------|-----------------------------------------------------------------------------------------------|-----------------------------------------------------|-----------|----------------------------------------------------------------------------------------------------|-------------------------------------|------------------------|---------------------------|--------------|--------------------------------------------------------------------------------|----------------------------------------------------------------------------------------------------|----------------------------------------------------------------------------------|
| Manage N                                                                                                    | ∕ly Time ≁ Ma                         | inage My Sta | iff - Man    | nage Employee                                                                                 | <ul> <li>Review/Su</li> </ul>                       | ubmit Pay | roll - Generate Re                                                                                                    | eports -                            | Manage Fe              | eder - M                  | aintenance 👻 |                                                                                |                                                                                                    | ۵ıG                                                                              |
| DTA Ad                                                                                                    | DTA Adjustment Report                 |              |              |                                                                                               |                                                     |           |                                                                                                    |                                     |                        |                           |              |                                                                                |                                                                                                    |                                                                                  |
| Employee ID Employee Name Department           Employee ID         Employee Name         Department           1 selected         * |                                       |              |              |                                                                                               |                                                     |           |                                                                                                    |                                     |                        |                           |              |                                                                                |                                                                                                    |                                                                                  |
| Begin Rar                                                                                                    | nge                                   |              | End Range    | 2                                                                                             | Pa                                                  | ay Schedu | le                                                                                                    |                                     |                        |                           |              |                                                                                |                                                                                                    |                                                                                  |
| 01/01/2                                                                                                    | 2023                                  |              | 05/01/20     | 024                                                                                           |                                                     | All       |                                                                                                    | ~                                   |                        |                           |              |                                                                                |                                                                                                    |                                                                                  |
|                                                                                                    |                                       |              |              |                                                                                               |                                                     |           | QG                                                                                                    | enerate Re                          | port                   |                           |              |                                                                                |                                                                                                    |                                                                                  |
|                                                                                                    |                                       |              |              |                                                                                               |                                                     |           |                                                                                                    |                                     |                        |                           |              |                                                                                |                                                                                                    |                                                                                  |
| Excel P                                                                                                    | Excel Print                           |              |              |                                                                                               |                                                     |           |                                                                                                    |                                     |                        |                           |              |                                                                                |                                                                                                    |                                                                                  |
|                                                                                                    |                                       |              |              |                                                                                               |                                                     |           |                                                                                                    |                                     |                        |                           |              |                                                                                |                                                                                                    |                                                                                  |
| Showing 1 t                                                                                                    | to 11 of 11 entri                     | es           |              |                                                                                               |                                                     |           |                                                                                                    |                                     |                        |                           |              |                                                                                | Searcl                                                                                                    | h:                                                                               |
| Showing 1 t                                                                                                    | to 11 of 11 entri<br>Employee         | es<br>Name   | Dept<br>Code | Pay<br>Period                                                                                 | Pay<br>Schedule                                     | Job<br>ID | Assignment<br>Name                                                                                                    | Earn<br>Code                        | FMLA<br>Flag           | Hours                     | Created By   | Created<br>Date                                                                | Search<br>Comments                                                                                                    | h:                                                                               |
| Action                                                                                                    | to 11 of 11 entri                     | es<br>Name   | Dept<br>Code | Pay<br>Period<br>03/19/2023<br>-<br>04/01/2023                                                | Pay<br>Schedule                                     | Job<br>ID | Assignment<br>Name<br>Ofc of Research<br>Administration /<br>STDT 4                                                                                                | Earn<br>Code                        | FMLA<br>Flag<br>N      | Hours •                   | Created By   | Created<br>Date<br>04/03/23<br>04:25                                           | Search<br>Comments<br>On 04/03/2023:Student empl<br>holiday pay.                                                                         | h:                                                                               |
| Action                                                                                                    | Employee                              | es           | Dept<br>Code | Pay<br>Period<br>03/19/2023<br>-<br>04/01/2023<br>03/17/2024<br>-<br>03/30/2024               | Pay<br>Schedule<br>BIWEEKLY<br>BIWEEKLY             | Job<br>ID | Assignment<br>Name<br>Ofc of Research<br>Administration /<br>STDT 4<br>Ofc of Research<br>Administration /<br>BUS SYS ANL 2                                        | Earn<br>Code<br>HLN<br>REG          | FMLA<br>Flag<br>N      | Hours -5.0                | Created By   | Created<br>Date<br>04/03/23<br>04:25<br>04/01/24<br>03:26                      | Search<br>Comments<br>On 04/03/2023:Student empl<br>holiday pay.<br>On 04/01/2024:removing ove<br>04/01/2024:adjusting reg pay           | h:<br>oyee is ineligible for<br>stime:On<br>t to 8 hours                         |
| Action                                                                                                    | Employee<br>ID                        | es<br>Name   | Dept<br>Code | Pay<br>Period<br>03/19/2023<br>-<br>04/01/2023<br>03/17/2024<br>-<br>03/30/2024<br>03/17/2024 | Pay<br>Schedule<br>BIWEEKLY<br>BIWEEKLY<br>BIWEEKLY | Job<br>ID | Assignment<br>Name<br>Ofc of Research<br>Administration /<br>STDT 4<br>Ofc of Research<br>Administration /<br>BUS SYS ANL 2<br>Ofc of Research<br>Administration / | Earn Code MILN<br>HLN<br>REG<br>OTS | FMLA<br>Flag<br>N<br>N | Hours -5.0<br>4.0<br>-4.0 | Created By   | Created<br>Date<br>04/03/23<br>04:25<br>04/01/24<br>03:26<br>04/01/24<br>03:26 | Comments On 04/03/2023:Student empl holiday pay. On 04/01/2024:removing ove 04/01/2024:adjusting reg pay On 04/01/2024:adjusting reg pay | h:<br>oyee is ineligible for<br>rtime;On<br>to 8 hours<br>rtime;On<br>to 8 hours |

# **Timesheet Details:**

The **Timesheet Details** report shows the employee's work hours, for their assigned department, and comments regarding any schedule exceptions. From this report, the employee's timesheet and workflow can be viewed, using the icons under the action column.

### **Searchable Fields**

| Employee ID     | 8-digit employee ID                             |
|-----------------|-------------------------------------------------|
| Employee Name   | First and/or last name in any order             |
| Begin Range     | Pay Period Begin Date                           |
| End Range       | Pay Period End Date                             |
| Timesheet Ids   | Job assignment (job nickname if assigned)       |
| Department Code | Select one 1 or more departments from drop-down |
| Pay Period      | Pay Period                                      |
| Pay Schedule    | Bi-Weekly or Monthly                            |

Click Generate Report once the desired fields are entered/selected.

## **Sample Timesheet Details**

| UCI Time Reporting System          |                                                                   |                                                                                                    | Hello,   |
|------------------------------------|-------------------------------------------------------------------|----------------------------------------------------------------------------------------------------|----------|
| Manage My Time - Manage My Staff - | - Manage Employee - Review/Submit Pa                              | ayroll - Generate Reports - Manage Feeder - Maintenance -                                                                                                    | ۵ı       |
| Timesheet Detail Report            |                                                                   |                                                                                                    |          |
| Employee ID                        | Employee Name                                                     | Department<br>832 selected                                                                                                    |          |
| Begin Range                        | End Range                                                         | Pay Period Timesheet Ids<br>05/12/2024 - 05/25/2024 (BW) timesheetId1, timesheetId2                                                                                                    |          |
| Pay Schedule                       |                                                                   | Please select<br>05/12/2024 - 05/11/2024 (0W)<br>04/14/2024 - 05/11/2024 (0W)<br>04/11/2024 - 04/27/2024 (0W)<br>03/01/2024 - 04/27/2024 (0W)<br>03/01/2024 - 03/31/2024 (N(A))<br>rate Report<br>02/01/2024 - 02/29/2024 (M(A))                                                                                                    |          |
| Excel Print                        |                                                                   |                                                                                                    |          |
| UCI Time Reporting System          |                                                                   |                                                                                                    | Hello, I |
| Manage My Time + Manage My Staff + | Manage Employee 👻 Review/Submit Pa                                | yroll - Generate Reports - Manage Feeder - Maintenance -                                                                                                    | û.⊖      |
| Timesheet Detail Report            |                                                                   |                                                                                                    |          |
| Employee ID                        | Employee Name                                                     | Department<br>832 selected                                                                                                    |          |
| Begin Range                        | End Range                                                         | Pay Period         Timesheet Ids           05/12/2024 - 05/25/2024 (BW)         timesheetId1, timesheetId2                                                                                                    |          |
| Pay Schedule                       |                                                                   |                                                                                                    |          |
| All                                |                                                                   | Q Generate Report                                                                                                    |          |
| Excel Print                        |                                                                   |                                                                                                    |          |
| Showing 1 to 20 of 20 entries      |                                                                   |                                                                                                    | Search:  |
| Action Employee Employee ID        | Assignment Name Pay<br>Period                                     | Work Hours                                                                                                    | Comments |
|                                    | Occupational & Environ 05/12/24 -<br>Health / AST PHYSCN 05/25/24 |                                                                                                    |          |
|                                    | Statistics / ACAD HR ANL 05/12/24 -<br>2 05/25/24                 | 05/13 - 8x00am - 12:00pm, 1:00pm - 5:00pm;05/14 - 8x00am - 12:00pm, 1:00pm - 5:00pm;05/15 - 8x00am - 12:00pm,<br>1:00pm - 5:00pm;05/16 - 8x00am - 12:00pm, 1:00pm - 5:00pm;05/17 - 8x00am - 12:00pm, 1:00pm - 5:00pm;05/21 - 8x00am - 12:00pm, 1:00pm - 5:00pm;05/24 - 8x00am - 12:00pm, 1:00pm - 5:00pm;05/24 - 8x00am - 12:00pm, 1:00pm - 5:00pm;05/24 - 8x00am - 12:00pm, 1:00pm - 5:00pm;05/24 - 8x00am - 12:00pm, 1:00pm - 5:00pm;05/24 - 8x00am - 12:00pm, 1:00pm - 5:00pm;05/24 - 8x00am - 12:00pm, 1:00pm - 5:00pm;05/24 - 8x00am - 12:00pm, 1:00pm - 5:00pm;05/24 - 8x00am - 12:00pm, 1:00pm - 5:00pm;05/24 - 8x00am - 12:00pm, 1:00pm - 5:00pm;05/24 - 8x00am - 12:00pm, 1:00pm - 5:00pm;05/24 - 8x00am - 12:00pm, 1:00pm - 5:00pm;05/24 - 8x00am - 12:00pm;05/24 - 8x00am - 12:00pm;05/24 - 8x00am;05/24 - 8x00am;05/24 - |          |

# **Hours Audit Details:**

The report provides the detail for specific pay group and unit code with pay schedule to find timesheets containing the select hour types and the date either select from date range (1 Month, 3 Months, 6 Months, 24 Months) or have customized range.

| UCI Time Reporting System                                        |                                                                                                    |                                                                                        |                           |                          | ł             | lello,                         |           |
|------------------------------------------------------------------|----------------------------------------------------------------------------------------------------|----------------------------------------------------------------------------------------|---------------------------|--------------------------|---------------|--------------------------------|-----------|
| Manage My Time + Manage My Staff +                               | Manage Employee - Review/Submit Payroll -                                                                         | Generate Reports Manage Fee                                                            | der - Maintenance -       |                          |               |                                | <u>ن</u>  |
| Hours Audit Report                                               |                                                                                                    | DTA Payroll Report (Break Down)<br>DTA Payroll Report (Summarized)                     |                           |                          |               |                                |           |
| Employee ID                                                      | Employee Name Depa                                                                                                | Employee Assignment Report<br>Work Schedule Report                                     | ٥                         | Pay Group<br>16 selected | 8             | Title Unit Code<br>20 selected |           |
| Job Codes<br>jobCode1, jobCode2                                  | Tracking Status 8 selected                                                                                        | Active Supervisor Report<br>Audit Acknowledgement Report<br>Compensation Method Report | Pay Schedule All          | ~                        |               |                                |           |
| Hour Types 52 selected Unpaid Hour Types are excluded by default | Hours Exceeding Date           1.0         Las           Enter 0 to find timesheets containing the         Adjust | R Auto Approval Report<br>t DTA Adjustment Report<br>Timesheet Detail Report           | Begin Range<br>11/16/2023 | End Range                |               |                                |           |
|                                                                  | selected Hour Types                                                                                               | Hours Audit Report Submission Audit Report                                             | te Report                 |                          |               |                                |           |
| Excel Print<br>Showing 1 to 500 of 1,602 entries                 |                                                                                                    |                                                                                        |                           |                          |               |                                |           |
| Action Employee ID                                               | Name Day Deviad                                                                                                   | Day Cakadula                                                                           | Comp Francisco de Hi      | nur Turs(s)              | Date Reported | Search:                        | Eveneding |
|                                                                  | 01/21/2024 - 02/                                                                                                  | D3/2024 BIWEEKLY                                                                       | H W                       | ORK                      | 01/26/2024    | 8.0                            | 1.0       |
|                                                                  | 01/07/2024 - 01/                                                                                                  | 20/2024 BIWEEKLY                                                                       | нw                        | ORK                      | 01/11/2024    | 3.0                            | 1.0       |

# **Submission Audit Details:**

DTAs can audit timesheet submissions for their assigned departments. Enter search criteria in all highlighted fields when running the report; note that using too broad of a search may result in the report timing out.

| UCI Time Reporting System |                                     |                                                            |                               |                          |                                  |  |  |  |
|---------------------------|-------------------------------------|------------------------------------------------------------|-------------------------------|--------------------------|----------------------------------|--|--|--|
| Manage My Time 👻 Manage M | My Staff + Manage Employee + Review | v/Submit Payroll - Generate Reports - Manage Feeder - Main | ntenance -                    |                          |                                  |  |  |  |
| Submission Audit Report   | :                                   |                                                            |                               |                          |                                  |  |  |  |
| Employee ID               | Employee Name                       | Department<br>1 selected                                   | •                             | Pay Group<br>16 selected | ° Title Unit Code<br>20 selected |  |  |  |
| Begin Range<br>01/01/2024 | End Range<br>04/30/2024             | Tracking Status<br>Select options<br>Filter [Status]       | Job Codes<br>jobCode1, jobCod | Pay Schedul<br>Je2 All   | le v                             |  |  |  |

| UCI Time             | UCI Time Reporting System Hello |                           |                         |                |                |                              |                        |                                  |                               |                        |                          |                                |                              |                          |                    |                           |              |
|----------------------|---------------------------------|---------------------------|-------------------------|----------------|----------------|------------------------------|------------------------|----------------------------------|-------------------------------|------------------------|--------------------------|--------------------------------|------------------------------|--------------------------|--------------------|---------------------------|--------------|
| Manage N             | ∕ly Time ≁ M                    | anage My Sta              | iff - Manag             | e Employ       | /ee - Revi     | ew/Submit Payroll 👻 Gener    | ate Reports 👻          | Manage Feeder                    | r - Maintenan                 | ce -                   |                          |                                |                              |                          |                    | ۲                         | 3ı⊖          |
| Submis               | Submission Audit Report         |                           |                         |                |                |                              |                        |                                  |                               |                        |                          |                                |                              |                          |                    |                           |              |
| Employee             | e ID                            |                           | Emplo                   | /ee Name       |                | Department<br>1 selected     |                        |                                  |                               |                        | Pay 0                    | Froup<br>selected              |                              | Title Unit               | Code               |                           | •            |
| Begin Rar<br>01/01/2 | nge<br>2024                     |                           | End Ra                  | nge<br>0/2024  |                | Tracking Statu<br>1 selected | s                      |                                  | •                             | Job Codes              | I, jobCode2              |                                | Pay Schedule                 |                          | ~                  |                           |              |
|                      |                                 |                           |                         |                |                |                              |                        | Q Generate                       | Report                        |                        |                          |                                |                              |                          |                    |                           |              |
| Excel P              | rint                            |                           |                         |                |                |                              |                        |                                  |                               |                        |                          |                                |                              |                          |                    |                           |              |
| Showing 1 t          | o 36 of 36 ent                  | ries                      |                         |                |                |                              |                        |                                  |                               |                        |                          |                                |                              |                          | Search:            |                           |              |
| ¢<br>Action          | Employee 🕴<br>ID                | Period<br>Start 🔶<br>Date | Period<br>End 🔶<br>Date | Dept 🖗<br>Code | Pay 🕴<br>Group | Ştatus                       | Employee 🍦<br>Due Date | Employee<br>Submission 🖗<br>Date | Submitted<br>By ¢<br>Employee | Employee 🔶<br>Comments | Supervisor 🔷<br>Due Date | Supervisor<br>Approval<br>Date | Approved<br>By<br>Supervisor | Supervisor 🖗<br>Comments | DTA<br>Due<br>Date | DTA<br>Approval      Date | Аррі<br>Ву D |
|                      | 00000                           | 01/01/2024                | 01/31/2024              | apro           | 9M9            | SUBMITTED_TO_SUPERVISOR      | 02/06/2024             | 01/30/2024<br>11:07 AM           | 1940                          |                        | 02/09/2024               |                                |                              |                          | 02/20/20           | 24                        |              |
| ÷ ?                  | -                               | 01/01/2024                | 01/31/2024              | -              | 9AC            | SUBMITTED_TO_SUPERVISOR      | 02/06/2024             | 02/06/2024<br>07:32 AM           | aleanifa                      |                        | 02/09/2024               |                                |                              |                          | 02/20/20           | 24                        |              |
| - C                  | 0000                            | 01/01/2024                | 01/31/2024              | anger to       | 9M9            | SUBMITTED_TO_SUPERVISOR      | 02/06/2024             | 02/06/2024<br>08:16 AM           | Address<br>Martin             |                        | 02/09/2024               |                                |                              |                          | 02/20/20           | 24                        |              |

- 1- Run Submission Audit Report regularly for your assigned department(s) for all actionable statuses (see chart below).
- 2- Contact the assigned supervisor/approver for assistance with pending actions on timesheet records as appropriate.
- 3- For approved timesheets, DTA must submit timesheets for completion and UCPath processing as appropriate.

| Status                     | Action Requested                                                                         |
|----------------------------|------------------------------------------------------------------------------------------|
| Saved                      | Review timesheet record and contact employee's supervisor for submission as appropriate. |
| Recalled by<br>Employee    | Review timesheet record and contact employee's supervisor for submission as appropriate. |
| Returned by<br>Supervisor  | Review timesheet record and contact employee's supervisor for submission as appropriate. |
| Submitted to<br>Supervisor | Contact employee's supervisor for approval/disapproval as appropriate.                   |
| Submitted to DTA           | Submit timesheet to completed status and UCPath payroll processing as appropriate.       |
### **TRS Guide Part 5**

# **TRS Reference Material**

### **TRS Auto-Generated Notification Emails:**

Approaching deadlines will trigger TRS to auto-generate email notifications to employees, Supervisors, and/or DTAs. TRS also generates email notifications when certain transactions occur in the system (new employees loaded into TRS; employee timesheet approval after Supervisor deadline, etc.). If the notification flag is disabled, the TRS system will not send email notifications. The notifications option is located under the "Manage My Staff" tab, "Set up Notification".

| UCI Time Reporting System          |                                                                                                    | Hello |
|------------------------------------|----------------------------------------------------------------------------------------------------|-------|
| Manage My Time + Manage My Staff + | Manage Employee - Review/Submit Payroll - Generate Reports -                                                                                                    | ∆ı⊖   |
|                                    | Supervisor Notification                                                                                                    |       |
|                                    | For Primary Supervisor Only - Notification of Employee Timesheet Submission                                                                                                    |       |
|                                    | If you choose to receive this notification, you will get an email whenever your employee's timesheet is submitted.<br>This is in addition to the due reminder email you get if the timesheets of any of your employees have not been approved by the deadline. |       |
|                                    | Would you like to start receiving this additional email notification? VES: I also want to receive notification every time my employee submits the timesheet. This is your current preference                                                                   |       |
|                                    |                                                                                                    |       |
|                                    | U submit My Hreterince                                                                                                    |       |
|                                    | For Backup Supervisor Only - Due Date Reminder Email                                                                                                    |       |
|                                    | Opt-in to receive a Due Date Reminder email on the day of the approval deadline for one or more primary supervisors.<br>An email will be sent only if the timesheets of any of your employees have not been approved by the deadline.                          |       |
|                                    | Please select the Primary Supervisor you would like to opt in for: Select options © Submit My Preference                                                                                                    |       |

#### Sample notification email:

| U.C.I.         | Mon 4/10/2017 8:18 AM                                                                                                    |
|----------------|----------------------------------------------------------------------------------------------------|
| TRS            | UCI Time Reporting System < <mark>timesheet@uci.edu</mark> >                                                               |
| Support        | Notification of Late Timesheet(s) Due                                                                                      |
| To 🗌 Peter Ant | eater                                                                                                    |
| Dear ANTEA     | TER, PETER :                                                                                                    |
| This is a remi | inder that your Monthly timesheet was due YESTERDAY, (Sunday) 04/09/2017 12:00 PM. Please log into the Time Reporting      |
| System to co   | mplete and submit your timesheet. Failure to submit your timesheets may result in not being paid or loss of accrued leave. |
| If you have a  | ny questions regarding your timesheet in general then please contact your supervisor AARDVARK, PAUL                        |
| Access TRS a   | t: https://timesheet.uci.edu//                                                                                             |
| Regards,       |                                                                                                    |
| UCI Time Rep   | porting System                                                                                                    |
| This e-mail w  | vas auto generated. Please do not respond.                                                                                 |

### **TRS Holiday Pay Eligibility & Calculation**

Holiday Pay is automatically assessed by TRS <u>after</u> a Departmental Time Administrator (DTA) submits an eligible employee's timesheet in TRS.

TRS Holiday Calculation Logic

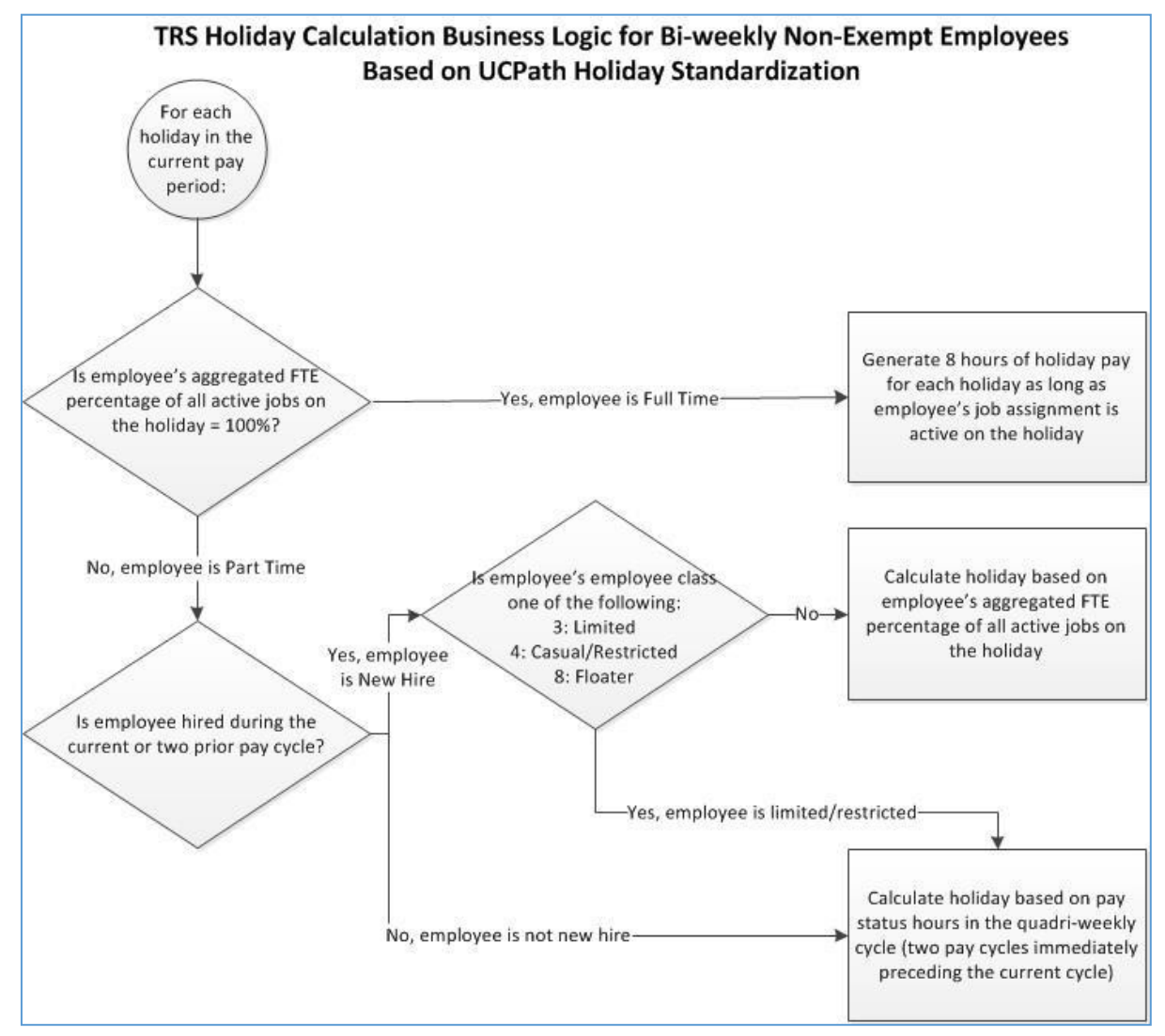

- TRS auto-calculates 8.0 hours of Holiday Pay if an employee's aggregated *Percent Fulltime* rate of all their active UCPath Jobs totals 100% on the holiday.
- TRS auto-calculates Holiday Pay for Part-time New Hire employees that are NOT Limited, Casual/Restricted, or Floater based on their aggregated **Percent Fulltime** rate of all their active UCPath Jobs (Jobs) on the holiday.
- TRS auto-calculates Holiday Pay for existing Part-time employees based on the number of pay status hours reported during the Quadri weekly pay cycle preceding the pay cycle in which the holiday occurred (see the *Holiday Pay Table*)

#### TRS includes an employee's Holiday Pay information in their timesheet's Weekly Hours Estimator

| beneath the <b>nonady calca</b>                                                                                                    | ator neat                                                                        | ung.                                                                                               |                                                    |                                      |                                  |                        |             |      |          |           |
|----------------------------------------------------------------------------------------------------|----------------------------------------------------------------------------------|----------------------------------------------------------------------------------------------------|----------------------------------------------------|--------------------------------------|----------------------------------|------------------------|-------------|------|----------|-----------|
| Weekly Hours Estimator (dta view                                                                                                    | 1)                                                                               |                                                                                                    |                                                    |                                      |                                  |                        |             |      |          |           |
| 2, 3 ( ))<br>Pay Period 12/29/2019 - 01/11/202                                                                                                    | D (B2)                                                                           |                                                                                                    |                                                    |                                      |                                  |                        |             |      |          |           |
| Timesheet Profile BW-NE-HR (1) / Pa                                                                                                    | y Schedule (                                                                     | 1) / FLS                                                                                           | A (N)                                              |                                      |                                  |                        |             |      |          |           |
| Current Pay Period Assignments                                                                                                    |                                                                                  |                                                                                                    |                                                    |                                      |                                  |                        |             |      |          |           |
| Job                                                                                                    | Start                                                                            | End                                                                                                | BU                                                 | Rep                                  | TUC                              | EmpR                   | ec PayGr    | Emp( | CI FTE % | Status    |
| LIB/ACCESS SERVICES / LIBRARY<br>AST 3 / ACCESS SERVICES/ 19684                                                                                                    | 07/08/19                                                                         | I                                                                                                  | RCMP                                               | С                                    | сх                               | 0                      | 9B7         | 2    | 1.0000   | COMPLETED |
| CX TimesheetPolicy<br>Weekly Overtime<br>Premium Holidays (Actual): New Year's Day, M.L. King Jr., Holiday, Memorial Day Holiday,<br>Independence Day Holiday, Labor Day Holiday, Thanksgiving Holiday, Christmas Eve, Christm<br>On Call Call Back Rate: REGULAR, Minimum Hour: 0.0<br>After Hour Call Back Rate: REGULAR, Minimum Hour: 4.0                                                                                                    |                                                                                  |                                                                                                    |                                                    |                                      | Ioliday,<br>/e, Christmas Day    |                        |             |      |          |           |
| LIB/ACCESS SERVICES / LIBRAR<br>Shift Differential and TOC Eligibili<br>Hour Summary: {VCN=8.0, REG                                                                                                    | Y AST 3 / A<br>ty: ESD, NPI<br>=50.0, HLN=                                       | CCESS<br>E, NPN,<br>=16.0, S                                                                       | SERVI<br>NSD<br>1L=6.0                             | <b>CES (</b> :<br>}                  | 19684                            | )                      |             |      |          |           |
| Week Earnings Hours                                                                                                    |                                                                                  | Work                                                                                               | Hrs M                                              | lax Hrs                              | Com                              | о Туре                 | Overtime Ru | le   |          |           |
| Week: 12/29 VCN=8.0, HLN=16                                                                                                    | .0, REG=16                                                                       | .0 16.0                                                                                            | 4                                                  | 0.0                                  | Paym                             | ent                    | Weekly Over | time |          |           |
| Week: 01/05 REG=34.0, S1L=6                                                                                                    | .0                                                                               | 34.0                                                                                               | 4                                                  | 0.0                                  | Paym                             | ent                    | Weekly Over | time |          |           |
| 2019-12-31<br>Pay Status Hours (Prev. Pay Period<br>Biweekly Non Exempt Hourly<br>Hired on: 2019-07-08 (not new h<br>Job ID: 19684<br>[HLN=8.0 / 2019-12-31]<br>2020-01-01<br>Pay Status Hours (Prev. Pay Period<br>Biweekly Non Exempt Hourly<br>Hired on: 2019-07-08 (not new h<br>Job ID: 19684<br>[HLN=8.0 / 2020-01-01]                                                                                                    | od 1 / Prev. F<br>nire) / Full 1<br>od 1 / Prev. F<br>nire) / Full 1             | Pay Perio<br>Fime Em<br>Pay Perio<br>Fime Em                                                       | od 2): 6<br>ployee<br>od 2): 6<br>ployee           | 4.0 / 8<br>(Comb<br>4.0 / 8<br>(Comb | 0.0<br>ined F1<br>0.0<br>ined F1 | "E is 1.0<br>"E is 1.0 | 0000)       |      |          |           |
| In and Out Details<br>LIB/ACCESS SERVICES / LIBRARY AS<br>Timesheet In/Out Details<br>01/06/20: 08:00 AM-12:00 AM , 01<br>01/07/20: 08:00 AM-12:00 AM , 01<br>01/02/20: 08:00 AM-12:00 AM , 01<br>01/03/20: 08:00 AM-12:00 AM , 01<br>01/09/20: 08:00 AM-10:00 AM<br>01/08/20: 08:00 AM-10:00 AM , 01<br>01/08/20: 08:00 AM-10:00 AM , 01<br>01/08/20: 08:00 AM , 01<br>01/08/20: 08:00 AM , 01<br>01/08/20: 08:00 AM , 01<br>01/08/20: 08:00 AM , 01<br>01/08/20: 08:00 AM , 01<br>01/08/20: 08:00 AM , 01<br>01/08/20: 08:00 AM , 01<br>01/08/20: 08:00 AM , 01<br>01/08/20: 08/20<br>01/08/20: 08/20<br>01/08/20 | 00 PM-05:0<br>00 PM-05:0<br>00 PM-05:0<br>00 PM-05:0<br>00 PM-05:0<br>00 PM-05:0 | S SERVI<br>0 PM 8.0<br>0 PM 8.0<br>0 PM 8.0<br>0 PM 8.0<br>0 PM 8.0<br>0 PM 8.0<br>2.0<br>0 PM 8.0 | CES<br>otal Hou<br>0<br>0<br>0<br>0<br>0<br>0<br>0 | JITS                                 |                                  |                        |             |      |          |           |
| 01/09/20: 08:00 AM-10:00 AM<br>01/08/20: 08:00 AM-12:00 AM , 01                                                                                                    | :00 PM-05:0                                                                      | 0 PM 8.0                                                                                           | 5                                                  |                                      |                                  |                        |             |      |          |           |

beneath the Holiday Calculator heading.

If a DTA finds that TRS has reported earned HLN erroneously for an employee, they may need to adjust the employee's reported hours manually in UCPath.

## Shift Differentials (SDF)

An employee in an eligible job title who is required by management to work an assigned evening or night shift or who works four or more hours of a shift after 5:00 p.m. and before 8:00 a.m. will be paid a shift differential for all hours of that shift.

#### **Definitions**

**Evening Shift:** An evening shift differential applies to a shift that includes four or more hours worked after <u>5:00 p.m</u>. and before <u>12:00 a.m</u>. (midnight).

**Night Shift:** A night shift differential applies to a shift that includes four or more hours worked after <u>12:00 a.m.</u> (midnight) and before <u>8:00 a.m.</u>

**Weekend Shift:** A weekend shift differential applies to all hours actually worked between <u>12:01 a.m.</u> Saturday and <u>11:59 p.m.</u> Sunday. Weekend differentials shall not be included in payments for paid leave.

| Shift Type      | Shift Differential Window (Default)                                               | Earnings Code |
|-----------------|-----------------------------------------------------------------------------------|---------------|
| Night           | 4 or more hours are worked after 12:00 a.m. and before 8am.                       | NSD           |
| Weekend Day     | All hours worked between 12:01 AM Saturday and 12:00 midnight Sunday.             | WDD           |
| Weekend Evening | On weekend - 4 or more hours are worked after 5pm and before 12:00 a.m. midnight. | WED           |
| Weekend Night   | On weekend - 4 or more hours are worked after 12am and before 8am.                | WND           |

#### **Earnings Code**

#### **Guidelines**

#### Eligibility

Designated non-exempt classes eligible to receive shift and weekend differential are listed in UCI Job Titles and Salaries along with the applicable rates.

#### Overtime

An employee in an eligible class regularly assigned to a day shift of eight hours or longer shall be paid a shift differential for overtime hours when the overtime hours are worked after 5:00 p.m. and before 8:00 a.m., the total overtime equals at least four hours, and the overtime is not compensated at the premium rate.

#### **On-Call and Call-Back**

Actual hours of work performed during an on-call or call-back period are subject to shift differential. Shift differential is not included in computing payment for time spent in on-call status that is not counted as hours of work.

#### **Applicability**

Non-exempt staff members, except employees who are in a bargaining unit that has an exclusive representative (union) and are covered by the applicable provisions of the collective bargaining agreement.

#### TRS Shift Differential Table in UCPath

| EARN Code | Previous DOS Code Used                | Description                        |
|-----------|---------------------------------------|------------------------------------|
| ESD       | SDF, S2B. S20, SBO, SH2               | Evening Shift Differential         |
| NSD       | NDF, NSD, S3B, S30, SDR SDM, SH3, S03 | Night Shift Differential           |
| TOC       | TOC, TMC, OCT                         | Time On Call                       |
| WDD       | SDW, WDF. WSD                         | Weekend Day Shift Differential     |
| WED       | SDF                                   | Weekend Evening Shift Differential |
| WND       | NEW-PS                                | Weekend Night Shift Differential   |

### Earn Codes

The UCPath system utilizes Earn Codes for Payroll transactions and reporting work and leave hours in TRS.

#### Earn Codes grouped by category:

| Category | Earn Code | Description                                                   |  |
|----------|-----------|---------------------------------------------------------------|--|
| Holiday  | HLN       | Holiday-Regular Hourly                                        |  |
| Holiday  | HLP       | Holiday-Premium                                               |  |
| Leave    | JRN       | Jury Duty - Regular Hourly                                    |  |
| Leave    | JUR       | Jury Duty - Salaried                                          |  |
| Leave    | S1L       | Sick Leave - Paid Hourly                                      |  |
| Leave    | SKL       | Sick Leave Paid - Salaried                                    |  |
| Leave    | SKP       | PD Sick (no differentiation between Hourly and Salaried)      |  |
| Leave    | VCN       | Vacation Leave - Used Hourly                                  |  |
| Leave    | VAC       | Vacation Leave - Used Salaried                                |  |
| Leave    | MLN       | Military Pay-Hourly                                           |  |
| Leave    | MIL       | Military Pay-Salaried                                         |  |
| Leave    | A1N       | Administrative Leave - Hourly                                 |  |
| Leave    | ADM       | Administrative Leave -Salaried                                |  |
| Leave    | LEC       | Emergency Leave                                               |  |
| Leave    | CON       | Compensatory Time - Used Hourly                               |  |
| Leave    | LPN       | Leave - No Pay Hourly                                         |  |
| Leave    | LNP       | Leave - No Pay Salaried                                       |  |
| Leave    | LVN       | Leave-No Pay-Curtailment Hourly                               |  |
| Leave    | LVC       | Leave-No Pay-Curtailment Salaried                             |  |
| Leave    | LFN       | Leave-No Pay-FMLA - Hourly                                    |  |
| Leave    | LNF       | Leave-No Pay-FMLA Salaried                                    |  |
| Leave    | PTD       | Post Doc PTO (no differentiation between Hourly and Salaried) |  |

| Category  | Earn Code | Description                                                                                                    |
|-----------|-----------|----------------------------------------------------------------------------------------------------|
| Leave     | RGC       | Expanded Paid Administrative Leave (EPAL) [COVID19].<br>Exempt employees – Profile 2(MO/Exempt/Salary), Profile 3<br>(BW/Exempt/Hourly), Profile 4 (BW/Exempt/Salary), Profile<br>5 (MO/Exempt/Hourly) [Earnings Program SAL |
| Leave     | RVN       | Expanded Paid Administrative Leave (EPAL) [COVID19].<br>Non-Exempt employees – Profile 1 (BW/Non-<br>Exempt/Hourly) [Earnings Program HRL]                                                                                   |
| Leave     | EPS       | Salaried - Families First Coronavirus Response Act (FFCRA)<br>Emergency Paid Sick Leave - EE                                                                                                    |
| Leave     | ESN       | Hourly - Families First Coronavirus Response Act (FFCRA)<br>Emergency Paid Sick Leave - EE                                                                                                    |
| Leave     | ESF       | Salaried - Families First Coronavirus Response Act (FFCRA)<br>Emergency Paid Sick Leave – Family                                                                                                    |
| Leave     | EFN       | Hourly - Families First Coronavirus Response Act (FFCRA)<br>Emergency Paid Sick Leave – Family                                                                                                    |
| Leave     | EFL       | Salaried - Families First Coronavirus Response Act (FFCRA)<br>Expanded Family Medical Leave                                                                                                    |
| Leave     | EMN       | Hourly - Families First Coronavirus Response Act (FFCRA)<br>Expanded Family Medical Leave (new FML Code F)                                                                                                    |
| Overtime  | OTS       | Overtime Pay-Straight                                                                                                    |
| Overtime  | OTP       | Overtime Pay-Premium (Regular Pay NOT Included)                                                                                                    |
| Overtime  | PPS       | Overtime Pay-Premium (Regular Pay NOT Included)                                                                                                    |
| Overtime  | ODH       | Overtime Pay-Double (Regular Pay NOT Included)                                                                                                    |
| Overtime  | СТА       | Compensatory Time-Accrued                                                                                                    |
| Overtime  | СВМ       | Call Back - Minimum                                                                                                    |
| Overtime  | СВР       | Call Back - Premium                                                                                                    |
| Overtime  | CBS       | Call Back - Straight                                                                                                    |
| *Overtime | DES       | Dual Employment-Straight                                                                                                    |
| *Overtime | DEP       | Dual Employment-Premium                                                                                                    |
| Regular   | REG       | Regular Pay                                                                                                    |
| Regular   | ERT       | ERIT-Regular                                                                                                    |

| Category           | Earn Code | Description                                              |
|--------------------|-----------|----------------------------------------------------------|
| Shift Differential | ESD       | Evening Shift Differential                               |
| Shift Differential | NSD       | Night Shift Differential                                 |
| Shift Differential | WDD       | Weekend Day Shift Differential                           |
| Shift Differential | WED       | Weekend Evening Shift Differential                       |
| Shift Differential | WND       | Weekend Night Shift Differential                         |
| Shift Differential | тос       | Time On Call                                             |
| Vacation Pay Out   | VPO       | Additional information to be provided                    |
|                    |           | Reg. Paid Continuation – Salary, as a result of COVID-19 |
| Continuation Pay   | RPC       | related activities.                                      |
|                    |           | Reg. Paid Continuation – Hourly, as a result of COVID-19 |
| Continuation Pay   | RPN       | related activities.                                      |

\* DTA Adjustment Only

### **TRS Action Icons and Buttons**

There are several icons in TRS that Employees, Supervisors, and DTAs must select icons to navigate and/or perform various actions in TRS.

| TRS Timesheet Icons |                          |                                                           |                                                                                                    |
|---------------------|--------------------------|-----------------------------------------------------------|----------------------------------------------------------------------------------------------------|
| Icon / Button       | Description              | Name                                                      | Function                                                                                                    |
| Create              | Button                   | Create                                                    | Create Time Sheet                                                                                                 |
| 4                   | Person                   | View Employee                                             | Opens Employee Profile Search                                                                                     |
| 2                   | Person & Pencil          | Edit Supervisor                                           | Opens Employee Search                                                                                             |
| 4                   | Person & Red<br>Circle   | Remove Supervisor                                         | Opens remove supervisor.<br>confirmation box                                                                      |
| 4                   | Person & Green<br>Circle | Assign Supervisor                                         | Opens Employee Search                                                                                             |
| 19                  | Page                     | View Timesheet                                            | Opens a timesheet in a new tab/window                                                                             |
|                     | Clipboard                | View Workflow                                             | Opens the Timesheet Workflow pop-<br>up window                                                                    |
|                     | Calculator               | Weekly Hours Estimator                                    | Opens the Weekly Hours Estimator<br>pop-up window                                                                 |
|                     | Folder & Paper           | View Pay Update<br>Records / Timesheet Pay<br>Update List | Opens Timesheet Pay Update List                                                                                   |
|                     | Lined Paper &<br>Pencil  | View/Edit Daily<br>Breakdown                              | Opens Approved Hours Daily<br>Breakdown                                                                           |
|                     | Yellow Padlock           | Release Prior Completed<br>Timesheet for<br>Adjustment    | Releases <i>COMPLETED</i> status<br>timesheet back to <i>SUBMITTED TO</i><br><i>SUPERVISOR</i>                    |
| ٢                   | Red Circle               | Return                                                    | Returns timesheet from <b>SUBMITTED</b><br><b>TO DTA</b> status to <b>SUBMITTED TO</b><br><b>SUPERVISOR</b>       |
|                     | Computer                 | Submit Timesheet                                          | Opens the Submit Timesheet to<br>PeopleSoft dialog box to select<br>normal, final, off cycle or do not<br>process |
| Submit to UCPATH    | Button                   | Submit to UCPath                                          | Submits timesheet to UCPath                                                                                       |
| 4                   | Green Flag               | Edited by Supervisor                                      | Information only icon                                                                                             |
| 4                   | Yellow Flag              | LWOP reported                                             | Information only icon.                                                                                            |
| 4                   | Red Flag                 | Sick/Vacation/Comp/PTO<br>Usage Exceeds Balance           | Information only icon.                                                                                            |
| 4                   | Blue Fag                 | Multiple Assignments                                      | Information only icon.                                                                                            |
| Approve Timesheet   | Button                   | Approve Timesheet                                         | Approves timesheet from<br>SUBMITTED TO SUPERVISOR status<br>to SUBMITTED TO DTA                                  |
| <b>&gt;</b>         | Yellow Tag               | Exempt Timesheets                                         | Information only icon.                                                                                            |

| TRS Timesheet Icons   |                     |                                                         |                                                                                                    |  |  |  |  |  |
|-----------------------|---------------------|---------------------------------------------------------|----------------------------------------------------------------------------------------------------|--|--|--|--|--|
| Icon / Button         | Description         | Name                                                    | Function                                                                                                    |  |  |  |  |  |
| <b></b>               | Green Tag           | Non-Exempt Timesheets                                   | Information only icon.                                                                                           |  |  |  |  |  |
| Modify Hour           | Button              | Modify Hour                                             | Allows timesheet hours to be modified.                                                                           |  |  |  |  |  |
| Ø                     | Clock               | Overtime Compensation<br>(non-exempt employees<br>only) | Information only icon.                                                                                           |  |  |  |  |  |
| ľ                     | Calendar with arrow | View/Edit/Add<br>View Less                              | Displays / Hides Compensation Type<br>History to edit and add new                                                |  |  |  |  |  |
|                       | Paper & Pencil      | Edit                                                    | Opens Edit Existing Overtime<br>Compensation box.<br>Assignments: Update Timesheet<br>Identifier                 |  |  |  |  |  |
| 0                     |                     | Add New                                                 | Opens Add New Overtime<br>Compensation Box                                                                       |  |  |  |  |  |
| ۵                     | Red Circle          | Return                                                  | Returns timesheet from <b>SUBMITTED</b><br><b>TO SUPERVISOR</b> status to<br><b>RETURNED BY SUPERVISOR</b>       |  |  |  |  |  |
| Î                     | Garbage Can         | Delete                                                  | Deletes item (i.e., hours on timesheet)                                                                          |  |  |  |  |  |
| \$                    | Round Arrow         | Recall                                                  | Recalls timesheet from <i>SUBMITTED.</i><br><i>TO SUPERVISOR</i> status to <i>RECALLED</i><br><i>BY EMPLOYEE</i> |  |  |  |  |  |
| 0                     | Green Circle        | Acknowledge                                             | Acknowledges Supervisor timesheet.<br>modifications                                                              |  |  |  |  |  |
| Submit My Preference  | Button              | Submit My Preference                                    | Set up email notification                                                                                        |  |  |  |  |  |
| Add New Work Schedule | Button              | Add New Work Schedule                                   | Opens Add New Work Schedule box                                                                                  |  |  |  |  |  |
|                       |                     | Work Schedule                                           | Information only.                                                                                                |  |  |  |  |  |
|                       | Excel Page          | XLS Export                                              | Exports TRS report into a Microsoft<br>Excel XLS ( <i>Excel Spreadsheet</i> ) file                               |  |  |  |  |  |
| ħ                     | PDF Page            | PDF Export                                              | Exports TRS report into an Adobe<br>Acrobat PDF (Portable Document<br>Format) file                               |  |  |  |  |  |